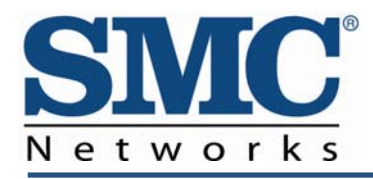

# **Wireless EMTA Gateway**

# SMCD3GNV4 / SMCD3GNV4E Administrator Manual

### **FastFind Links**

Getting to Know Your Gateway

Installing Your Gateway

Preparing to Configure Your Gateway

**Configuring the Gateway** 

SMC Networks 20 Mason Irvine, CA 92618 U.S.A.

### Copyright © 2012 SMC Networks All Rights Reserved

Information furnished by SMC Networks, Inc. (SMC) is believed to be accurate and reliable. However, no responsibility is assumed by SMC for its use, nor for any infringements of patents or other rights of third parties which may result from its use. No license is granted by implication or otherwise under any patent or patent rights of SMC. SMC reserves the right to change specifications at any time without notice.

No part of this publication may be reproduced or transmitted in any form or by any means, electronic or mechanical, including photocopying and recording, or stored in a database or retrieval system for any purpose without the express written permission of SMC.

Microsoft and Windows are registered trademarks of Microsoft Corporation. Apple and Macintosh are registered trademarks of Apple, Inc. All other brands, product names, trademarks, or service marks are property of their respective owners.

#### **GPL/LGPL Licenses Statement**

This product includes software code developed by third parties, including software code subject to the GNU General Public License ("GPL") or GNU Lesser General Public License (LGPL"). As applicable, the terms of the GPL and LGPL, and information on obtaining access to the GPL code and LGPL used in this product, are available to you at http://gpl.smc.com/. The GPL code and LGPL code used in this product is distributed WITHOUT ANY WARRANTY and is subject to the copyrights of one or more authors. For details, see the GPL Code and LGPL Code for this product and the terms of the GPL and LGPL

SMCD3GNV4 and SMCD3GNV4E Wireless EMTA Gateway Administrator Manual March 30, 2012

# Safety

This equipment is designed with the utmost care for the safety of those who install and use it. However, special attention must be paid to the dangers of electric shock and static electricity when working with electrical equipment to ensure the safe use of the equipment.

### **Safety Instructions**

Read these instructions carefully. Keep this document for future reference. Follow all warnings and instructions marked on the product.

- **Turning Off the Product Before Cleaning** Unplug this product from the wall outlet before cleaning. Do not use liquid cleaners or aerosol cleaners. Use a damp cloth for cleaning.
- Caution for Plug as Disconnecting Device

When connecting power to the power supply unit, install the power supply unit before connecting the power cord to the AC power outlet. When disconnecting, unplug the power cord before removing the power supply unit from the computer.

Caution for Accessibility

Be sure that the power outlet you plug the power cord into is easily accessible and located as close to the equipment operator as possible. When you need to disconnect power to the equipment, be sure to unplug the power cord from the electrical outlet.

### Warning

- Do not use this product near water.
- Do not place this product on an unstable cart, stand, or table. If the product falls, it could be seriously damaged.
- Slots and openings on the product are provided for ventilation to ensure reliable operation of the product and to protect it from overheating. These openings must not be blocked or covered.
- Never push objects of any kind into this product through cabinet slots, as they may touch dangerous
  voltage points or short-out parts that could result in a fire or electric shock. Never spill liquids of any
  kind onto or into the product.
- To avoid damage of internal components, do not place the product on a vibrating surface.

### **Using Electrical Power**

- This product should be operated from the type of power indicated on the marking label.
- Do not allow anything to rest on the power cord. Do not locate this product where people will walk on the cord.
- If an extension cord is used with this product, make sure that the total ampere rating of the equipment plugged into the extension cord does not exceed the extension cord ampere rating. Also, make sure that the total rating of all products plugged into the wall outlet does not exceed the fuse rating.
- Do not overload a power outlet, strip or receptacle by plugging in too many devices.

# Contents

| Safety                                      | . iii |
|---------------------------------------------|-------|
| Safety Instructions                         | iii   |
| Warning                                     | iv    |
| Using Electrical Power                      | iv    |
| Contents                                    | v     |
| Preface                                     | . ix  |
| Key Features                                | х     |
| Document Organization                       | xi    |
| Document Conventions                        | . xii |
| 1 Getting to Know Your Gateway              | 1     |
| Unpacking Package Contents                  | 2     |
| System Requirements                         | 2     |
| Becoming Familiar with the Gateway Hardware | 3     |
| Top Panel                                   | 3     |
| Front Panel Push Button                     | 4     |
| Rear Panel                                  | 5     |
| Resetting or Rebooting the Gateway          | 6     |
| Rebooting the Gateway                       | 6     |
| Restoring Factory Defaults                  | 6     |
| 2 Installing Your Gateway                   | 7     |
| Finding a Suitable Location                 | 8     |
| Connecting to the LAN                       | 9     |
| Connecting the WAN                          | . 10  |
| Powering on the Gateway                     | . 10  |

| 3 Preparing to Configure Your Gateway                   | 11 |
|---------------------------------------------------------|----|
| Configuring Microsoft Windows 2000                      | 12 |
| Configuring Microsoft Windows XP                        | 13 |
| Configuring Microsoft Windows Vista                     | 14 |
| Configuring an Apple® Macintosh® Computer               | 16 |
| Disabling Proxy Settings                                | 17 |
| Disabling Proxy Settings in Internet Explorer           | 17 |
| Disabling Proxy Settings in Firefox                     | 17 |
| Disabling Proxy Settings in Safari                      | 18 |
| Disabling Firewall and Security Software                | 18 |
| Confirming Your Gateway's Link Status                   | 18 |
| 4 Configuring the Gateway                               | 19 |
| Logging in to the Gateway's Web Management Interface    | 20 |
| Understanding the Web Management Interface Screens      | 21 |
| Web Management Interface Menus                          | 23 |
| Gateway Page                                            | 25 |
| At a Glance Page                                        | 26 |
| Email Notifications Page                                | 27 |
| Status Page                                             | 29 |
| Local IP Configuration Page                             | 31 |
| Public LAN Page                                         | 33 |
| WiFi Page                                               | 35 |
| Editing Private WiFi Network Settings                   | 36 |
| Configuring Private WiFi Network Configuration Settings | 38 |
| Configuring WPS Settings                                | 41 |
| WAN Page                                                | 43 |
| Firewall Settings Page                                  | 45 |
| Gateway Software Version Page                           | 47 |
| System Hardware Info Page                               | 48 |
| LAN Ethernet Hardware Info Page                         | 49 |
| Wireless Hardware Info Page                             | 50 |
| USB Hardware Info Pagevi                                | 51 |

SMCD3GNV4 and SMCD3GNV4E Wireless EMTA Gateway Administrator Manual

| Home Network Wizard Page           | 52 |
|------------------------------------|----|
| Connected Devices Page             | 55 |
| Computers Page                     | 56 |
| Adding Computers                   | 57 |
| Parental Control Page              | 58 |
| Managed Sites Page                 | 59 |
| Configuring Blocked Sites          | 60 |
| Configuring Blocked Keywords       | 62 |
| Configuring Trusted Computers      | 63 |
| Managed Services Page              | 64 |
| Configuring Blocked Services       | 65 |
| Configuring Trusted Computers      | 66 |
| Managed Devices Page               | 67 |
| Enabling or Disabling Access Types | 68 |
| Adding Allowed or Blocked Devices  | 68 |
| Reports Page                       | 71 |
| Generating Reports                 | 72 |
| Printing and Downloading Reports   | 72 |
| Advanced Page                      | 73 |
| Port Forwarding Page               | 74 |
| Adding a Port Forwarding           | 75 |
| Port Triggering Page               | 77 |
| Adding a Port Triggering           | 78 |
| Remote Management Page             | 80 |
| Routing 82                         |    |
| DMZ Page                           | 84 |
| QoS Page                           | 85 |
| Device Discovery Page              | 87 |
| VPN Global Page                    | 89 |
| IPSEC Tunnel Table Page            | 91 |
| Adding IPSec Tunnels               | 92 |
| Troubleshooting Page               | 95 |

| Logs Page                                     | 96 |
|-----------------------------------------------|----|
| Generating Logs                               | 97 |
| Printing or Downloading the Log               | 97 |
| Network Diagnostic Tools Page                 | 98 |
| Testing Connectivity to a Destination Address | 99 |
| Restore/Reboot Page1                          | 00 |
| Change Password Page1                         | 01 |
| MSO Screens1                                  | 02 |
| CM Hardware Page1                             | 03 |
| Event Log Page1                               | 04 |
| CM State Page1                                | 05 |
| RF Parameters Page1                           | 06 |
| Status Page1                                  | 07 |
| DHC Page1                                     | 08 |
| MTA Page1                                     | 09 |
| Telnet/SSH Page1                              | 11 |
| System Config Page1                           | 12 |
| FCC Interference Statement1                   | 15 |
| IMPORTANT NOTE:                               | 16 |
| FCC Radiation Exposure Statement1             | 16 |
| ndex1                                         | 17 |

### **Preface**

Congratulations on your purchase of the SMCD3GNV4 or SMCD3GNV4E Wireless EMTA Gateway. The SMCD3GNV4 and SMCD3GNV4E are multimedia Gateways that deliver video, voice, and data for applications such as Home Security and Automation, DECT voice, and IPTV distribution. The SMCD3GNV4 and SMCD3GNV4E Gateways are versatile and robust all-in-one solutions that make it ideal for homes and businesses to connect their local-area network (LAN) to the Internet.

This administrator manual contains all the information you need to install and configure your new SMCD3GNV4 or SMCD3GNV4E Wireless EMTA Gateway.

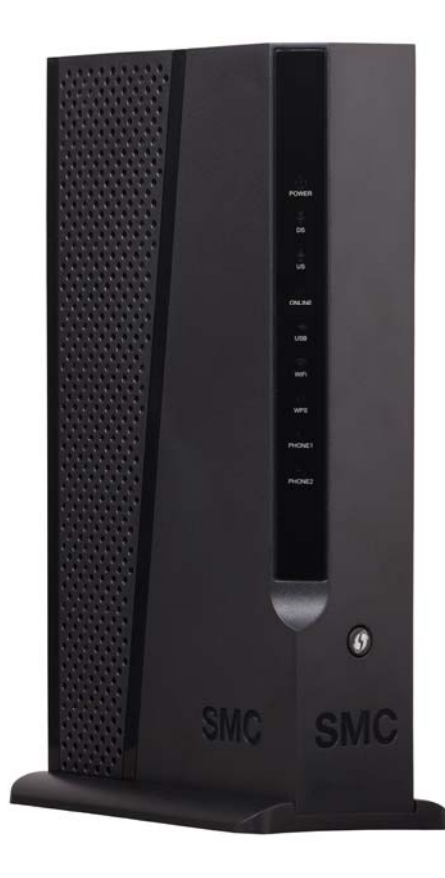

ix SMCD3GNV4 and SMCD3GNV4E Wireless EMTA Gateway Administrator Manual

### **Key Features**

This section summarizes the key features of the SMCD3GNV4 and SMCD3GNV4E Gateways.

- **DOCSIS 3.0 Cable Modem**. The Gateway includes an 8x4 DOCSIS 3.0 cable modem capable of maximum downstream speeds of 320 Mbps and maximum upstream speeds of 120 Mbps.
- Packet Cable 1.5/2.0 Embedded media terminal adapter (eMTA). The Gateway supports both Packet Cable 1.5 NCS eMTA and PacketCable 2.0 SIP Edva. that empowers service providers to offer unprecedented speeds over a Hybrid Fiber Coaxial (HFC) broadband network. It supports hlgh definition voice. The Gateway also comes with two voice ports.
- High-Speed Connections. The Gateway provides four 10/100/1000 Ethernet ports, so users can take full advantage of their high-speed WAN connections by enjoying the broadest spectrum of multimedia, including IP telephony, instant high-speed Web access, file sharing, multimedia conferencing, video streaming and download, high-performance gaming, and MP3 downloading. The Gateway includes leading software features for maximizing user experiences, including SPI firewall, port triggering, port forwarding, and parental control features.
- Advanced System Coprocessor. The Gateway contains a Puma V processor and an advanced system coprocessor that offloads computationally intensive operations from the central processor, leaving additional CPU capacity for forwarding packets and other services..

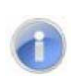

**Note:** Cable modems can provide maximum downstream speeds of 320 Mbps and upstream speeds of 120 Mbps. However, the actual rate provided by your specific service provider may vary dramatically from these maximum speeds.

### **Document Organization**

This document consists of four chapters and three appendixes.

**Chapter 1** - describes the contents in your Gateway package, system requirements, and an overview of the Gateway's front and rear panels.

Chapter 2 - describes how to install your Gateway.

**Chapter 3 -** describes how to prepare the Gateway for configuration.

**Chapter 4 -** describes how to select the Gateway's user configuration settings using the Gateway's graphical-user interface (GUI).

Appendix A - describes how to mount your Gateway on a wall.

**Appendix B** - contains compliance information.

### **Document Conventions**

In this document, the term "Gateway" is used to refer collectively to the SMCD3GNV4 and SMCD3GNV4E Wireless EMTA Gateways. If information applies to only one model, that model is identified.

This document uses the following additional conventions to draw your attention to certain information.

| Symbol   | Meaning               | Description                                                                                                    |
|----------|-----------------------|----------------------------------------------------------------------------------------------------|
|          | Note                  | Notes emphasize or supplement important points of the main text.                                                                                                    |
| Ŷ        | Тір                   | Tips provide helpful information, guidelines, or suggestions for performing tasks more effectively.                                                                                         |
| <u>.</u> | Warning               | Warnings indicate that failure to take a specified action could result in damage to the device.                                                                                             |
| A        | Electric Shock Hazard | This symbol warns users of electric shock hazard. Failure to take appropriate precautions such as not opening or touching hazardous areas of the equipment could result in injury or death. |

# **1 Getting to Know Your Gateway**

Before you install your SMCD3GNV4 or SMCD3GNV4E Wireless EMTA Gateway, check the package contents and become familiar with the Gateway's front and back panels.

The topics covered in this chapter are:

- Unpacking Package Contents (page 2)
- System Requirements (page 2)
- Becoming Familiar with the Gateway Hardware (page 3)

### **Unpacking Package Contents**

Unpack the items and confirm that no items are missing or damaged. Your package should include:

- One SMCD3GNV4 or SMCD3GNV4E Wireless EMTA Gateway
- One external power supply 12V 2.0A
- One Category 5E Ethernet cable

If any items are missing or damaged, please contact your place of purchase. Keep the carton, including the original packing material, in case you need to store the product or return it.

### **System Requirements**

To complete your installation, you will need the following items:

- · Provisioned Internet access on a cable network that supports cable modem service
- · A computer with a wired network adapter with TCP/IP installed
- · A Java-enabled Web browser, such as Microsoft Internet Explorer 5.5 or above
- Microsoft® Windows® 2000 or higher for USB driver support

### **Becoming Familiar with the Gateway Hardware**

The following sections describe the Gateway hardware.

### **Top Panel**

The top panel of your Gateway contains a set of light-emitting diode (LED) indicators. These LEDs show the status of your Gateway and simplify troubleshooting. Additional LEDs on the rear panel of the Gateway show link status (see page 5).

Figure 1 shows the top panel of the Gateway. Table 1 describes the top panel LEDs.

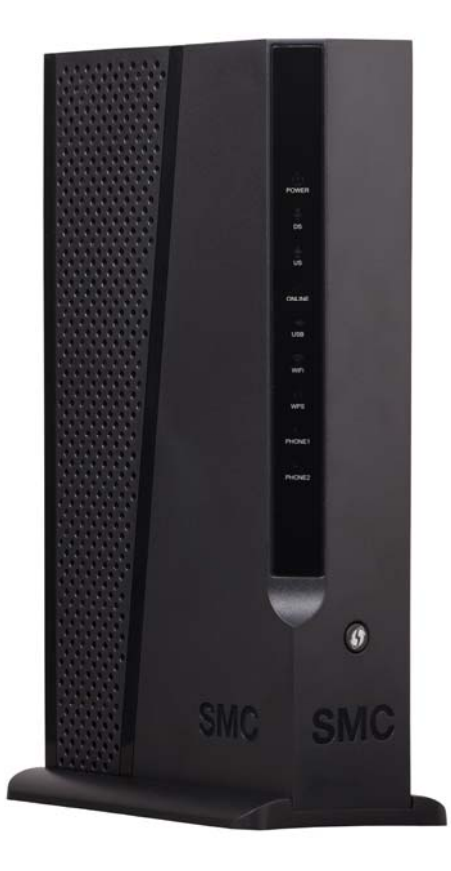

Figure 1. Top Panel of the Gateway

### Table 1. Top Panel LEDs

| Symbol             | LED       | Description                                                                                                    |
|--------------------|-----------|----------------------------------------------------------------------------------------------------|
| ባ                  | Power     | ON = power is supplied to the Gateway<br>OFF = power is not supplied to the Gateway                                                                         |
| Ļ                  | DS        | Blinking = scanning for DS channel<br>ON = ranged on one or more channels                                                                                   |
| 1                  | US        | Blinking = ranging is in progress<br>ON = ranging is complete on 1 channel only<br>OFF = scanning for DS channel                                            |
| $\checkmark$       | Online    | Blinking = cable interface is acquiring IP, ToD, CM configuration<br>ON = Gateway is operational<br>OFF = Gateway is offline                                |
| (î-                | Wi-Fi     | Blinking = data is transmitting<br>ON = Wi-Fi is enabled<br>OFF = Wi-Fi is disabled                                                                         |
| ۲,                 | PHONE 1/2 | Blinking = phone set off-hook<br>ON = phone set on-hook                                                                                                    |
| LEDs on rear panel | Link      | Green/Amber blinking = data is transmitting<br>Green ON = connected at 1 Gbps.<br>Amber ON = connected at 10 or 100 Mbps<br>OFF = no Ethernet link detected |

### **Front Panel Push Button**

### Table 2. Front Panel Push Button

| Symbol | Function | Туре   | Description                                                                                                    |
|--------|----------|--------|----------------------------------------------------------------------------------------------------|
| Ø      | WPS      | Button | Press this button to establish a wireless connection between the Gateway and a WPS-enabled client (see "Configuring WPS Settings" on page 41). |

### **Rear Panel**

The rear panel of the Gateway contains a reset button and ports for attaching the supplied power cord and making other connections. Figure 2 shows the rear panel components and Table 3 describes them.

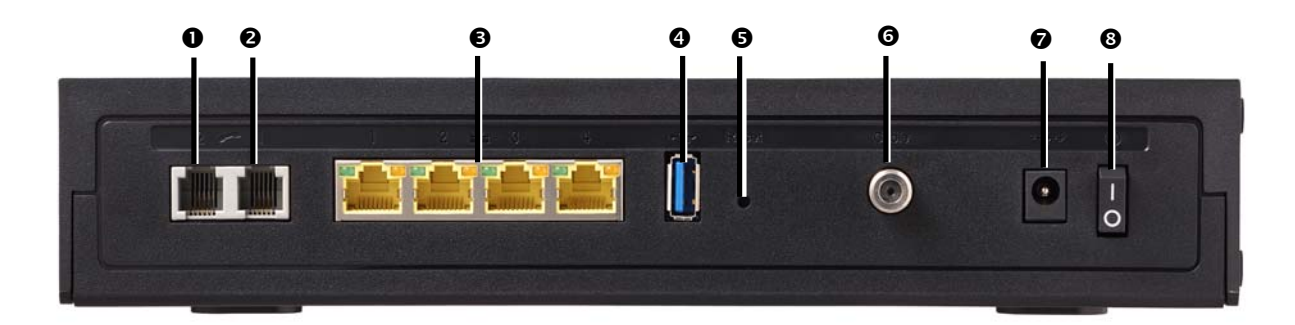

### Figure 2. Rear View of the Gateway

| Item | Symbol | Meaning       | Description                                                                                                    |
|------|--------|---------------|----------------------------------------------------------------------------------------------------|
| 0    | ل ا    | Phone         | Connect the a telephone set to the Gateway                                                                                                    |
| 0    | Ċ      | Alarm         | Connect the Gateway to the phone line outlet.                                                                                                    |
| ₿    |        | Ethernet 1-4  | Four 10/100/1000 auto-sensing RJ-45 switch ports. Connect devices on your local-area network, such as a computer, hub, or switch, to these ports.                                                                                  |
| 4    | 4      | USB 3-4       | This Gateway provides four USB 2.0 host ports, two (USB3-4) on the rear panel and two (USB1-2) on the Expansion Slot on the bottom of the Gateway. Use these ports to connect to USB printers, hard drives, and other peripherals. |
| 6    | Q      | Reset         | Use this button to reboot the Gateway or restore the default factory settings (see Chapter 6 "Resetting and Rebooting the Gateway"). This button is recessed to prevent accidental resets of your Gateway.                         |
| 0    |        | Cable         | Connect your coaxial cable line to this port.                                                                                                    |
| Ø    |        | Power         | Connect the supplied power adapter to this port.                                                                                                    |
| 8    |        | ON/OFF Switch | Turns the Gateway ON or OFF.<br>$\xi$ = Press to turn ON the Gateway.<br>$\mu$ = Press to turn OFF the Gateway.                                                                                                    |

#### **Table 3. Gateway Rear Panel Components**

### **Resetting or Rebooting the Gateway**

You can use the **Reset** button on the Gateway rear panel to power cycle the Gateway or reset the Gateway to its original factory default settings.

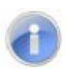

**Note:** You can also reset or reboot the Gateway using the Restore/Reboot page (see page 100).

#### Rebooting the Gateway

To reboot the Gateway and keep any customized overrides you made to the default settings:

- 1. Leave power cord connected to the Gateway.
- 2. Press and hold the **Reset** button on the Gateway back panel for about 10 seconds, then release the **Reset** button.
- 3. Wait for the Gateway to reboot.

#### Restoring Factory Defaults

To reset the Gateway to its original factory default settings:

- 1. Leave power plugged into the Gateway.
- 2. Press and hold the **Reset** button on the Gateway back panel for about 15 seconds, then release the **Reset** button.
- 3. Wait for the Gateway to reboot with factory default settings.

# **2 Installing Your Gateway**

This chapter describes how to install the Gateway. The topics covered in this chapter are:

- Finding a Suitable Location (page 8)
- Connecting to the LAN (page 9)
- Connecting the WAN (page 10)
- Powering on the Gateway (page 10)

### **Finding a Suitable Location**

You can install the Gateway in any location with access to the cable network. All of the cables connect to the rear panel of the Gateway for better organization and utility. The LED indicators on the front panel are easily visible to provide you with information about network activity and status.

For optimum performance, the location you choose should:

- Be close to a working AC power outlet
- · Allow sufficient air flow around the Gateway to keep the device as cool as possible
- · Not expose the Gateway to a dusty or wet environment
- Be an elevated location such as a high shelf, keeping the number of walls and ceilings between the Gateway and your other devices to a minimum
- Be away from electrical devices that are potential sources of interference, such as ceiling fans, home security systems, microwaves, or the base for a cordless phone
- Be away from any large metal surfaces, such as a solid metal door or aluminum studs. Large expanses of other materials such as glass, insulated walls, fish tanks, mirrors, brick, and concrete can also affect your wireless signal.

### **Connecting to the LAN**

Using an Ethernet LAN cable, you can connect the Gateway to a desktop computer, notebook, hub, or switch. The Gateway supports auto-MDI/MDIX, so you can use either a standard straight-through or crossover Ethernet cable.

4. Connect either end of an Ethernet cable to one of the four LAN ports on the rear panel of the Gateway (see Figure 3).

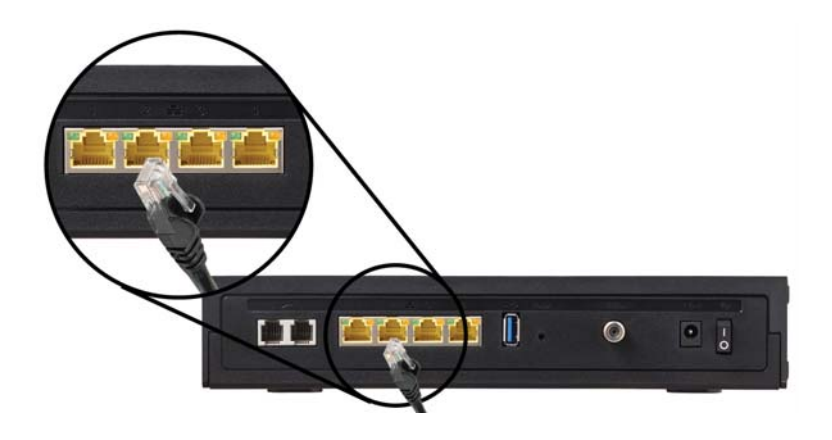

Figure 3. Connecting to a LAN Port on the Gateway Rear Panel

5. Connect the other end of the cable to your computer's network-interface card (NIC) or to another network device (see Figure 4).

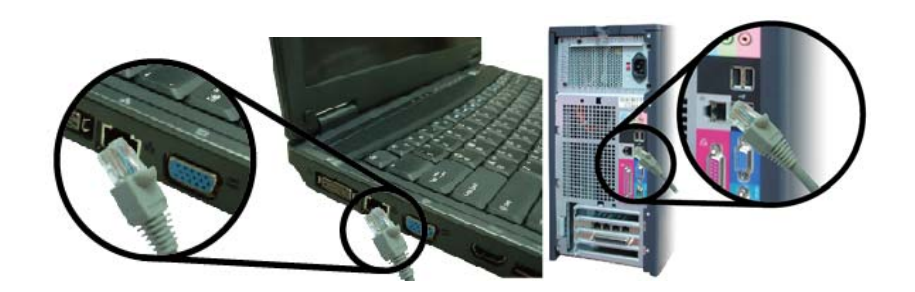

Figure 4. Connecting the Gateway to the a Laptop or Desktop Computer

### **Connecting the WAN**

To connect your Gateway to a Wide Area Network (WAN) interface:

- 6. Connect a coaxial cable from a cable port in your home or office to the port labeled Cable/MoCA on the rear panel of the Gateway (see Figure 2 on page 5). Use only manufactured coaxial patch cables with F-type connectors at both ends for all connections.
- 7. Hand-tighten the connectors to secure the connection.
- 8. If the modem was not installed by your cable provider (ISP) or is replacing another cable modem, contact your cable operator to register the Gateway. If the modem is not registered with your cable operator, it will not be able to connect to the cable network system.

### Powering on the Gateway

After making your LAN and WAN connections, use the following procedure to power on the Gateway:

- Connect the supplied power cord to the port labeled **Power** on the rear panel of the Gateway (see Figure 2 on page 5).
- 2. Connect the other end of the power cord to a working power outlet. The Gateway powers on automatically. The Power LED on the Gateway front panel goes ON and the other front panel LEDs show the Gateway's status (see Table 1 on page 4).

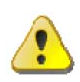

**WARNING:** Only use the power cord supplied with the Gateway. Using a different power cord can damage your Gateway and void the warranty.

# **3 Preparing to Configure Your Gateway**

Before you can access the Gateway's GUI, configure the TCP/IP settings in your computer's operating system that will be used to configure the Gateway. The topics covered in this chapter are:

- Configuring Microsoft Windows 2000 see page 12
- Configuring Microsoft Windows XP see page 13
- Configuring Microsoft Windows Vista see page 14
- Configuring an Apple® Macintosh® Computer see page 16

#### Configuring Microsoft Windows 2000

Use the following procedure to configure your computer if your computer has Microsoft Windows 2000 installed.

- 1. On the Windows taskbar, click **Start**, point to **Settings**, and then click **Control Panel**.
- 2. In the Control Panel window, double-click the **Network and Dial-up Connections** icon. If the Ethernet adapter in your computer is installed correctly, the **Local Area Connection** icon appears.
- 3. Double-click the **Local Area Connection** icon for the Ethernet adapter connected to the Gateway. The Local Area Connection Status dialog box appears (see Figure 5).

| Local Area Connect | tion Statu:     | ? ×             |
|--------------------|-----------------|-----------------|
| General            |                 |                 |
| - Connection       |                 |                 |
| Status:            |                 | Connected       |
| Duration:          |                 | 5 days 22:22:36 |
| Speed:             |                 | 100.0 Mbps      |
| Activity           | Sent — 🕮 -      | - Received      |
| Packets:           | 178,131         | 166,487         |
| Properties         | <u>D</u> isable |                 |
|                    |                 | <u>C</u> lose   |

#### Figure 5. Local Area Connection Status Window

- 4. In the Local Area Connection Status dialog box, click the **Properties** button. The Local Area Connection Properties dialog box appears.
- 5. In the Local Area Connection Properties dialog box, verify that **Internet Protocol (TCP/IP)** is checked. Then select **Internet Protocol (TCP/IP)** and click the **Properties** button.
- 6. Click Obtain an IP address automatically to configure your computer for DHCP.
- 7. Click the **OK** button to save this change and close the Local Area Connection Properties dialog box.
- 8. Click **OK** button again to save these new changes.
- 9. Restart your computer.

### Configuring Microsoft Windows XP

Use the following procedure to configure a computer running Microsoft Windows XP with the default interface. If you use the Classic interface, where the icons and menus resemble previous Windows versions, perform the procedure under "Configuring Microsoft Windows 2000".

- 1. On the Windows taskbar, click **Start**, click **Control Panel**, and then click **Network and Internet Connections**.
- 2. Click the Network Connections icon.
- 3. Double-click **Local Area Connection** for the Ethernet adapter connected to the Gateway. The Local Area Connection Status dialog box appears.
- 4. In the Local Area Connection Status dialog box, click the **Properties** button (see Figure 6). The Local Area Connection Properties dialog box appears.

| Local Area Con   | nection Status      |
|------------------|---------------------|
| General Support  |                     |
| Connection       |                     |
| Status:          | Connected           |
| Duration:        | 23:52:21            |
| Speed:           | 100.0 Mbps          |
| Signal Strength: |                     |
| Activity         | Sent — 🔊 — Received |
| Packets:         | 63,125 75,381       |
| Properties       | Disable             |
|                  |                     |

Figure 6. Local Area Connection Status Window

- In the Local Area Connection Properties dialog box, verify that Internet Protocol (TCP/IP) is checked. Then select Internet Protocol (TCP/IP) and click the Properties button. The Internet Protocol (TCP/IP) Properties dialog box appears.
- 6. In the Internet Protocol (TCP/IP) Properties dialog box, click **Obtain an IP address automatically** to configure your computer for DHCP. Click the **OK** button to save this change and close the Internet Protocol (TCP/IP) Properties dialog box.
- 7. Click the **OK** button again to save your changes and restart your computer.

#### Configuring Microsoft Windows Vista

Use the following procedure to configure a computer running Microsoft Windows Vista with the default interface. If you use the Classic interface, where the icons and menus resemble previous Windows versions, perform the procedure under "Configuring Microsoft Windows 2000".

- 1. On the Windows taskbar, click Start, click Control Panel, and then select Network and Internet Icon.
- 2. Click View Networks Status and tasks and then click Management Networks Connections.
- 3. Right-click the Local Area Connection icon and click Properties.
- 4. Click **Continue**. The Local Area Connection Properties dialog box appears.
- 5. In the Local Area Connection Properties dialog box, verify that Internet Protocol (TCP/IPv4) is checked. Then select Internet Protocol (TCP/IPv4) and click the Properties button (see Figure 7). The Internet Protocol Version 4 Properties dialog box appears.

| Striding Shan                    | ng                           |                    |
|----------------------------------|------------------------------|--------------------|
| Connect using:                   |                              |                    |
| 😰 Broadcom I                     | NetXtreme Gigabit Ethernet   |                    |
|                                  |                              | Configure          |
| This c <u>onnection</u> u        | ises the following items:    |                    |
| 🗹 🔺 SNIFFER                      | Protocol Driver              |                    |
| 🗹 🔺 Reliable                     | Multicast Protocol           |                    |
| 🗹 🔺 AEGIS F                      | totocol (IEEE 802.1x) v2.3.  | 1.6 -              |
| 🗹 🔺 Internet I                   | Protocol Version 6 (TCP/IP)  | /6)                |
| 🕑 🕂 Internet I                   | Protocol Version 4 (TCP/IP)  | 24)                |
| 🗹 🔺 Link-Lay                     | er Topology Discovery Map    | per I/O Driver     |
| 🗹 🔺 Link-Lay                     | er Topology Discovery Res    | ponder -           |
| 4                                |                              |                    |
| install                          | Uninstall                    | Properties         |
| Description                      |                              |                    |
| Transmission C                   | ontrol Protocol/Internet Pro | tocol. The default |
|                                  | ork protocol that provides o | communication      |
| wide area nelw                   |                              |                    |
| wide area nelw<br>across diverse | nterconnected networks       |                    |

Figure 7. Local Area Connection Properties Window

6. In the Internet Protocol Version 4 Properties dialog box, click **Obtain an IP address automatically** to configure your computer for DHCP (see Figure 8).

| eneral                         | Alternate Configuration                                                                 |                                  |                 |                    |                      |
|--------------------------------|-----------------------------------------------------------------------------------------|----------------------------------|-----------------|--------------------|----------------------|
| You car<br>this cap<br>for the | nget IP settings assigned a<br>vability. Otherwise, you nee<br>appropriate IP settings. | utomatically i<br>ed to ask your | your n<br>netwa | etwork<br>rk.admir | supports<br>Istrator |
| <b>0</b>                       | otain an IP address automa                                                              | cically                          |                 |                    |                      |
| O Us                           | e the following IP address:                                                             |                                  |                 |                    |                      |
| IP ac                          | idress:                                                                                 |                                  | (i              | 1                  |                      |
| Subr                           | iet mask:                                                                               |                                  |                 |                    |                      |
| Defa                           | ult gateway:                                                                            |                                  |                 |                    |                      |
| 0 0                            | otain DN5 server address a                                                              | utomatically                     |                 |                    |                      |
| O Us                           | e the following DNS server                                                              | addresses:                       |                 |                    |                      |
| Prefe                          | erred ENS server:                                                                       |                                  | 11 <b>4</b>     | 14                 |                      |
| Alter                          | nate DNS server:                                                                        | ( <sub>1</sub>                   | 10              |                    |                      |
|                                |                                                                                         |                                  |                 |                    |                      |
|                                |                                                                                         |                                  |                 | Ady                | anced                |
|                                |                                                                                         | F                                | 24              |                    | e 1                  |
|                                |                                                                                         |                                  | QK              |                    | Cancel               |

#### Figure 8. Internet Protocol Properties Window

- 7. Click the **OK** button to save your changes and close the dialog box.
- 8. Click the **OK** button again to save your changes (see Figure 9).

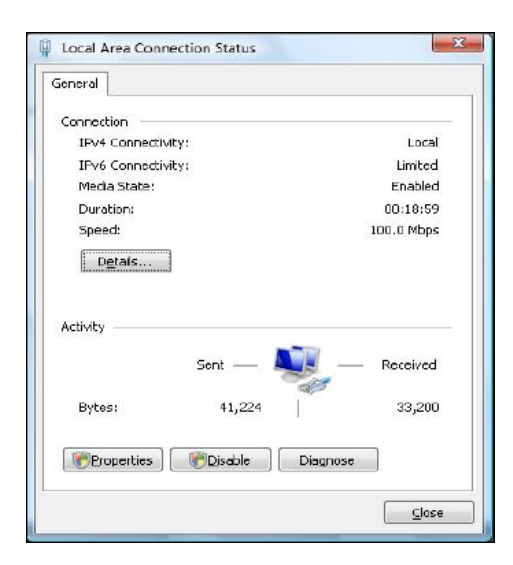

Figure 9. Local Area Connection Status Window

#### Configuring an Apple® Macintosh® Computer

The following procedure describes how to configure TCP/IP on an Apple Macintosh running Mac OS 10.2. If your Apple Macintosh is running Mac OS 7.x or later, the steps you perform and the screens you see may differ slightly from the following. However, you should still be able to use this procedure as a guide to configuring your Apple Macintosh for TCP/IP.

- 1. Pull down the Apple Menu, click **System Preferences**, and select **Network**.
- 2. Verify that NIC connected to the Gateway is selected in the **Show** field.
- 3. In the Configure field on the **TCP/IP** tab, select **Using DHCP** (see Figure 10).
- 4. Click **Apply Now** to apply your settings and close the TCP/IP dialog box.

| 00                   | Networ                                  | k       |                            |            |
|----------------------|-----------------------------------------|---------|----------------------------|------------|
|                      | Location: Automatic                     |         |                            |            |
| Show: Built-in Ether | met 🗧                                   |         |                            |            |
|                      | TCP/IP PPPoE App                        | oleTalk | Proxies                    |            |
| Configure:           | Using DHCP                              |         |                            |            |
|                      |                                         | DNS Se  | rvers                      | Optionali  |
| IP Address:          | 10.1.28.83<br>(Provided by DHCP Server) |         |                            |            |
| Subnet Mask:         | 255.255.252.0                           |         |                            |            |
| Router:              | 10.1.28.254                             | Search  | Domains                    | (Optional) |
| DHCP Client ID:      |                                         |         |                            |            |
|                      | (Optional)                              |         |                            |            |
| Ethernet Address     | 00:50:e4:00:2c:06                       | Example | apple.com<br>earthlink.net |            |
|                      |                                         |         |                            |            |
| Click the lock to    | prevent further changes.                |         | (Revert )                  | Annly New  |

Figure 10. Selecting Using DHCP in the Configure Field

### **Disabling Proxy Settings**

Before using the Gateway GUI, disable proxy settings in your Web browser. Otherwise, you will not be able to view the Gateway's Web-based configuration pages.

### Disabling Proxy Settings in Internet Explorer

The following procedure describes how to disable proxy settings in Internet Explorer 5 and later.

- 1. Start Internet Explorer.
- 2. On your browser's Tool menu, click Options. The Internet Options dialog box appears.
- 3. In the Internet Options dialog box, click the **Connections** tab.
- 4. In the **Connections** tab, click the **LAN settings** button. The Local Area Network (LAN) Settings dialog box appears.
- 5. In the Local Area Network (LAN) Settings dialog box, uncheck all check boxes.
- 6. Click **OK** until the Internet Options window appears.
- 7. In the Internet Options window, under Temporary Internet Files, click Settings.
- 8. For the option Check for newer versions of stored pages, select Every time I visit the webpage.
- 9. Click OK until you close all open browser dialog boxes.

#### Disabling Proxy Settings in Firefox

The following procedure describes how to disable proxy settings in Firefox.

- 1. Start Firefox.
- 2. On your browser's **Tools** menu, click **Options**. The Options dialog box appears.
- 3. Click the Advanced tab.
- 4. In the Advanced tab, click the Network tab.
- 5. Click the **Settings** button.
- 6. Click Direct connection to the Internet.
- 7. Click the **OK** button to confirm this change.

#### Disabling Proxy Settings in Safari

The following procedure describes how to disable proxy settings in Safari.

- 1. Start Safari.
- 2. Click the Safari menu and select Preferences.
- 3. Click the **Advanced** tab.
- 4. In the Advanced tab, click the Change Settings button.
- 5. Choose your location from the **Location** list (this is generally **Automatic**).
- 6. Select your connection method. If using a wired connection, select **Built-in Ethernet**. For wireless, select **Airport**.
- 7. Click the **Proxies** tab.
- 8. Be sure each proxy in the list is unchecked.
- 9. Click Apply Now to finish.

#### **Disabling Firewall and Security Software**

Before configuring the Gateway using the Gateway GUI, disable any firewall or security software that may be running on your computer. For more information, refer to the documentation for your firewall.

#### **Confirming Your Gateway's Link Status**

Before configuring the Gateway using the Gateway GUI, confirm that the Ethernet Port's LED on the rear panel of the Gateway panel is ON. If the LED is OFF, replace the Ethernet cable connecting your computer and Gateway.

## **4 Configuring the Gateway**

To configure the Gateway's user settings, prepare your computer as described in Chapter 3. Then use the information in this chapter to configure the Gateway's user settings.

The topics covered in this chapter are:

- Logging in to the Gateway's Web Management Interface (page 20) •
- Understanding the Web Management Interface Screens (page 21) •
- Web Management Interface Menus (page 23) •

### Logging in to the Gateway's Web Management Interface

To access the Gateway's configuration settings, launch a Web browser (Microsoft Internet Explorer or Netscape Navigator, versions 5.0 or later) on the computer you configured in Chapter 3 and log in to the Gateway's admin interface.

To access the Gateway's admin configuration settings, use the following procedure.

1. Launch a Web browser.

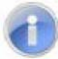

Note: Your computer does not have to be online to configure your Gateway.

2. In the browser address bar, type http://192.168.0.1 and press the Enter key. For example:

| Address  | bttp://192.168.0.1 |
|----------|--------------------|
| 1991.000 |                    |

The Login screen appears (see Figure 11).

| SMC                |                   |  |
|--------------------|-------------------|--|
| Login              |                   |  |
| Please login to ma | nage your router. |  |
| Username:          |                   |  |
| Password:          |                   |  |
|                    | LOGIN             |  |
|                    |                   |  |

Figure 11. Login Screen

20 SMCD3GNV4 and SMCD3GNV4E Wireless EMTA Gateway Administrator Manual

- 3. In the Login screen, enter the default user username and the default user password provided by SMC. Both the username and password are case sensitive.
- 4. Click the **LOGIN** button to access the Gateway. The Web management interface starts and Step 1 of the Home Network Wizard appears (see page 52).

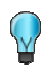

**Tip:** After you log in to the Web management interface, we recommend you change the default password on the **Troubleshooting > Change Password** page (see page 95).

### **Understanding the Web Management Interface Screens**

The left side of the management interface contains a menu bar for you to configure the Gateway. When you click a menu, information and any configuration settings associated with the menu appear in the main area of the interface (see Figure 13). If the displayed information exceeds that can be shown in the main area, scroll bars appear to the right of the main area so you can scroll up and down through the information.

The top of the main area shows the path (or "breadcrumbs") associated with the information displayed in the main area. For example, if you click the **Gateway** menu, **Gateway > At a Glance** appears at the top of the main area.

The top-right area shows links for changing the login password and logging out of your current session.

Below the links are status icons that show the:

- Gateway's Internet access
- Status of the Gateway's wireless connection
- Custom security level

Moving the mouse over the **Internet**, **Wireless**, and **Security** level icons displays additional information. For example, hovering your mouse pointer over **Internet** displays the number of active computers connected to the Gateway (see Figure 12).

| •             | Internet |
|---------------|----------|
| Status:Active |          |
| 1 computers   |          |
| connected     |          |

### Figure 12. Example of Hovering Over the Internet Icon

21 SMCD3GNV4 and SMCD3GNV4E Wireless EMTA Gateway Administrator Manual

|          | SMC                                                                                                    |                                                                                                    | Legout Change Paramord  Internet Vireless C Low Security               | QUICK<br>Information |
|----------|----------------------------------------------------------------------------------------------------|----------------------------------------------------------------------------------------------------|------------------------------------------------------------------------|----------------------|
| Menu Bar | Gateway At a Glance Email Notification Connection Firevall Software Hardware Wazard                                            | Gateway > At a Glance View information about your network and connected devices. Home Network  Ethernet Wi-FI / 0 Devices                        | Connected Devices VIEW CONNECTED DEVICES                               | Main Area            |
|          | <ul> <li>Connected Devices</li> <li>Parental Control</li> <li>Advanced</li> <li>Troubleshooting</li> <li>MSO Screen</li> </ul> | Firevall Security Level: Low<br>Software Versions<br>eMTA & DOCSIS Software Version: SMCD30N4V-3.1.2.4-NCS<br>Packet Cable: PacketCable 1.6 EMTA | Recent Network Updates     Today       Alerts: (0)       Warnings: (0) |                      |

Figure 13. Main Areas on the Web Management Interface

All menus have submenus associated with them. If you click a menu, the submenus appear below it. For example, if you click the Gateway menu, the submenus At a Glance, Email Notification, Connection, Firewall, Software, Hardware, and Wizard appear below the Gateway menu (see Figure 14).

| <del>↓</del> Gateway |
|----------------------|
| At a Glance          |
| Email Notification   |
| ▶ Connection         |
| Firewall             |
| Software             |
| ▶ Hardware           |
| Wizard               |

Figure 14. Example of Gateway Submenus

### Web Management Interface Menus

Table 4 describes the pages in the Web management interface.

| Menus and Submenus                      | Description                                                                                                    | See Page |
|-----------------------------------------|----------------------------------------------------------------------------------------------------|----------|
| Gateway > At a Glance                   | Reports information about your network, connected devices, software versions, and recent network updates.                                                                                          | 26       |
| Gateway > Email Notification            | Lets you configure the Gateway to send email notifications when there is<br>a firewall breach, parental control breach, alerts or warnings, or a request<br>is made to send logs to a destination. | 27       |
| Gateway > Connection > Status           | Lets you edit settings for the local IP network, and view the settings of the Wi-Fi network and XFINITY network.                                                                                   | 27       |
| Gateway > Connection > Local IP Network | Reports the Gateway IP address, subnet mask, and DHCP addresses and lease time.                                                                                                    | 31       |
| Gateway > Connection > Public Lan       | Configures static IP addressing for the Gateway.                                                                                                    | 33       |
| Gateway > Connection > WiFi             | Reports technical information specific to your Wi-Fi connection.                                                                                                    | 35       |
| Gateway > Connection > WAN              | Reports technical information about the Wide Area Network, cable modem, and downstream and upstream bonding values.                                                                                | 43       |
| Gateway > Firewall                      | Configures the security level of the Gateway's internal firewall.                                                                                                    | 45       |
| Gateway > Software                      | Reports system software and handset software information.                                                                                                    | 47       |
| Gateway > Hardware > System Hardware    | Reports information about the Gateway system hardware.                                                                                                    | 48       |
| Gateway > Hardware > LAN                | Reports link status and MAC address of the Gateway's four Gigabit Ethernet LAN ports.                                                                                                    | 49       |
| Gateway > Hardware > Wireless           | Reports connection status and MAC address of the wireless network.                                                                                                    | 50       |
| Gateway > Hardware> USB                 | Reports status information about USB devices connected to the Gateway.                                                                                                    | 51       |
| Gateway > Wizard                        | Runs the Home Network wizard to help you set up a home network.                                                                                                    | 52       |
| Connected Devices > Computers           | Reports computers connected to the Gateway's LAN.                                                                                                    | 56       |

#### Table 4. Web Management Interface Menus and Submenus

| Menus and Submenus                  | Description                                                                                                    | See Page |
|-------------------------------------|----------------------------------------------------------------------------------------------------|----------|
| Parental Control > Managed Sites    | Configures blocked sites, blocked keywords, and trusted computers.                                                                     | 59       |
| Parental Control > Managed Services | Configures blocked services and trusted computers.                                                                                     | 64       |
| Parental Control > Managed Devices  | Configures managed and blocked devices.                                                                                                | 67       |
| Parental Control > Reports          | Generates, prints, and downloads reports based on user-defined criteria.                                                               | 71       |
| Advanced > Port Forwarding          | Enables or disables the Gateway's port forwarding feature.                                                                             | 74       |
| Advanced > Port Triggering          | Enables or disables the Gateway's port triggering feature.                                                                             | 77       |
| Advanced > Remote Management        | Configures the ways in which the Gateway can be managed remotely.                                                                      | 80       |
| Advanced > Routing                  | Configure the Routing Information Protocol (RIP) used by the Gateway to exchange routing information with the headend                  | 82       |
| Advanced > DMZ                      | Configures a computer for unrestricted two-way Internet access.                                                                        | 80       |
| Advanced > QoS                      | Configures the Gateway to deliver better resource reservation control.                                                                 | 85       |
| Advanced > Device Discovery         | Enables or disables the Gateway's Universal Plug and Play (UPnP) feature for dynamic connectivity to devices on the network.           | 87       |
| Advanced > VPN > VPN Global         | Enables or disables the Gateway's VPN settings                                                                                         | 89       |
| Advanced > VPN > IPSEC Tunnel       | Configure Internet Protocol Security (IPsec) tunnels on the Gateway.                                                                   | 91       |
| Troubleshooting > Logs              | Generates, prints, and downloads reports based on user-defined criteria.                                                               | 97       |
| Troubleshooting > Diagnostic Tools  | Tests connectivity to an IP address.                                                                                                   | 98       |
| Troubleshooting > Restore/Reboot    | Reboots the Gateway, reboots the Wi-Fi router only, restores Wi-Fi settings only, or restores factory settings.                        | 100      |
| Troubleshooting > Change Password   | Changes the password used to log in to the Gateway's Web interface.                                                                    | 101      |
| MSO Screen                          | Provides access to configuration screens that show basic hardware information, Event Log, basic WAN information, and DHCP information. | 102      |

### Table 4. Web Management Interface Menus and Submenus
#### **Gateway Page**

The Gateway page lets you:

- View at-a-glance information about the Gateway see page 26.
- Configure the Gateway to send email notifications see page 27.
- View connection status see page 29.
- Configure the local IP settings for your home network see page 31.
- Configure static IP address information for the Gateway and enable the Gateway to use static IP addressing – see page 33.
- Configure WiFi settings see page 35.
- View information about the Wide Area Network, cable modem, and downstream and upstream bonding values.— see page 43.
- Configure firewall settings see page 45.
- View system software information see page 47.
- View hardware information see page 48.
- View information about the Gateway's four Gigabit Ethernet LAN ports see page 49.
- View 2.4 GHz and 5GHz information about the Gateway see page 50.
- View the status of USB devices connected to the Gateway see page 51.
- Run the Home Network wizard to set up your network see page 52.

## At a Glance Page

#### Path: Gateway > At a Glance

The At a Glance page shows information about your network and connected devices.

The At a Glance page is organized into four areas:

- Home Network shows the connection status of Ethernet, wireless and firewall security level.
- Connected Devices shows the device that is currently connected to the Gateway. A View
   Connected Devices button opens the Computers page for viewing devices that the Gateway automatically detects using DHCP (see page 56).
- **Software Versions** shows the software version number of the system, including eMTA and DOCSIS, DECT, Advanced Services, and Packet Cable.
- **Recent Network Updates** shows alerts and warnings issued by the Gateway. A drop-down list lets you select updates from today, yesterday, last week, last month, and the last 90 days. Updates that exceed one month are purged by the Gateway automatically.

| SMC                               |                                                            | 💙 Internet             | Logout<br>O Wireless | Change Password |
|-----------------------------------|------------------------------------------------------------|------------------------|----------------------|-----------------|
| → Gateway                         | Gateway > At a Glance                                      |                        |                      |                 |
| At a Glance<br>Email Notification | View information about your network and connected devices. |                        |                      | more            |
| ▶ Connection                      |                                                            |                        |                      |                 |
| Firewall                          | Home Network                                               | Connected Devices      |                      |                 |
| Software                          | Ethernet                                                   | VIEW CONNECTED DEVICES |                      |                 |
| ▶ Hardware                        | 🚫 Wi-Fi / O Devices                                        | VIEW CONNECTED DEVICES |                      |                 |
| Wizard                            | Firewall Security Level: Low                               |                        |                      |                 |
| Connected Devices                 |                                                            |                        |                      |                 |
| ▶ Parental Control                |                                                            |                        |                      |                 |
| ▶ Advanced                        | Software Versions                                          | Recent Network Updates | Toda                 | ay 💌            |
| ▶ Troubleshooting                 | eMTA & DOCSIS Software Version: SMCD36N4V-3.1.2.4-NCS      | Alerts: (0)            |                      |                 |
| MSO Screen                        | Paoket Cable: PacketCable 1.5 EMTA                         | Warnings: (0)          |                      |                 |

Figure 15. At a Glance Page

### Email Notifications Page

#### Path: Gateway > Email Notification

The Email Notification page lets you configure the Gateway to send email notifications automatically when one or ore of the following events occurs:

- Firewall breach
- Parental control breach
- Alerts or warnings
- · A request is made to send logs to a destination

1

**Note:** This configuration assumes that the Simple Mail Transfer Protocol (SMTP) mail server the Gateway will use is configured and operating properly.

| SMC                                                   |                                                |             | 🤣 Internet | Logout | Change Password<br>O Low Security |
|-------------------------------------------------------|------------------------------------------------|-------------|------------|--------|-----------------------------------|
| + Gateway                                             | Gateway > Email Notificati                     | on          |            |        |                                   |
| At a Glance<br>Email Notification                     | Some text about email notification and how the | ay work.    |            |        | Incle                             |
| ▶ Connection<br>Firewall                              | Email Notifications                            |             |            |        |                                   |
| Software                                              | Recipient Email :                              | 0           |            | ]      |                                   |
| Wizard                                                | Notification Types                             |             |            |        |                                   |
| ▶ Connected Devices                                   | Firewall Breach                                | No          | Yes        |        |                                   |
| ▶ Parental Control                                    | Parental Control Breach                        | No          | Yes        |        |                                   |
| <ul> <li>Advanced</li> <li>Troubleshooting</li> </ul> | Alerts or Warnings                             | No          | Yes        |        |                                   |
| ▶ MSO Screen                                          | Send Logs                                      | No          | Yes        |        |                                   |
|                                                       | Mail Server Configuration                      |             |            |        |                                   |
|                                                       | SMTP Server Address:                           | 192.168.0.0 |            |        |                                   |
|                                                       | SMTP Username:                                 | 0           |            |        |                                   |
|                                                       | SMTP Password:                                 | •           |            |        |                                   |
|                                                       |                                                | SAVE CANCEL | 1          |        |                                   |

Figure 16. Email Notification Page

| Option                    | Description                                                                                                    |
|---------------------------|----------------------------------------------------------------------------------------------------|
| Recipient Email           | Enter the email address of the recipient to whom the Gateway will send email notifications.                                                                                                    |
| Notification Types        | The gateway can be configured to send email for four types of notifications:                                                                                                    |
|                           | • Firewall Breach = an attempt was made top breach the firewall.                                                                                                    |
|                           | Parental Control Breach = an attempt was made to breach a parental control.                                                                                                    |
|                           | Alerts or Warnings = an alert or warning occurred that requires attention.                                                                                                    |
|                           | • Send Logs = an attempt was made to send the Gateway logs to a destination.                                                                                                    |
|                           | By default, the Gateway is configured to not send email notifications for these types of notifications. For each notification you want to be informed about, click <b>Yes</b> next to that notification type |
| Mail Server Configuration | Enter the settings for your SMTP mail server. This configuration assumes that your SMTP server is configured and operating properly.                                                                         |
|                           | • SMTP Server Address = enter the domain name or IP address of the SMTP server.                                                                                                    |
|                           | • SMTP Username = enter the user name required to connect to the SMMPT server.                                                                                                    |
|                           | • SMTP Password = enter the password required to connect to the SMMPT server. For security, each typed password character is masked with a dot ( $\lambda$ ).                                                |

# Table 5. Email Notification Page Options

### Status Page

#### Path: Gateway > Connection > Status

The Status page is a read-only page that displays information about the Gateway's connection status.

The Status page is organized into three areas:

- Local IP Network shows the local IP network status, connection speed, IPv4 address and subnet mask, DHCP server status, number of clients connected, and DHCP lease time. Click the EDIT button to view and edit local IP configuration settings (see "Local IP Configuration Page" on page 31).
- WiFi Network shows the wireless network status, supported protocols, security type, and number of connected wireless clients. Click the VIEW button to view Wi-Fi LAN port and DECT base information (see "Wireless Hardware Info Page" on page 50).
- WAN IP Network shows the Internet connection status, the obtained WAN IP address, DHCP client status, and DHCP expiration time. Click the VIEW button to view detailed information about the Wide Area Network (see "WAN Page" on page 43).

| SMC                |                            |                         |      | 🥏 Internet                           | Logout          | Change Pas |
|--------------------|----------------------------|-------------------------|------|--------------------------------------|-----------------|------------|
| → Gateway          | Gateway > Conr             | nection > Statu         | 5    |                                      |                 |            |
| At a Glance        |                            |                         |      |                                      |                 | mon        |
| Email Notification | view information about you | ir connection status.   |      |                                      |                 |            |
| ♥ Connection       |                            |                         |      |                                      |                 |            |
| Status             | Local IP Network           |                         | EDIT | WiFi Network                         |                 | VIEW       |
| Local IP Network   | Local Network:             | Connected               |      | Wireless Network(WiFi<br>2.4/5 GHZ): | Inactive        |            |
| Wi Fi              | Connection Speed:          | 1000Mbps                |      | Supported Protocols:                 | 802.11 b/g/n    |            |
| WAN                | IP Address (IPv4):         | 192.168.0.1             |      | Security:                            | WPA2-PERSONAL-A | .ES        |
| Firewall           | Subnet mask:               | 255.255.255.0           |      | No of Clients connected:             | 0               |            |
| Software           | DHCP Server:               | true                    |      |                                      |                 |            |
| ▶ Hardware         | No of Clients connected:   | 0                       |      |                                      |                 |            |
| Wizard             | DHCP Lease Time:           | 30seconds               |      |                                      |                 |            |
| Connected Devices  |                            |                         |      |                                      |                 |            |
| Parental Control   | WAN IP Network             |                         | VIEW |                                      |                 |            |
| Advanced           | Internet:                  | Active                  |      |                                      |                 |            |
| Troubleshooting    | WAN IP Address:            | 10.10.30.221            |      |                                      |                 |            |
| ▶ MSO Screen       | DHCP Client:               | Enabled                 |      |                                      |                 |            |
|                    | DHCP Expiry Time:          | 138v:0m:25d:15h:50m:57s |      |                                      |                 |            |

Figure 17. Status Page

### Local IP Configuration Page

#### Path: Gateway > Connection > Local IP Network

The Local IP Configuration page lets you configure your local network.

The Local IP Configuration page is organized into two areas:

- IPV4 shows the Gateway's IPv4 settings and allows you to change them to suit your requirements. Buttons are provided for saving any settings you change or for restoring default settings. Changes you make are not applied until you click SAVE SETTINGS.
- **IPv6** is a read-only section that shows the Gateway's IPv6 settings.

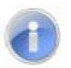

**Note:** This page is also available from the Status page by clicking the **VIEW** button in the **Local IP Network** area.

| SMC                               |                          |                                                        | 🥝 Internet 🛛 😧 Wire | Logout <u>Change Password</u><br>less 😧 Low Security |
|-----------------------------------|--------------------------|--------------------------------------------------------|---------------------|------------------------------------------------------|
| 🗕 Gateway                         | Gateway > Con            | nection > Local IP Configura                           | tion                |                                                      |
| At a Glance<br>Email Notification | Configure your home netv | vork.                                                  |                     | more                                                 |
| ➡ Connection                      |                          |                                                        |                     |                                                      |
| Status                            | IPv4                     |                                                        |                     |                                                      |
| Local IP Network                  |                          | Gateway Address: 192 168 0                             | 1                   |                                                      |
| WiFi                              |                          | Subnet Mask: 255.255.255.0                             |                     |                                                      |
| WAN                               | DHCP                     | Beginning Address: 192 .168 .0                         | 2                   |                                                      |
| Firewall                          | DH                       | CP Ending Address: 192 168 0                           | 200                 |                                                      |
| Software                          |                          | DUCD Losse Trace O.C. Minutes an                       |                     |                                                      |
| ▶ Hardware                        |                          | Please enter only digits!                              |                     |                                                      |
| Wizard                            |                          |                                                        |                     |                                                      |
| Connected Devices                 |                          |                                                        |                     |                                                      |
| Parental Control                  | SAVE SETTINGS            | RESTORE DEFAULT SETTINGS                               |                     |                                                      |
| ▶ Advanced                        |                          |                                                        |                     |                                                      |
| Troubleshooting                   | IPv6                     |                                                        |                     |                                                      |
| MSO Screen                        | Interface Name<br>wan0   | IP Address<br>fe80::200:ff:fe00:0                      | Prefi× Length<br>64 | Status<br>enable                                     |
|                                   | erouter0<br>esafe0       | fe80::7aod:8eff:fea8:8b61<br>fe80::7aod:8eff:fea8:8b5d | 64<br>64            | enable<br>enable                                     |
|                                   |                          |                                                        |                     |                                                      |

Figure 18. Local IP Configuration Page

31 SMCD3GNV4 and SMCD3GNV4E Wireless EMTA Gateway Administrator Manual

| Table 6. Local IF | <b>Configuration</b> | <b>Page Options</b> |
|-------------------|----------------------|---------------------|
|-------------------|----------------------|---------------------|

| Option                 | Description                                                                                                    |
|------------------------|----------------------------------------------------------------------------------------------------|
| Gateway Address        | Enter the Gateway's IP address using the format 00.00.00.00.                                                                                                    |
| Subnet Mask            | Enter the subnet mask using the format 00.00.00.00. You can select an appropriate subnet mask based on the number of devices that will connect to your network.                                                                                                    |
| DHCP Beginning Address | Enter the starting IP address in the range of IP addresses that the DHCP server will allocate. Because the Gateway's default IP address is 192.168.0.1, the <b>Beginning Address</b> must be 192.168.0.2 or greater.                                                                                                    |
| DHCP Ending Address    | Enter the ending IP address in the range of IP addresses that the DHCP server will allocate. Because the Gateway's default IP address is 192.168.0.1, the <b>Ending Address</b> must not exceed 192.168.0.251.                                                                                                    |
| DHCP Lease Time        | Enter the amount of time that a network device is allowed connection to the Gateway using its current dynamic IP address. Use the drop-down box to select <b>Minutes</b> , <b>Hours</b> , <b>Days</b> , <b>Weeks</b> , or <b>Forever</b> . When this lease time expires, the device is assigned a new dynamic IP address automatically. |

## Public LAN Page

# Path: Gateway > Connection > Public Lan

The Public Lan page lets you configure static IP address information for the Gateway and enable the Gateway to use static IP addressing.

| SMC                               | Logout Change Password<br>Vireless 😯 Low Security                                                                    |
|-----------------------------------|----------------------------------------------------------------------------------------------------|
| 🗕 Gateway                         | Gateway > Connection > Public Lan                                                                                    |
| At a Glance<br>Email Notification | IP parameters are assigned statically. LAN IP is set to be the same as WAN IP as a part of Public IP addresses Block |
| ▼ Connection                      |                                                                                                    |
| Status                            | Public LAN IP                                                                                                    |
| Local IP Network                  | Enable/Disable Public Lan: 🔿 Enable 💿 Disable                                                                        |
| Public Lan                        | IP address:                                                                                                    |
| Wi Fi                             |                                                                                                    |
| WAN                               | IP Subnet Mask:                                                                                                    |
| Firewall                          | Primary DNS:                                                                                                    |
| Software                          | Secondary DNS:                                                                                                    |
| ▶ Hardware                        |                                                                                                    |
| Wizard                            | Mode Config: 🔾 True Static 🔮 Off                                                                                     |
| ▶ Connected Devices               |                                                                                                    |
| ▶ Parental Control                | SAVE SETTINGS CANCEL                                                                                                 |
| ▶ Advanced                        |                                                                                                    |
| ▶ Troubleshooting                 |                                                                                                    |
| ▶ MSO Screen                      |                                                                                                    |
|                                   |                                                                                                    |

Figure 19. Public Lan Page

| Option                    | Description                                                                                                    |
|---------------------------|----------------------------------------------------------------------------------------------------|
| Enable/Disable Public Lan | Enables or disables the static IP address settings specified on this page.                                                                                                    |
|                           | • Enable = the Gateway uses the static IP address settings defined on this page. If you click <b>Enable</b> , complete the remaining fields on the page.                                                          |
|                           | Disable = the Gateway does not use the static IP address settings defined on this page.                                                                                                    |
| IP Address                | When Enable/Disable Public LAN is enabled, enter the Gateway's IP address using the format 00.00.00.00.                                                                                                    |
| IP Subnet Mask            | When <b>Enable/Disable Public LAN</b> is enabled, enter the subnet mask using the format 00.00.00.00. You can select an appropriate subnet mask based on the number of devices that will connect to your network. |
| Primary DNS               | When Enable/Disable Public LAN is enabled, enter the primary domain name system IP address from your ISP.                                                                                                    |
| Secondary DNS             | When Enable/Disable Public LAN is enabled, enter the secondary domain name system IP address from your ISP.                                                                                                    |
| Mode Config               | Enables or disables static IP addressing for the Gateway.                                                                                                    |
|                           | • True Static = configures the Gateway to use the static IP address settings configured on this page.                                                                                                    |
|                           | Off = the Gateway does not use a static IP address.                                                                                                    |

# Table 7. Public Lan Configuration Options

#### WiFi Page

### Path: Gateway > Connection > WiFi

The WiFi page shows advanced information about the Gateway's Wi-Fi connections.

The Wi-Fi information on this page is organized into three areas

- **Private WiFi Status** provides a button for enabling or disabling the Gateway's Wi-Fi status.
- Radio Mode is a read-only field that shows the frequency of the Gateway's wireless radio. •
- Private WiFi Network shows the name of the Wi-Fi network to which the Gateway is connected, along with the protocol and security mode. An EDIT button lets you change settings for the network (see page 36). An mso edit button lets you change the Gateway's private Wi-Fi network configuration (see page 38).

An ADD WIFI PROTECTED SETUP (WPS) CLIENT button at the bottom of the page displays the WPS page for adding wireless clients (see page 41).

| SMC                               |                                                         |                                  |                                     | 🕙 Internet     | Log<br>Wireless    | Change Password |
|-----------------------------------|---------------------------------------------------------|----------------------------------|-------------------------------------|----------------|--------------------|-----------------|
| → Gateway                         | Gateway > Con                                           | nection > Wil                    | Fi                                  |                |                    |                 |
| At a Glance<br>Email Notification | View technical informatio<br>WiFi clients to your netwo | n specific to your WiFi c<br>rk. | onnection. Click 'Add WiFi Protecte | ed Setup (WPS) | Client' to add add | itional         |
| ▼ Connection                      |                                                         |                                  |                                     |                |                    |                 |
| Status<br>Local IP Network        | Private WiFi Status                                     |                                  |                                     |                |                    |                 |
| Public Lan                        | Enable/Disable Private                                  | WiFi: Enabled                    | Disabled                            |                |                    |                 |
| WEFI                              |                                                         |                                  |                                     |                |                    |                 |
| WAN                               | Radio Mode                                              |                                  |                                     |                |                    |                 |
| Firewall<br>Software              | Radio Status: 2.46 Moo                                  | le                               |                                     |                |                    |                 |
|                                   |                                                         |                                  |                                     |                |                    |                 |
| ▶ Hardware<br>Wizard              | Private WiFi Network                                    |                                  |                                     |                |                    |                 |
| Connected Devices                 | Name                                                    | Protocols                        | Security Mode                       |                |                    |                 |
| Parental Control                  | HOME_88630                                              | 802.11 b/g/n                     | WPA2-PERSONAL-WPA-AES               |                | EDIT               | MSO EDIT        |
| ▶ Advanced                        | ADD WIFI PROTECTED S                                    | ETUP (WPS) CLIENT                |                                     |                |                    |                 |
| Troubleshooting                   |                                                         |                                  |                                     |                |                    |                 |
| ▶ MSO Screen                      |                                                         |                                  |                                     |                |                    |                 |

## Figure 20. WiFi Page

SMCD3GNV4 and SMCD3GNV4E Wireless EMTA Gateway Administrator Manual

## Editing Private WiFi Network Settings

The row below **Private WiFi Network** on the WiFi page shows the name (SSID), protocol, and security mode of the Gateway's Wi-Fi network connection. Using the **EDIT** button on the right side of the row, you can change these settings.

To edit the Gateway's private WiFi network settings:

- 1. Under **Private WiFi Network** on the WiFI page, click the **EDIT** button. A page similar to the one in Figure 21 appears.
- 2. Complete the options in the page (see Table 8).
- 3. Click **SAVE SETTINGS**.

| SMC                                                     |                                            | Logout Change Password                                                                                                    |
|---------------------------------------------------------|--------------------------------------------|----------------------------------------------------------------------------------------------------|
| → Gateway                                               | Gateway > Connection > E                   | Edit Private WiFi Network Configuration                                                                                                    |
| At a Glance<br>Email Notification                       | Configure the wireless network parameters. | BOR                                                                                                    |
| ✓ Connection<br>Status                                  | Private WiFi Network Configuration         |                                                                                                    |
| Local IP Network<br>Public Lan                          | Network Name (SSID):                       | HOME_88630                                                                                                    |
| WiFi                                                    | Mode:<br>Security Mode:                    | WPA2-PERSONAL-WPA-AES                                                                                                    |
| Firewall<br>Software                                    | Network Password:                          | WPACHERSO (IAL-WPA-ABS) (THIPABS) or WPACHOSK (THIPABS); requires a 8-63 ascill characters (except?") or 64 ket (0-<br>code and accords in: |
| ▶ Hardware<br>Wizard                                    | Broadcast Network Name (SSID):             |                                                                                                    |
| Connected Devices     Parental Control                  |                                            | SAVE SETTINGS                                                                                                    |
| <ul> <li>Advanced</li> </ul>                            |                                            |                                                                                                    |
| <ul> <li>Troubleshooting</li> <li>MSO Screen</li> </ul> |                                            |                                                                                                    |

Figure 21. Edit Private WiFi Network Configuration Page

| Table 8.    | Edit Private | WiFi Network | Configuration | Page Options |
|-------------|--------------|--------------|---------------|--------------|
| 1 4 5 10 01 | Ealth Invato |              | ooningaradion | i ago opnono |

| Option                           | Description                                                                                                    |  |  |
|----------------------------------|----------------------------------------------------------------------------------------------------|--|--|
| Network Name (SSID)              | Enter a name for the wireless network. The Wi-Fi name will make it more obvious for other devices to know which network they are connecting to.                                                                                                    |  |  |
| Mode                             | A read-only field that shows the current mode for this network (for example, 802.11 b/g/n).                                                                                                    |  |  |
| Security Mode                    | To prevent other computers in the area from using your Internet connection, secure your wireless network by selecting an<br>encryption method from this drop-down list. There are several selections available, including the following. ( <b>Risky</b><br>appears next to selections that provide little or no protection). |  |  |
|                                  | • Open = wireless transmissions are not protected.                                                                                                    |  |  |
|                                  | • WEP = basic encryption and therefore least secure (i.e., it can be easily cracked, but is compatible with a wide range of devices including older hardware). WEP 64- and 128-bit selections are provided.                                                                                                    |  |  |
|                                  | <ul> <li>WPA-PSK = designed for home and small-office networks. Each wireless network device encrypts the network traff using a 256-bit key. Select this option if your wireless adapters support Wi-Fi Protected Access Pre-shared Key (WPA-PSK) mode.</li> </ul>                                                           |  |  |
|                                  | <ul> <li>WPA2 = second generation of WPA that adds CCMP encryption with mathematically proven security. Select this option if your wireless adapters support WPA2.</li> </ul>                                                                                                    |  |  |
| Network Password                 | If you select one of the WEP or WPA encryption settings, enter the case-sensitive password used for encryption and decryption. For security, each typed password character is masked as a dot ( $\lambda$ ). If you specify a hexadecimal password, use the letters A to F and numbers 0 to 9.                               |  |  |
|                                  | WEP 64 requires a 5 ASCII character or 10 hexadecimal character password.                                                                                                    |  |  |
|                                  | WEP 128: requires a 13 ASCII character or 16 hexadecimal character password.                                                                                                    |  |  |
|                                  | • WPA-PSK (TKIP) requires an 8-to-63 ASCII character or a 64 hexadecimal character password.                                                                                                    |  |  |
|                                  | • WPA-PSK (AES) requires an 8-to-63 ASCII character or a 64 hexadecimal character password.                                                                                                    |  |  |
|                                  | WPA2-PSK (TKIP) requires an 8-to-63 ASCII character password.                                                                                                    |  |  |
| Broadcast Network Name<br>(SSID) | Check to enable broadcasting the SSID. When wireless devices survey wireless networks to associate with, they will detect the SSID broadcast by the Gateway.                                                                                                    |  |  |

## Configuring Private WiFi Network Configuration Settings

The row below **Private WiFi Network** on the WiFi page shows the name (SSID), protocol, and security mode of the Gateway's Wi-Fi network connection. Using the **MSO EDIT** link on the right side of the row, you can change the Gateway's private WiFI network configuration settings..

To edit the Gateway's private WiFi network configuration settings:

- 1. Under **Private WiFi Network** on the WiFI page, click the **MSO EDIT** button. A page similar to the one in Figure 22 appears.
- 2. Complete the options in the page (see Table 9).
- 3. Click **SAVE SETTINGS**.

| SMC                               |                                           | Logout <u>Change Password</u><br>Sinternet 😚 Wireless 😚 Low Security                                                  |
|-----------------------------------|-------------------------------------------|----------------------------------------------------------------------------------------------------|
| → Gateway                         | Gateway > Connection > E                  | Edit Private WiFi Network Configuration (2.4/5 GHz)                                                                   |
| At a Glance<br>Email Notification | Private WiFi Network Configuration (2.4/5 | GHz)                                                                                                    |
| ▼ Connection<br>Status            | Band Status:                              | Enabled Disabled                                                                                                    |
| Local IP Network                  | Radio Mode Selection:                     |                                                                                                    |
| Public Lan                        | Network Name (SSID):                      | HOME_88630                                                                                                    |
| Wi Fi                             | Mode 2.4G:                                | 802.11 b/g/n 💌                                                                                                    |
| Firewall                          | Security Mode:                            | WPA2-PERSONAL-AES(AES)                                                                                                |
| Software                          | Network Password:                         | WPA-PGK (THPIAES) or WPA2-PGK (THPIAES) requires a 8-63 arctit characters except? ") or 64 lex[P-6a-96-F] characters. |
| Wizard                            | Broadcast Network Name (SSID):            |                                                                                                    |
| ▶ Connected Devices               | Channel Selection:                        | O Automatic 💿 Manual                                                                                                  |
| ▶ Parental Control                | Channel:                                  | 6 💌                                                                                                    |
| Advanced                          | Guard Interval:                           |                                                                                                    |
| MSO Screen                        | HT Mode:                                  | • НТ20 О НТ40                                                                                                    |
|                                   | SAVE SETTINGS RESTORE                     | DEFAULT SETTINGS                                                                                                    |

Figure 22. Edit Private WiFi Network Configuration 2.4/5 GHz Page

| Option                           | Description                                                                                                    |  |  |
|----------------------------------|----------------------------------------------------------------------------------------------------|--|--|
| Band Status                      | Lets you enable or disable the Gateway's 2.4/5 GHz band operation.                                                                                                    |  |  |
| Radio Mode Selection             | Click the Gateway wireless radio to be used. Choices are:                                                                                                    |  |  |
|                                  | • 2.4G = 2.4 GHz radio is used.                                                                                                    |  |  |
|                                  | • 5G = 5 GHz radio is used.                                                                                                    |  |  |
| Network Name (SSID)              | Enter a name for the private Wi-Fi network. The network name will make it more obvious for other devices to know which network they are connecting to.                                                                                                    |  |  |
| Mode 2.4G                        | If Radio Mode Selection is set to 2.4G, use this field to select the Gateway wireless mode. Choices are:                                                                                                    |  |  |
|                                  | • 802.11 b = select this setting if your wireless network consists of IEEE 802.11b devices only.                                                                                                    |  |  |
|                                  | • 802.11 g = select this setting if your wireless network consists of IEEE 802.11g devices only.                                                                                                    |  |  |
|                                  | • 802.11 n = select this setting if your wireless network consists of IEEE 802.11n devices only.                                                                                                    |  |  |
|                                  | • 802.11 b/g = select this setting if your wireless network consists of IEEE 802.11b and 802.11g devices.                                                                                                    |  |  |
|                                  | • 802.11 g/n = select this setting if your wireless network consists of IEEE 802.11g and 802.11n devices.                                                                                                    |  |  |
|                                  | • 802.11 b/g/n = select this setting if your wireless network consists of IEEE 802.11b, 802.11g, and 802.11n devices.                                                                                                    |  |  |
| Mode 5G                          | If Radio Mode Selection is set to 5G, use this field to select the Gateway wireless mode. Choices are:                                                                                                    |  |  |
|                                  | • 802.11 a = select this setting if your wireless network consists of IEEE 802.11a devices only.                                                                                                    |  |  |
|                                  | • 802.11 a/n = select this setting if your wireless network consists of IEEE 802.11a and 802.11n devices.                                                                                                    |  |  |
| Security Mode                    | To prevent other computers in the area from using your Internet connection, secure your wireless network by selecting an encryption method from this drop-down list. There are several selections available, including the following. ( <b>Risky</b> appears next to selections that provide little or no protection). |  |  |
|                                  | Open = wireless transmissions are not protected.                                                                                                    |  |  |
|                                  | • WEP = basic encryption and therefore least secure (i.e., it can be easily cracked, but is compatible with a wide range of devices including older hardware). WEP 64- and 128-bit selections are provided.                                                                                                    |  |  |
|                                  | • WPA-PSK = designed for home and small-office networks. Each wireless network device encrypts the network traffic using a 256-bit key. Select this option if your wireless adapters support Wi-Fi Protected Access Pre-shared Key (WPA-PSK) mode.                                                                     |  |  |
|                                  | • WPA2 = second generation of WPA that adds CCMP encryption with mathematically proven security. Select this option if your wireless adapters support WPA2.                                                                                                    |  |  |
| Network Password                 | If you select one of the WEP or WPA encryption settings, enter the case-sensitive password used for encryption and decryption. For security, each typed password character is masked as a dot ( $\lambda$ ). If you specify a hexadecimal password, use the letters A to F and numbers 0 to 9.                         |  |  |
|                                  | WEP 64 requires a 5 ASCII character or 10 hexadecimal character password.                                                                                                    |  |  |
|                                  | WEP 128: requires a 13 ASCII character or 16 hexadecimal character password.                                                                                                    |  |  |
|                                  | WPA-PSK (TKIP) requires an 8-to-63 ASCII character or a 64 hexadecimal character password.                                                                                                    |  |  |
|                                  | • WPA-PSK (AES) requires an 8-to-63 ASCII character or a 64 hexadecimal character password.                                                                                                    |  |  |
|                                  | WPA2-PSK (TKIP) requires an 8-to-63 ASCII character password.                                                                                                    |  |  |
| Broadcast Network Name<br>(SSID) | Check to enable broadcasting of the SSID. When wireless devices survey wireless networks to associate with, they will detect the SSID broadcast by the Gateway.                                                                                                    |  |  |
| Channel Selection                | Select how the Gateway will select a channel for communicating over the wireless network. Choices are:                                                                                                    |  |  |
|                                  | Automatic = the Gateway selects the channel automatically.                                                                                                    |  |  |
|                                  | Manual = the Gateway uses the channel specified in the Channel option.                                                                                                    |  |  |

# Table 9. Edit Private WiFi Network Configuration 2.4/5 GHz Page Options

#### SMCD3GNV4 and SMCD3GNV4E Wireless EMTA Gateway Administrator Manual

| Option         | Description                                                                                                    |
|----------------|----------------------------------------------------------------------------------------------------|
| Channel        | If <b>Channel Selection</b> is set to <b>Manual</b> , specify the appropriate channel from the list provided to correspond with your network settings. Choices are 1, 6, and 11. The default setting is 6, which refers to radio frequency ranges within the 2.4 GHz range. You can change this setting if necessary; however, all devices in your wireless network must use the same channel to work properly. |
| Guard Interval | <ul> <li>Select a guard interval. The guard interval is the period of time, in nanoseconds, that the Gateway listens between packets. Choices are:</li> <li>800 ns = long guard interval.</li> <li>400 ns = short guard interval.</li> </ul>                                                                                                    |
| HT Mode        | Select the appropriate high-throughput (HT) mode. Choices are:<br>• HT20<br>• HT40                                                                                                    |

# Configuring WPS Settings

Using the WiFi page (described on page 33) or the Computers page (described on page 56), you can enable or disable the Gateway's WPS operation and configure the connection options for WPS push button or pin number operation.

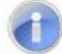

Note: You must enable WPS before a wireless device can connect to the Gateway using WPS.

To configure WPS settings:

- From the WiFi or Computers page, click the ADD WIFI PROTECTED SETUP (WPS) CLIENT button. The WPS page appears (see Figure 22).
- 2. Complete the options in the WPS page (see Table 9).

| SMC                                                     | Logout Change Parser<br>Vireless 😧 Low Securit                                                                                                    |
|---------------------------------------------------------|----------------------------------------------------------------------------------------------------|
| → Gateway                                               | Gateway > Connection > WPS                                                                                                    |
| At a Glance<br>Email Notification                       | Use WPS (WiFi Protected Setup) to simplify your WiFi setup.                                                                                                    |
| ▼ Connection                                            |                                                                                                    |
| Status                                                  | WPS Enable/Disable                                                                                                    |
| Local IP Network<br>Public Lan                          | WPS: Enabled Disabled                                                                                                    |
| WiFi                                                    | Security:                                                                                                    |
| WAN                                                     | Encryption:                                                                                                    |
| Firewall                                                | AP PIN:                                                                                                    |
| Software                                                | Add Wireless Client (WPS)                                                                                                    |
| Hardware     Wizard     Connected Devices               | Connection Options: Push Button 💟<br>This line is based of WPS excluded this. To pair, selectibe Pair botton and your site less debke will consect with it toom in the.<br>you may absorptise it pair private on a list debke. |
| Parental Control     Advanced                           | PAIR CANCEL                                                                                                    |
| <ul> <li>Troubleshooting</li> <li>MSO Screen</li> </ul> |                                                                                                    |

Figure 23. WPS Page

| Option             | Description                                                                                                    |  |
|--------------------|----------------------------------------------------------------------------------------------------|--|
| WPS                | Lets you enable or disable WPS. If you click Enabled, complete the remaining fields on the page.                                                                                                    |  |
| Security           | A read-only field that shows the Gateway's security settings.                                                                                                    |  |
| Encryption         | A read-only field that shows the Gateway's encryption settings.                                                                                                    |  |
| AP PIN             | A read-only field that shows the Access Point's personal identification number.                                                                                                    |  |
| Connection Options | Select the method used to make the WPS connection between wireless devices and the Gateway. Choices are:                                                                                                    |  |
|                    | • Push Button = select this option to use the WPS button on the top panel of the Gateway and the wireless device make the connection.                                                                                                    |  |
|                    | • Pin Number = select this option to enter an 8-digit PIN to configure WPS. If you select this option, you must enter the same 8-digit PIN in both the Gateway and the wireless client to make the connection.                                                                |  |
| PAIR button        | Click this button and push the WPS button on the wireless client to create the connection. The connection is made within two minutes. You can also press the <b>WPS</b> button on the front panel of this Gateway to initiate WPS instead of clicking the <b>PAIR</b> button. |  |

# Table 10. WPS Page Options

# WAN Page

Path: Connection > WAN or click the VIEW button in the WAN IP Network area of the Status page

The WAN Network page is a read-only page that shows information about the Wide Area Network, cable modem, and downstream and upstream bonding values. This information is useful when contacting Customer Center or troubleshooting technical problems.

| SMC                                  |                          |                      |              |                  | 🔊 Internet   | Lezevi<br>😧 Wireless | Change Pattword |
|--------------------------------------|--------------------------|----------------------|--------------|------------------|--------------|----------------------|-----------------|
| + Gateway                            | Gateway > Cor            | nnection >           | WAN          |                  |              |                      |                 |
| At a Glance                          |                          |                      |              |                  |              |                      |                 |
| Email Notification                   | Vewtechnical information | on related to your V | VAN connect  | sion.            |              |                      |                 |
| ▼ Connection                         |                          |                      |              |                  |              |                      |                 |
| Status                               | WAN                      |                      |              |                  |              |                      |                 |
| Local IP Network                     |                          |                      |              |                  |              |                      |                 |
| Public Lan                           |                          | Interne              | E: A10144    |                  |              |                      |                 |
| WIR                                  |                          | System Uptim         | e: 134h.44   | m.0s             |              |                      |                 |
| WAN                                  |                          | WAN IP Address       | s: 10.10.30  | 0.221            |              |                      |                 |
| Firewall                             |                          | DHCP Clien           | e: Enabled   |                  |              |                      |                 |
| Software                             |                          | DHCP Expiry Time     | ¢: 138y:0π   | :254:15h:45m:38s |              |                      |                 |
| Hardware                             |                          | CM MAI               | C: 78.CD.8   | E:A8.88.68       |              |                      |                 |
| Wizard                               |                          | eMTA MAI             | C: 78.CD.8   | E:A8:88:5C       |              |                      |                 |
| Connected Devices                    |                          | WAN MAI              | c: 70:00:0   | E:A0:00:61       |              |                      |                 |
| <ul> <li>Parental Control</li> </ul> |                          |                      | _            |                  |              |                      | -               |
| Advanced                             | Cable Modern             |                      |              |                  |              |                      | _               |
| <ul> <li>Troubleshooting</li> </ul>  | CM State:                | operational          |              |                  |              |                      |                 |
| MSO Screen                           | HW Verzion:              | 1.0                  |              |                  |              |                      |                 |
|                                      | Vendor:                  | SMC NetWorks.        |              |                  |              |                      |                 |
|                                      | BOOT Version:            | PSPU BookBBU         | /) 1.0.10.22 |                  |              |                      |                 |
|                                      | Model-                   | DOGNAV               |              |                  |              |                      |                 |
|                                      | Product Type             | 03014                |              |                  |              |                      |                 |
|                                      | Flash Part:              | 2                    |              |                  |              |                      |                 |
|                                      | Download Version:        | vsdk3.1.2.31-11      | 1128 img     |                  |              |                      |                 |
|                                      | Gerial Num:              | A61207000010         |              |                  |              |                      |                 |
|                                      |                          |                      |              |                  |              |                      |                 |
|                                      | Downstream               | Channel Bondins      | a Value      |                  |              |                      |                 |
|                                      | Channel 10               | 21                   | 22           | 23               | 24           |                      |                 |
|                                      | Frequency                | 555.00 MHz           | 663.00 MH    | z 671.00 MHz     | 679.00 MHz   |                      |                 |
|                                      | SNR                      | 09.0974B             | 09.05548     | 39.05540         | 39.05548     |                      |                 |
|                                      | Power                    | 12.21 d0mV           | 12.25 d0m    | V 11.96 dBmV     | 11.00 d0mV   |                      |                 |
|                                      | Modulation               | qam250               | qam250       | qam250           | qam256       |                      |                 |
|                                      |                          |                      |              |                  |              |                      |                 |
|                                      | Upstream                 | Channel Bondin       | g Value      |                  |              |                      |                 |
|                                      | Channel 10               | 2                    |              | 1                | 5            | 4                    |                 |
|                                      | Frequency                | 12.00 MHz            |              | 5.00 MHz         | 19.00 MHz    | 28.00 Mi             | tz.             |
|                                      | Symbol Rate              | 5120kSym/sec         |              | 6120kSym/rec     | 6120kSym/sec | 6120kSyt             | n/sec           |
|                                      | Power Level              | 41.00dBmv            |              | 38.004Bmv        | 42.50dBmv    | 41.00dB              | nv              |
|                                      | Channel Width            | 6.40 MHz             |              | 6.40 MHz         | 6.40 MHz     | 6.40 MHz             |                 |
|                                      | Slot Size                | 1                    |              | 1                | 1            | 1                    |                 |
|                                      | Range Backoff Start      | 3                    |              | 3                | 3            | 3                    |                 |
|                                      | Range Backoff End        | 0                    |              | 0                | 0            | 0                    |                 |
|                                      | Modulation               | 64QAM                |              | 64QAM            | 64QAM        | 64QAM                |                 |

Figure 24. WAN Page

## **Table 11. WAN Page Options**

| Option           | Description                                                                                                    |  |  |
|------------------|----------------------------------------------------------------------------------------------------|--|--|
|                  | WAN                                                                                                    |  |  |
| Internet         | A read-only field that shows the Internet connection status.                                                                              |  |  |
| System Uptime    | A read-only field that shows the system uptime counting from its bootup.                                                                  |  |  |
| WAN IP Address   | A read-only field that shows t he WAN IP address obtained from the service provider.                                                      |  |  |
| DHCP Client      | A read-only field that shows the DHCP Client function is enable or disable.                                                               |  |  |
| DHCP Expiry Time | A read-only field that shows the expired time currently left of DHCP client. Once the time expires, the configuration might stop working. |  |  |
| CM MAC           | A read-only field that shows the MAC address of the CM.                                                                                   |  |  |
| eMTA MAC         | A read-only field that shows the MAC address of the eMTA.                                                                                 |  |  |
| WAN MAC          | A read-only field that shows the MAC address of the WAN interface.                                                                        |  |  |
| Cable Modem      |                                                                                                    |  |  |

Read-only fields show technical information related to your cable modem, such as the hardware version, vendor, and boot and core versions.

#### Downstream

Downstream channel bonding lets the Gateway receive downstream traffic on multiple downstream channels. These read-only fields show the downstream channel bonding values.

#### Upstream

Upstream channel bonding is a way to increase upstream bandwidth by transmitting data on multiple upstream channels simultaneously. These read-only fields show the upstream channel bonding values.

# Firewall Settings Page

### Path: Gateway > Firewall

The Gateway includes a built-in firewall whose security level can be selected using the Firewall Settings page. Security levels range from minimum (low security) to maximum (high security). A **Custom Security** option lets you customize security settings to suit your requirements.

| SMC                                    |                                                           | 🧭 Internet | Logout<br>O Wireless | Change Password |
|----------------------------------------|-----------------------------------------------------------|------------|----------------------|-----------------|
| 🗕 Gateway                              | Gateway > Firewall Settings                               |            |                      |                 |
| At a Glance<br>Email Notification      | Protect your home network.                                |            |                      | more            |
| Connection     Firewall                | Firewall Security Level                                   |            |                      |                 |
| Software                               | Maximum Security (High)                                   |            |                      |                 |
| Wizard                                 | Blocked: All unrelated WAN to LAN traffic and enable IDS. |            |                      |                 |
| Connected Devices     Parental Control | O Typical Security (Medium)<br>Allow (LANto-WAN): all     |            |                      |                 |
| Advanced     Troubleshooting           | O Minimum Security (Low)                                  |            |                      |                 |
| MSO Screen                             | O <u>Custom Security</u>                                  |            |                      |                 |
|                                        | SAVE SETTINGS                                             | RESTOR     | E DEFAULT SETTING    | SS              |

Figure 25. Firewall Settings Page

| Table 12 | . Firewall | Settings | Page | Options |
|----------|------------|----------|------|---------|
|----------|------------|----------|------|---------|

| Option                    | Description                                                                                                    |
|---------------------------|----------------------------------------------------------------------------------------------------|
| Maximum Security (High)   | Maximum security is the highest level of firewall security. It blocks all applications including voice applications (such as Gtalk and Skype) and P2P applications, but permits Internet browsing, email, VPN, DNS, and iTunes services.                                                                                                    |
| Typical Security (Medium) | Typical security is the medium level of firewall security. It blocks P2P applications and pings to the Gateway, while permitting all other traffic.                                                                                                    |
| Minimum Security (Low)    | Minimum security is the lowest level of firewall security. It does not block applications and traffic. Select this low level security if you are not familiar with firewall settings.                                                                                                    |
| Custom Security           | This security level is pre-configured to block all local network access from the Internet, except "trusted computers" defined on the Managed Sites page (see page 59) and Managed Services page (see page 64). Only commonly used services, such as Web browsing and E-mail, are permitted. If you select this option, a list of check boxes let you disable the entire firewall or block certain traffic (see Figure 26). |

| Blocked: No access to local network from Internet.                                                                                                    |
|----------------------------------------------------------------------------------------------------|
| Limited: Only commonly used services, such as web browsing and E-mail, are permitted.                                                                                                    |
| <ul> <li>Disable entire firewall</li> <li>Block http (TCP port 80, 443)</li> <li>Block ICMP</li> <li>Block Multicast</li> <li>Block Peer-to-peer applications</li> <li>Block IDENT (port 113)</li> <li>Block ping from WAN</li> </ul> |

# Figure 26. Custom Firewall Security Settings

#### Gateway Software Version Page

#### Path: Gateway > Software

The Gateway Software Version page is a read-only page that shows information about the system software version information about the Gateway.

The system software information shown includes:

- eMTA and DOCSIS software version
- Packet cable

| SMC                               |                                                                                             | 🔿 Internet | Logout<br>O Wireless | Change Passwork |
|-----------------------------------|---------------------------------------------------------------------------------------------|------------|----------------------|-----------------|
| 🗕 Gateway                         | Gateway > Gateway Software Version                                                          |            |                      |                 |
| At a Glance<br>Email Notification | Technical information related to your Wireless Gateway's software.                          |            |                      | more            |
| ▶ Connection                      |                                                                                             |            |                      |                 |
| Firewall                          | System Software Version                                                                     |            |                      |                 |
| ▶ Hardware                        | eMTA & DOCSIS Software Version: SMCD3GN40-3.1.2.4-NCS<br>Packet Cable: PacketCable 1.5 EMTA |            |                      |                 |
| Wizard<br>Connected Devices       |                                                                                             |            |                      |                 |
| ▶ Parental Control                |                                                                                             |            |                      |                 |
| Advanced      Troubleshooting     |                                                                                             |            |                      |                 |
| MSO Screen                        |                                                                                             |            |                      |                 |

Figure 27. Gateway Software Version Page

## System Hardware Info Page

#### Path: Gateway > Hardware > System Hardware

The System Hardware Info page is a read-only page that shows the following information about the Gateway hardware:

- Model, hardware identifier, and serial number
- Processor speed
- Dynamic Random Access Memory (DRAM), flash, auxiliary DRAM, and auxiliary flash

| SMC                               |                                              |                    | 🤣 Internet | Logout<br>😧 Wireless | Change Password |
|-----------------------------------|----------------------------------------------|--------------------|------------|----------------------|-----------------|
| – Gateway                         | Gateway > Hardware > Sy                      | stem Hardware Info |            |                      |                 |
| At a Glance<br>Email Notification | Information related to the gateway hardware. |                    |            |                      | more            |
| ▶ Connection                      |                                              |                    |            |                      |                 |
| Firewall                          | System Hardware Information                  |                    |            |                      |                 |
| Software                          | Model                                        | SMCD3GNV4          |            |                      |                 |
| ▼ Hardware                        | Woder.                                       |                    |            |                      |                 |
| System Hardware                   | HW Identifier:                               | 3.2                |            |                      |                 |
| LAN                               | Serial Number:                               | A8120700001C       |            |                      |                 |
| Wreless                           | Processor Speed:                             | 399.76MHz          |            |                      |                 |
| USB                               | DRAM:                                        | 128MB              |            |                      |                 |
| Wizard                            | Flash:                                       | 32MB               |            |                      |                 |
| ▶ Connected Devices               | Auxiliary DRAM:                              | 128 MB             |            |                      |                 |
| ▶ Parental Control                | Auxiliary Flash:                             | 32 MB              |            |                      |                 |
| ▶ Advanced                        |                                              |                    |            |                      |                 |
| ▶ Troubleshooting                 |                                              |                    |            |                      |                 |
| ▶ MSO Screen                      |                                              |                    |            |                      |                 |

Figure 28. System Hardware Info Page

# LAN Ethernet Hardware Info Page

### Path: Gateway > Hardware > LAN

The LAN Ethernet Hardware Info page is a read-only page that shows the link status and MAC address of the Gateway's four Gigabit Ethernet LAN ports. If a device is connected to a Gigabit Ethernet port, the Link Status is Active; otherwise, the Link Status is Inactive.

| SMC                               |                                                                | 📀 Internet                     | Logout Change Password |
|-----------------------------------|----------------------------------------------------------------|--------------------------------|------------------------|
| ← Gateway                         | Gateway > Hardware > LAN Ethernet I                            | Hardware Info                  |                        |
| At a Glance<br>Email Notification | Your Wireless Gateway supports 4 Gigabit Ethernet Ports (GbE). |                                | more                   |
| Connection                        | -<br>L All Ethernet nort 1                                     | I All Ethernet port 2          |                        |
| Software                          | - Link Status: Active                                          | Link Status:                   | Inactive               |
| ▼ Hardware<br>System Hardware     | Link Speed: 1000M                                              | Link Speed:                    |                        |
| LAN                               | Duplex Status: full<br>MAC Address: 78:CD:8E:A8:8B:5D          | Duplex Status:<br>MAC Address: | 78:CD:8E:A8:88:5E      |
| USB                               |                                                                | _                              |                        |
| Wizard                            | LAN Ethernet port 3                                            | LAN Ethernet port 4            |                        |
| Parental Control                  | Link Status: Inactive                                          | Link Status:                   | Inactive               |
| ▶ Advanced                        | Duplex Status:                                                 | Duplex Status:                 |                        |
| ▶ Troubleshooting                 | MAC Address: 78:CD:8E:A8:8B:5F                                 | MAC Address:                   | 78:CD:8E:A8:8B:60      |
| MSO Screen                        |                                                                |                                |                        |

Figure 29. LAN Ethernet Hardware Info Page

# Wireless Hardware Info Page

### Path: Gateway > Hardware > Wireless

The Wireless Hardware Info page is a read-only page that shows the connection status and MAC address of the wireless network.

The Gateway supports concurrent 2.4 GHz and 5 GHz Wi-Fi wireless connections. If a wireless client is connected to the Gateway, the WiFi link status is Active; otherwise, it is Inactive.

| SMC                               |                                                                    | 🥏 Internet                     | Logout<br>O Wireless | Change Password |
|-----------------------------------|--------------------------------------------------------------------|--------------------------------|----------------------|-----------------|
| → Gateway                         | Gateway > Connection > Wireless Hard                               | dware Info                     |                      |                 |
| At a Glance<br>Email Notification | Your Wireless Gateway provides concurrent 2.4 GHz & 5 GHz Wi-Fi fo | or connecting to the WiFi LAN. |                      | more            |
| ▶ Connection                      |                                                                    |                                |                      |                 |
| Firewall                          | WiFi LAN port (2.4 GHZ)                                            | WiFi LAN port (5 GHZ)          |                      |                 |
| Software                          | WiFi link status: Active                                           | WiFi link status:              | Inactive             |                 |
| ▼ Hardware                        | MAC Address: 78:CD:8E:A8:8B:63                                     | MAC Address:                   | 78:CD:8E:A8:8B:63    |                 |
| System Hardware                   |                                                                    |                                |                      |                 |
| LAN                               |                                                                    |                                |                      |                 |
| Wireless                          |                                                                    |                                |                      |                 |
| USB                               |                                                                    |                                |                      |                 |
| Wizard                            |                                                                    |                                |                      |                 |
| ▶ Connected Devices               |                                                                    |                                |                      |                 |
| ▶ Parental Control                |                                                                    |                                |                      |                 |
| ▶ Advanced                        |                                                                    |                                |                      |                 |
| ▶ Troubleshooting                 |                                                                    |                                |                      |                 |
| MSO Screen                        |                                                                    |                                |                      |                 |

Figure 30. Wireless Hardware Info Page

## USB Hardware Info Page

#### Path: Gateway > Hardware > USB

The USB Hardware Info page is a read-only page that shows the status and information about USB devices connected to the Gateway.

| SMC                               |                             |                                          | 🤣 Internet              | Logout<br>😯 Wireless | Change Password |
|-----------------------------------|-----------------------------|------------------------------------------|-------------------------|----------------------|-----------------|
| 🗕 Gateway                         | Gateway > Conr              | nection > USB Hardward                   | e Info                  |                      |                 |
| At a Glance<br>Email Notification | This page provides the stat | us of USB devices connected to the gatew | ay.                     |                      |                 |
| ▶ Connection                      | _                           |                                          |                         |                      |                 |
| Firewall                          | USB Port 1                  |                                          | USB Port 2              |                      |                 |
| Software                          | Chadrup -                   |                                          | Status-                 |                      |                 |
| ▼ Hardware                        | oratus.                     |                                          | oratus.                 |                      |                 |
| System Hardware                   | Description:                |                                          | Description:            |                      |                 |
| LAN                               | Port ID:                    |                                          | Port ID:                |                      |                 |
| Wireless                          | Product ID:                 |                                          | Product ID:             |                      |                 |
| USB                               | Vendor ID:                  |                                          | Vendor ID:              |                      |                 |
| Wizard                            | Version:                    |                                          | Version:                |                      |                 |
| ▶ Connected Devices               | Serial Number:              |                                          | Serial Number:          |                      |                 |
| ▶ Parental Control                | Speed:                      |                                          | Speed:                  |                      |                 |
| ▶ Advanced                        | Manufacturer:               |                                          | Manufacturer:           |                      |                 |
| ▶ Troubleshooting                 | Location ID.                |                                          | Location ID.            |                      |                 |
| ▶ MSO Screen                      | Current Available (mA):     |                                          | Current Available (mA): |                      |                 |
|                                   | Current Required (mA):      |                                          | Current Required (mA):  |                      |                 |
|                                   | USB Port 3                  |                                          | USB Port 4              |                      |                 |
|                                   | Status:                     |                                          | Status:                 |                      |                 |
|                                   | Description:                |                                          | Description:            |                      |                 |
|                                   | Port ID:                    |                                          | Port ID:                |                      |                 |
|                                   | Product ID:                 |                                          | Product ID:             |                      |                 |
|                                   | Vendor ID:                  |                                          | Vendor ID:              |                      |                 |
|                                   | Version:                    |                                          | Version:                |                      |                 |
|                                   | Serial Number:              |                                          | Serial Number:          |                      |                 |
|                                   | Speed:                      |                                          | Speed:                  |                      |                 |
|                                   | Manufacturer:               |                                          | Manufacturer:           |                      |                 |
|                                   | Location ID:                |                                          | Location ID:            |                      |                 |
|                                   | Current Available (mA):     |                                          | Current Available (mA): |                      |                 |
|                                   | Current Required (mA):      |                                          | Current Required (mA):  |                      |                 |

Figure 31. USB Hardware Info Page

#### Home Network Wizard Page

#### Path: Gateway > Wizard

The Home Network Wizard is a 2-page wizard for configuring your home network. If you are a new or novice user, we recommend you use wizard to configure the Gateway's basic settings. The wizard appears automatically when you log in to the Web management interface.

Figure 32 shows the first page of the wizard and Table 13 describes the options. When you complete the options on the first page, click **NEXT STEP** to display the second page of the wizard (see Figure 33 and Table 14).

| CMC                |                                                                                                |                                                |                                     | Logout            | Change Password |
|--------------------|------------------------------------------------------------------------------------------------|------------------------------------------------|-------------------------------------|-------------------|-----------------|
| SIVIC              |                                                                                                |                                                | 🧭 Internet                          | 😧 Wireless        | 😳 Low Security  |
| 🗕 Gateway          | Gateway > Home Network                                                                         | Wizard                                         |                                     |                   |                 |
| At a Glance        | _                                                                                              |                                                |                                     |                   | 99997           |
| Email Notification | Use the Home Network Wizard for initial setup<br>instructions below to change the default pass | of your network. To configure y<br>word.       | our home network sec                | urely, follow the | none            |
| ▶ Connection       |                                                                                                |                                                |                                     |                   |                 |
| Firewall           | Step 1 of 2                                                                                    |                                                |                                     |                   |                 |
| Software           |                                                                                                |                                                |                                     |                   | _               |
| ▶ Hardware         | Welcome to SMC. To configure your home net                                                     | vork, we need some basic infor                 | mation                              |                   |                 |
| Wizard             | User Name:                                                                                     | technician                                     |                                     |                   |                 |
| Connected Devices  | Current Password:                                                                              |                                                |                                     |                   |                 |
| ▶ Parental Control |                                                                                                |                                                |                                     |                   |                 |
| Advanced           | New Password:                                                                                  |                                                |                                     |                   |                 |
| ▶ Troubleshooting  | Re-enter New Password:                                                                         |                                                |                                     |                   |                 |
| ▶ MSO Screen       | 8-                                                                                             | 32 okaracters . Letter and numbers only. No sp | aces : No special citaracters : Cas | e sensmue.        |                 |
|                    |                                                                                                | NEXT STEP                                      |                                     |                   |                 |

Figure 32. Example of Home Network Wizard – Page 1

| Option                | Description                                                                                                    |
|-----------------------|----------------------------------------------------------------------------------------------------|
| Gateway Name          | Enter a name you want to assign to the Gateway. Assign a name so that this device will not be confused with other devices on your wireless network. We recommend you use a name that is meaningful to you so you can identify the Gateway easily. The Gateway name is case sensitive and can contain from 8 to 20 alphanumeric characters, but no spaces or special characters. |
| Current Password      | Enter the current case-sensitive password. For security purposes, every typed character appears as a dot (•). The default password is not shown for security purposes. The password is case sensitive and can contain from 8 to 32 characters, but no spaces or special characters.                                                                                             |
| New Password          | Enter the new case-sensitive password you want to use to protect your network. The password can contain from 8 to 32 alphanumeric characters, but no spaces or special characters. Spaces count as password characters. For security purposes, every typed character appears as a dot (•).                                                                                      |
| Re-enter New Password | Enter the same case-sensitive password you typed in the <b>New Password</b> field. For security purposes, every typed character is masked as a dot (•).                                                                                                    |

# Table 13. Home Network Wizard – Page 1 Options

| SMC                               |                                                                                          |                                                      | Logout                  | Change Password  |
|-----------------------------------|------------------------------------------------------------------------------------------|------------------------------------------------------|-------------------------|------------------|
| SIVIC                             |                                                                                          | 🥥 Internet                                           | 🕄 Wireless              | 😳 Low Security   |
| → Gateway                         | Gateway > Home Network                                                                   | Wizard                                               |                         |                  |
| At a Glance<br>Email Notification | Configure your wireless network. Note that the devices.                                  | network can be accessed by 2.4 GHz or 5 GHz (W-1     | Fi B, G, N) compatible  | more             |
| ▶ Connection                      |                                                                                          |                                                      |                         |                  |
| Firewall<br>Software              | Step 2 of 2                                                                              |                                                      |                         |                  |
| ▶ Hardware                        | Next, we need to configure your wireless netw<br>Ghz (Wireless A, N) compatible devices. | vork. Note that your network can be accessed by both | n the 2.4 Ghz (Wireless | s B, G, N) and 5 |
| Wizard                            | Enter WiFi Network Name:                                                                 | HOME_88630                                           |                         |                  |
| Connected Devices                 |                                                                                          |                                                      |                         |                  |
| Parental Control                  | Encryption Method:                                                                       | OPEN (risky)                                         | *                       |                  |
| Advanced                          |                                                                                          |                                                      |                         |                  |
| Troubleshooting                   |                                                                                          |                                                      |                         |                  |
| ▶ MSO Screen                      |                                                                                          | FINISH                                               |                         |                  |

# Figure 33. Example of Home Network Wizard - Page 2

| Option                  | Description                                                                                                    |
|-------------------------|----------------------------------------------------------------------------------------------------|
| Enter WiFi Network Name | Enter a name for your wireless network (typically, the SSID). The Wi-Fi name will make it more obvious for other devices to know which network they are connecting to.                                                                                                    |
| Encryption Method       | To prevent other computers in the area from using your Internet connection, secure your wireless network by selecting an encryption method from this drop-down list. There are several selections available, including the following. ( <b>Risky</b> appears next to selections that provide little or no protection). |
|                         | <ul> <li>WEP = basic encryption and therefore least secure (i.e., it can be easily cracked, but is compatible with a wide range of devices including older hardware). WEP 64- and 128-bit selections are provided.</li> </ul>                                                                                          |
|                         | • WPA-PSK = designed for home and small-office networks. Each wireless network device encrypts the network traffic using a 256-bit key. Select this option if your wireless adapters support Wi-Fi Protected Access Pre-shared Key (WPA-PSK) mode.                                                                     |
|                         | • WPA2 = second generation of WPA that adds CCMP encryption with mathematically proven security. Select this option if your wireless adapters support WPA2.                                                                                                    |
| Enter Network Password  | If you select one of the WEP or WPA encryption settings, enter the case-sensitive password used for encryption and decryption. For security, each typed password character is masked as a dot ( $\lambda$ ). If you specify a hexadecimal password, use the letters A to F and numbers 0 to 9.                         |
|                         | WEP 64 requires a 5 ASCII character or 10 hexadecimal character password.                                                                                                    |
|                         | WEP 128: requires a 13 ASCII character or 16 hexadecimal character password.                                                                                                    |
|                         | • WPA-PSK (TKIP) requires an 8-to-63 ASCII character or a 64 hexadecimal character password.                                                                                                    |
|                         | • WPA-PSK (AES) requires an 8-to-63 ASCII character or a 64 hexadecimal character password.                                                                                                    |
|                         | WPA2-PSK (TKIP) requires an 8-to-63 ASCII character password.                                                                                                    |

# Table 14. Home Network Wizard – Page 2 Options

# **Connected Devices Page**

The Connected Devices page lets you:

• View and edit computers connected to the Gateway's LAN – see page 56.

## **Computers Page**

#### Path: Connected Devices > Computers

The Gateway automatically discovers computers attached to it. The Computers page contains two areas:

- Online Computers shows information about computers that are currently online. The ADD COMPUTER WITH RESERVED IP button lets you add computers (see page 57). After you add a computer, an Edit button next to the computer lets you change the computer's settings.
- Offline Computers shows information about computers that are currently offline.

At the bottom of the page, the **ADD WIFI PROTECTED SETUP (WPS) CLIENT** button lets you enable or disable WPS and configure WPS settings for your wireless networks. For more information, see "Configuring Private WiFi Network Configuration Settings" on page 38.

Note: You must enable WPS before a wireless device can connect to the Gateway using WPS.

| SMC                 |               |                      |                   |            | 🤣 Internet  | Logout<br>Vireless | Change Passwo<br>Dow Security |
|---------------------|---------------|----------------------|-------------------|------------|-------------|--------------------|-------------------------------|
| ▶ Gateway           | Connecte      | d Devices            | > Computers       |            |             |                    |                               |
| ← Connected Devices | View the comp | uters connected to t | he Gateway's LAN. |            |             |                    | more                          |
| Parental Control    | -             |                      |                   |            |             |                    |                               |
| ▶ Advanced          | Online Comp   | uters                |                   |            |             |                    |                               |
| ▶ Troubleshooting   | Host Name     | IP Address           | DHCP/Static IP    | Connection | MAC Address | Comments           |                               |
| ▶ MSO Screen        | ADD COMPUT    | ER WITH RESERVE      | O IP              |            |             |                    |                               |
|                     | Offline Comp  | uters                |                   |            |             |                    |                               |
|                     | Host Name     | IP Address           | DHCP/Static IP    | Connection | MAC Addres  | s Commer           | nts                           |
|                     | ADD WIFI PROT | ECTED SETUP (WP      | S) CLIENT         |            |             |                    |                               |

Figure 34. Computers Page

## Adding Computers

Using the **ADD COMPUTER WITH RESERVED IP** button, you can add computers with reserved IIP addresses.

- 1. On the Computers page, click the **ADD COMPUTER WITH RESERVED IP** button. The Add Computer page appears (see Figure 35).
- 2. Complete the options in the Add Computer page (see Table 15).
- 3. Click **SAVE**. The computer appears under **Online Computers** on the Computers page. An **Edit** button next to the computer you added lets you change the settings.

| SMC                           |                                        | 🕏 Internet   | <u>Logout</u><br>Ø Wireless | Change Password |
|-------------------------------|----------------------------------------|--------------|-----------------------------|-----------------|
| ▶ Gateway                     | Connected Devices > Computers >        | Add Computer |                             |                 |
| - Connected Devices Computers | Add Computer with Reserved IP Address. |              |                             | more            |
| ▶ Parental Control            |                                        |              |                             | _               |
| ▶ Advanced                    | Add Computer with Reserved IP Address  |              |                             |                 |
| ▶ Troubleshooting             | Host Name:                             | HomeComputer |                             |                 |
| MSO Screen                    | Connection:                            | Ethernet     |                             |                 |
|                               | Configuration:                         | Reserved IP  |                             |                 |
|                               | MAC Address:                           |              |                             |                 |
|                               | Reserved IP Address:                   |              |                             |                 |
|                               | Comments:                              |              |                             |                 |
|                               | SAVE                                   | CANCEL       |                             |                 |

# Figure 35. Add Computer Page

# Table 15. Add Computer Page Options

| Option              | Description                                                                                        |
|---------------------|----------------------------------------------------------------------------------------------------|
| Host Name           | A read-only field that shows the computer's host name.                                             |
| Connection          | A read-only field that shows the connection method (for example, Ethernet).                        |
| MAC Address         | Enter the Media Access Control (MAC) address of the computer you want to connect.                  |
| Reserved IP Add5ess | Enter the IP address of the connected computer.                                                    |
| Comments            | Add any optional comments about the device, such as an identifying description about the computer. |

# **Parental Control Page**

Regulating Web browsing can prevent children and workers from accessing dangerous content on the Internet, or having to make judgment calls over suitable relationships in chat-rooms. The fact is, Web sites, chat-room users, and downloaded programs may not have the best interests of you, your family, or your workers at heart. The unscrupulous may try to manipulate the people you care about or try to gain trust, which may result in unacceptable access to your family, your coworkers, your computer, or personal information.

The Parental Control page lets you regulate Internet access by lets you:

- Restrict access to certain Web sites and keywords, and define trusted computers that can access those Web sites and keywords see page 59.
- Prevent access to certain applications and services, and define trusted computers that can access those applications and services see page 64.
- Configure device list that are allowed/blocked to connect to the network see page 67.
- Generate, print, and download reports see page 71.

#### Managed Sites Page

#### Path: Parental Control > Managed Sites

The Managed Sites page lets you configure:

- Blocked sites see page 60.
- Blocked keywords see page 62.
- Trusted computers that can access the blocked sites and keywords see page 63.d

After configuring filters on this page, use the **Enable Filter** buttons to enable or disable the filters:

- Click **Enabled** to enable the parental control filters configured on this page.
- Click **Disabled** to disable the parental control filters configured on this page.

| SMC                                                                 |                                                  |                                     | 🤣 Internet | Logout<br>Ø Wireless | Change Password |
|---------------------------------------------------------------------|--------------------------------------------------|-------------------------------------|------------|----------------------|-----------------|
| ▶ Gateway                                                           | Parental Control > Manage                        | ed Sites                            |            |                      |                 |
| <ul> <li>▶ Connected Devices</li> <li>▼ Parental Control</li> </ul> | Restrict access to specific websites for identif | ied computers/devices on this netwo | rk.        |                      | mote            |
| Managed Sites<br>Managed Services                                   | Parental Control Managed Sites                   |                                     |            |                      |                 |
| Managed Devices<br>Reports                                          | Enable Filter: Enabled Disabled                  |                                     |            |                      |                 |
| ▶ Advanced                                                          | Blocked Sites                                    |                                     |            |                      | + ADD           |
| ▶ Troubleshooting                                                   | URL                                              | When                                |            |                      |                 |
| MSO Screen                                                          |                                                  |                                     |            |                      | _               |
|                                                                     | Blocked Keywords                                 |                                     |            |                      | + ADD           |
|                                                                     | Keyword                                          | When                                |            |                      |                 |
|                                                                     | Trusted Computers                                |                                     |            |                      |                 |
|                                                                     | Computer Name                                    | MAC                                 |            | Trust                | ted             |

Figure 36. Managed Sites Page

## Configuring Blocked Sites

Using the Managed Sites page, you can block access to certain Web sites from local computers.

To define blocked sites:

- 1. In the **Blocked Sites** area on the Managed Sites page, click the **+ADD** button. The Add Blocked Sites page appears (see Figure 37).
- 2. Complete the fields in the Add Blocked Site page (see Table 16).
- 3. Click **SAVE**. The blocked site appears in the Blocked Sites table in the Managed Sites page.
- 4. To edit a blocked site, click the **EDIT** button next to the blocked site you want to modify, edit the settings (see Table 16), and click **SAVE**.
- 5. To delete a blocked site, click the **X** next to the site. When a precautionary message appears, click **OK** to delete the blocked site or **CANCEL** to retain it.

| SMC                                                                 | 🖉 Internet                                                       | Logou<br>Vireless | t Change Password |
|---------------------------------------------------------------------|------------------------------------------------------------------|-------------------|-------------------|
| ▶ Gateway                                                           | Parental Control > Managed Sites > Add Blocked Sites             | \$                |                   |
| <ul> <li>▶ Connected Devices</li> <li>▼ Parental Control</li> </ul> | Add Site to be Blocked                                           |                   |                   |
| Managed Sites<br>Managed Services                                   | URL:                                                             |                   |                   |
| Managed Devices<br>Reports                                          | Always Block? No Yes                                             |                   |                   |
| Advanced                                                            | Start from: 0 V 00 V AM V                                        |                   |                   |
| MSO Screen                                                          | End on: 11 V 59 V PM V Set Blocked Days Select All   Select None |                   |                   |
|                                                                     | ✓ Monday<br>✓ Tuesday                                            |                   |                   |
|                                                                     | ✓ Wednesday<br>  ✓ Thursday<br>  ✓ Friday                        |                   |                   |
|                                                                     | <ul><li>✓ Saturday</li><li>✓ Sunday</li></ul>                    |                   |                   |
|                                                                     | SAVE CANCEL                                                      |                   |                   |

Figure 37. Add Blocked Sites Page
| Option           | Description                                                                                                    |  |  |  |
|------------------|----------------------------------------------------------------------------------------------------|--|--|--|
| URL              | Enter the URL you want blocked.                                                                                                    |  |  |  |
| Always Block?    | Select whether you want the Gateway to always block this URL. Choices are                                                                                                    |  |  |  |
|                  | • No = the Gateway does not always block this URL. Use Set Block Time and Set Blocked Days to instruct the Gateway when to block this URL.                                             |  |  |  |
|                  | <ul> <li>Yes = the Gateway always blocks this URL until you remove the block.</li> </ul>                                                                                               |  |  |  |
| Set Block Time   |                                                                                                    |  |  |  |
| Start from       | If you selected No for Always Block?, select the time when the Gateway is to start blocking this URL.                                                                                  |  |  |  |
| End on           | If you selected No for Always Block?, select the time when the Gateway is to stop blocking this URL.                                                                                   |  |  |  |
| Set Blocked Days |                                                                                                    |  |  |  |
| Select All       | Click this link to select all seven days. This link is not available if you selected Yes for Always Block?                                                                             |  |  |  |
| Select None      | Click this link to deselect all seven days. This link is not available if you selected Yes for Always Block?                                                                           |  |  |  |
| Monday – Sunday  | Check the check boxes that correspond to the days when you want the Gateway to block this URL. These checkboxes are not available if you selected <b>Yes</b> for <b>Always Block</b> ? |  |  |  |

# Table 16. Add Blocked Sites Page Options

#### Configuring Blocked Keywords

Using the Managed Sites page, you can block access to certain key words from local computers.

To define blocked keywords:

- In the Blocked Keywords area on the Managed Sites page, click the +ADD button. The Add Blocked Keywords page appears (see Figure 38).
- 2. Complete the fields in the Add Blocked Keywords page (see Table 17).
- 3. Click **SAVE**. The blocked keyword appears in the Blocked Keywords table in the Managed Sites page.
- 4. To edit a blocked keyword, click the **EDIT** button next to the blocked keyword you want to modify, edit the settings (see Table 17), and click **SAVE**.
- 5. To delete a blocked keyword, click the **X** next to the keyword. When a precautionary message appears, click **OK** to delete the blocked keyword or **CANCEL** to retain it.

| SMC                                 |                         |               |                                                              |                                                                                                    |         |            | Logou      | tt Change Password |
|-------------------------------------|-------------------------|---------------|--------------------------------------------------------------|----------------------------------------------------------------------------------------------------|---------|------------|------------|--------------------|
| ONIO                                |                         |               |                                                              |                                                                                                    |         | 🕑 Internet | Vireless 🔮 | 🔮 Low Security     |
| ▶ Gateway                           | Parental Control        | > Manag       | ed S                                                         | Sites >                                                                                                    | Add Blo | ocked Keyw | ords       |                    |
| Connected Devices                   |                         |               |                                                              |                                                                                                    |         |            |            |                    |
| → Parental Control                  | Add Keyword to be Block | ed            |                                                              |                                                                                                    |         |            |            |                    |
| Managed Sites                       |                         | Keyword:      |                                                              |                                                                                                    |         |            |            |                    |
| Managed Services<br>Managed Devices |                         | Always Block? | No                                                           | Yes                                                                                                    |         |            |            |                    |
| Reports                             | Set Block Time          |               |                                                              |                                                                                                    |         |            |            |                    |
| ▶ Advanced                          |                         | Start from:   | 0                                                            | ~ 00 ×                                                                                                    | AM 👻    |            |            |                    |
| Troubleshooting                     |                         | End on:       | 11                                                           | × 59 ×                                                                                                    | PM 👻    |            |            |                    |
| MSO Screen                          | Set Blocked Days        |               | Select J<br>V M<br>V T<br>V V<br>V T<br>V F<br>V S<br>S<br>J | All I <u>Select No</u><br>Monday<br>Tuesday<br>Wednesday<br>Ihursday<br>Friday<br>Saturday<br>Saturday<br>Sunday | CANCEL  |            |            |                    |

Figure 38. Add Blocked Keywords Page

62 SMCD3GNV4 and SMCD3GNV4E Wireless EMTA Gateway Administrator Manual

| Option           | Description                                                                                                    |  |  |  |
|------------------|----------------------------------------------------------------------------------------------------|--|--|--|
| Keyword          | Enter the keyword you want blocked.                                                                                                    |  |  |  |
| Always Block?    | <ul> <li>Select whether you want the Gateway to always block this keyword. Choices are</li> <li>No = the Gateway does not always block this keyword. Use Set Block Time and Set Blocked Days to instruct the Gateway when to block this keyword.</li> <li>Yes = the Gateway always blocks this keyword until you remove the block.</li> </ul> |  |  |  |
| Set Block Time   |                                                                                                    |  |  |  |
| Start from       | If you selected No for Always Block?, select the time when the Gateway is to start blocking this keyword.                                                                                                    |  |  |  |
| End on           | If you selected No for Always Block?, select the time when the Gateway is to stop blocking this keyword.                                                                                                    |  |  |  |
| Set Blocked Days |                                                                                                    |  |  |  |
| Select All       | Click this link to select all seven days. This link is not available if you selected Yes for Always Block?                                                                                                    |  |  |  |
| Select None      | Click this link to deselect all seven days. This link is not available if you selected Yes for Always Block?                                                                                                    |  |  |  |
| Monday – Sunday  | Check the check boxes that correspond to the days when you want the Gateway to block this keyword. These checkboxes are not available if you selected <b>Yes</b> for <b>Always Block?</b>                                                                                                    |  |  |  |

# Table 17. Add Blocked Keywords Page Options

# Configuring Trusted Computers

Using the Managed Sites page, you can define trusted computers that are allowed to access the blocked Web sites and keywords.

To define trusted computers, in the **Trusted Computers** area on the Managed Sites page:

- Click **Yes** to designate a computer as trusted. • OR
- Click **No** to designate the computer as not trusted. •

#### Managed Services Page

#### Path: Parental Control > Managed Services

The Managed Services page lets you configure:

- Blocked applications and services see page 65.
- Trusted computers that can access the blocked applications and services see page 66.

After configuring services on this page, use the Enable Services buttons to enable or disable the services:

- Click **Enabled** to enable the parental control services configured on this page.
- Click **Disabled** to disable the parental control services configured on this page.

| <ul> <li>Gateway</li> <li>Connected Devices</li> <li>Parental Control &gt; Managed</li> <li>Parental Control</li> <li>Managed Sites</li> <li>Managed Services</li> <li>Managed Devices</li> <li>Reports</li> <li>Advanced</li> <li>Troubleshooting</li> <li>MSO Screen</li> </ul>                                                                                                    | aged Services<br>and services.                  |
|----------------------------------------------------------------------------------------------------|-------------------------------------------------|
|                                                                                                    | and services.                                   |
| Managed Sites  Managed Services  Managed Devices  Reports  Advanced  MSO Screen  Managed Services  Parental Control Managed Services  Parental Control Manag | sabled                                          |
| Managed Devices Reports Advanced Troubleshooting MSO Screen                                                                                                    | sabled                                          |
| Advanced Blocked Services Troubleshooting MSO Screen                                                                                                    |                                                 |
| Services<br>MSO Screen                                                                                                    | + ADD                                           |
|                                                                                                    | Protocol Starting Ending When<br>Port Port When |
| Trusted Computers                                                                                                    |                                                 |
| Computer Name                                                                                                    |                                                 |

Figure 39. Managed Services Page

#### Configuring Blocked Services

Using the Managed Services page, you can block access to certain services and applications from local computers.

To define blocked services:

- 1. In the **Blocked Services** area on the Managed Services page, click the **+ADD** button. The Add Blocked Service page appears (see Figure 40).
- 2. Complete the fields in the Add Blocked Service page (see Table 18).
- 3. Click **SAVE**. The blocked service appears in the Blocked Services table in the Managed Services page.
- 4. To edit a blocked service, click the **EDIT** button next to the blocked service you want to modify, edit the settings (see Table 18), and click **SAVE**.
- 5. To delete a blocked service, click the **X** next to the service. When a precautionary message appears, click **OK** to delete the blocked service or **CANCEL** to retain it.

| SMC               |                           |                                                                                                    | Internet     | Logor  | t Change Password |
|-------------------|---------------------------|----------------------------------------------------------------------------------------------------|--------------|--------|-------------------|
|                   |                           |                                                                                                    |              | -      |                   |
| ▶ Gateway         | Parental Control > Manag  | ed Services > A                                                                                            | dd Blocked S | ervice |                   |
| Connected Devices | -                         |                                                                                                    |              |        |                   |
| Parental Control  | Add Service to be Blocked |                                                                                                    |              |        |                   |
| Managed Sites     | User Defined Service:     |                                                                                                    |              |        |                   |
| Managed Services  |                           |                                                                                                    |              |        |                   |
| Managed Devices   | - Protocol:               | TCP 🔽                                                                                                    |              |        |                   |
| Reports           | Start Port:               |                                                                                                    |              |        |                   |
| Advanced          |                           |                                                                                                    |              |        |                   |
| roubleshooting    | End Port:                 |                                                                                                    |              |        |                   |
| MSO Screen        | - Always Block?           | No Yes                                                                                                    |              |        |                   |
|                   | - Set Block Time          |                                                                                                    |              |        |                   |
|                   | Start from:               | 0 v 00 v AM v                                                                                              |              |        |                   |
|                   | End on:                   | 11 V 59 V PM V                                                                                             |              |        |                   |
|                   | Set Blocked Days          | Select All   Select None                                                                                   |              |        |                   |
|                   |                           | <ul> <li>✓ Monday</li> <li>✓ Tuesday</li> <li>✓ Wednesday</li> <li>✓ Thursday</li> <li>✓ Friday</li> </ul> |              |        |                   |
|                   |                           | Saturday<br>Sunday                                                                                         | *E1          |        |                   |
|                   |                           | SAVE CAN                                                                                                   | at L.        |        |                   |

#### Figure 40. Add Blocked Service Page

65 SMCD3GNV4 and SMCD3GNV4E Wireless EMTA Gateway Administrator Manual

| Option               | Description                                                                                                    |  |  |  |
|----------------------|----------------------------------------------------------------------------------------------------|--|--|--|
| User Defined Service | Enter the service you want blocked.                                                                                                    |  |  |  |
| Protocol             | <ul> <li>The type of protocol associated with the service to be blocked. Choices are:</li> <li>TCP</li> <li>UDP</li> <li>TCP/UDP</li> </ul>                                               |  |  |  |
| Start Port           | Starting port number on which the block will be applied. If necessary, contact the application vendor for this information.                                                               |  |  |  |
| End Port             | Ending port number on which the block will be applied. If necessary, contact the application vendor for this information.                                                                 |  |  |  |
| Always Block?        | Select whether you want the Gateway to always block this service. Choices are                                                                                                    |  |  |  |
|                      | • No = the Gateway does not always block this service. Use Set Block Time and Set Blocked Days to instruct the Gateway when to block this service.                                        |  |  |  |
|                      | Yes = the Gateway always blocks this service until you remove the block.                                                                                                    |  |  |  |
|                      | Set Block Time                                                                                                    |  |  |  |
| Start from           | If you selected No for Always Block?, select the time when the Gateway is to start blocking this service.                                                                                 |  |  |  |
| End on               | If you selected <b>No</b> for <b>Always Block?</b> , select the time when the Gateway is to stop blocking this service.                                                                   |  |  |  |
| Set Blocked Days     |                                                                                                    |  |  |  |
| Select All           | Click this link to select all seven days. This link is not available if you selected Yes for Always Block?                                                                                |  |  |  |
| Select None          | Click this link to deselect all seven days. This link is not available if you selected Yes for Always Block?                                                                              |  |  |  |
| Monday – Sunday      | Check the check boxes that correspond to the days when you want the Gateway to block this service. These checkboxes are not available if you selected <b>Yes</b> for <b>Always Block?</b> |  |  |  |

# Table 18. Add Blocked Service Page Options

#### **Configuring Trusted Computers**

Using the Managed Services page, you can define trusted computers that are allowed to access the blocked services and applications.

To define trusted computers, in the Trusted Computers area on the Managed Services page:

- Click **Yes** to designate a computer as trusted. • OR
- Click No to designate the computer as not trusted. ٠

#### Managed Devices Page

#### Path: Parental Control > Managed Devices

The Managed Devices page lets you:

- Enable managed devices see page 68.
- Allow all or block all access types see page 68.

After configuring managed devices on this page, use the **Enable Managed Devices** buttons to enable or disable the managed devices:

- Click Enabled to enable the devices configured on this page.
- Click **Disabled** to disable the managed devices configured on this page.

| SMC                                    |                                           |                                                   | 🥏 Internet             | Logou              | t Change Password |
|----------------------------------------|-------------------------------------------|---------------------------------------------------|------------------------|--------------------|-------------------|
| ▶ Gateway                              | Parental Control > Mar                    | aged Devices                                      |                        |                    |                   |
| Connected Devices     Parental Control | View the list of devices that are allowed | d or prevented from connecting to the r           | network (per the rules | configured below). | more              |
| Managed Stres                          | Managed Devices                           |                                                   |                        |                    |                   |
| Managed Devices Reports Advanced       | Enable Managed Dev<br>Access              | ices: Enable Disable<br>Type: Allow All Block All |                        |                    |                   |
| ▶ Troubleshooting                      |                                           |                                                   |                        |                    | _                 |
| ▶ MSO Screen                           | Blocked Devices                           |                                                   |                        | + ADD BL           | OCKED DEVICE      |
|                                        | Computer Name                             | MAC Address                                       |                        | hen                |                   |

Figure 41. Managed Devices Page

#### Enabling or Disabling Access Types

To enable or disable access types, in the **Managed Devices** area on the Managed Devices page:

- Click Allow All next to Access Type to unblock all access types. OR
- Click **Block All** next to **Access Type** to block all access types.

#### Adding Allowed or Blocked Devices

If Access Type under Managed Devices on the Managed Devices page is set to Block All, use the **+ ADD ALLOWED DEVICE** button in the Allowed Devices area to free devices from being blocked. If you click this button, an Add Allowed Device similar to the one in Figure 42 appears. For information about this page, see Table 19.

Similarly, if **Access Type** under **Managed Devices** on the Managed Devices page is set to **Allow All**, use the **+ ADD BLOCKED DEVICE** button in the **Blocked Devices** area to block devices. If you click this button, an Add Blocked Device page similar to the one in Figure 43 appears. For information about the options on this page, see Table 20.

After you add an allowed or blocked device, you can then:

- Edit the device by clicking the EDIT button next to it, changing the settings, and clicking SAVE.
- Delete the device by clicking the **X** next to it. When a precautionary message asks whether you want to delete the device, click **OK** to delete the device or **CANCEL** to retain it.

| SMC                                                        | Lopout Change Parsword S Internet S Wireless S Low Security                                                                                                    |
|------------------------------------------------------------|----------------------------------------------------------------------------------------------------|
| <ul> <li>▶ Gateway</li> <li>▶ Connected Devices</li> </ul> | Parental Control > Managed Devices > Add Allowed Device                                                                                                    |
| 🗕 Parental Control                                         | Add Device to be Allowed                                                                                                    |
| Managed Sites<br>Managed Services                          | Set Allowed Device                                                                                                    |
| Managed Devices<br>Reports                                 | Al ways Allow? No Yes                                                                                                    |
| ▶ Advanced                                                 | Set Allow Time                                                                                                    |
| ▶ Troubleshooting                                          | Start from: 0 V AM V                                                                                                    |
| ▶ MSO Screen                                               | End on: 11 V 59 V PM V                                                                                                    |
|                                                            | Set Allow Days Select <u>Al</u>   Select <u>Kine</u><br>✓ Monday<br>✓ Tuesday<br>✓ Wednesday<br>✓ Thuraday<br>✓ Friday<br>✓ Saturday<br>✓ Sunday<br>SAVE CANCEL |

Figure 42. Add Allowed Device Page

| SMC                | Lonout Change Passwo<br>Vireless 😵 Low Securit                                                         |
|--------------------|----------------------------------------------------------------------------------------------------|
| ▶ Gateway          | Parental Control > Managed Devices > Add Blocked Device                                                |
| Connected Devices  |                                                                                                    |
| - Parental Control | Add Device to be Blocked                                                                               |
| Managed Sites      | Set Blocked Device                                                                                     |
| Managed Services   | Computer Name MAC Address                                                                              |
| Managed Devices    | computer name inno houreas                                                                             |
| Reports            | Always Block? No Yes                                                                                   |
| ▶ Advanced         | Set Block Time                                                                                         |
| Troubleshooting    | Start from: 0 V AM V                                                                                   |
| ▶ MSO Screen       | End on: 11 9 59 9 PM 9                                                                                 |
|                    | Set Block Days Select Al   Select None                                                                 |
|                    | V Monday<br>V Tuesday<br>V Wednesday<br>V Thursday<br>V Friday<br>V Saturday<br>V Saturday<br>V Sunday |

Figure 43. Add Blocked Device Page

69 SMCD3GNV4 and SMCD3GNV4E Wireless EMTA Gateway Administrator Manual

| Option                    | Description                                                                                                    |  |  |  |  |
|---------------------------|----------------------------------------------------------------------------------------------------|--|--|--|--|
| Set Allowed Device        |                                                                                                    |  |  |  |  |
| Computer Name/MAC Address | Select a device you want to allow.                                                                                                    |  |  |  |  |
| Always Allow?             | Select whether you want the Gateway to always allow this device. Choices are                                                                                                    |  |  |  |  |
|                           | • No = the Gateway does not always allow this device. Use Set Allow Time and Set Allowed Days to instruct the Gateway when to allow this device.                                         |  |  |  |  |
|                           | Yes = the Gateway always allows this device until you remove the allow.                                                                                                    |  |  |  |  |
| Set Allow Time            |                                                                                                    |  |  |  |  |
| Start from                | If you selected No for Always Block?, select the time when the Gateway is to start allowing this device.                                                                                 |  |  |  |  |
| End on                    | If you selected No for Always Block?, select the time when the Gateway is to stop allowing this device.                                                                                  |  |  |  |  |
| Set Allowed Days          |                                                                                                    |  |  |  |  |
| Select All                | Click this link to select all seven days. Link is not available if you select Yes for Always Allow?                                                                                      |  |  |  |  |
| Select None               | Click this link to deselect all seven days. Link is not available if you select Yes for Always Allow?                                                                                    |  |  |  |  |
| Monday – Sunday           | Check the check boxes that correspond to the days when you want the Gateway to allow this device. These checkboxes are not available if you selected <b>Yes</b> for <b>Always Allow?</b> |  |  |  |  |

# Table 19. Add Allowed Device Page Options

# Table 20. Add Blocked Device Page Options

| Option                    | Description                                                                                                    |  |  |  |  |
|---------------------------|----------------------------------------------------------------------------------------------------|--|--|--|--|
| Set Blocked Device        |                                                                                                    |  |  |  |  |
| Computer Name/MAC Address | Select a device you want to block.                                                                                                    |  |  |  |  |
| Always Block?             | Select whether you want the Gateway to always block this device. Choices are                                                                                                    |  |  |  |  |
|                           | • No = the Gateway does not always block this device. Use Set Block Time and Set Blocked Days to instruct the Gateway when to block this device.                                         |  |  |  |  |
|                           | • Yes = the Gateway always blocks this device until you remove the block.                                                                                                    |  |  |  |  |
| Set Block Time            |                                                                                                    |  |  |  |  |
| Start from                | If you selected No for Always Block?, select the time when the Gateway is to start blocking this device.                                                                                 |  |  |  |  |
| End on                    | If you selected No for Always Block?, select the time when the Gateway is to stop blocking this device.                                                                                  |  |  |  |  |
| Set Blocked Days          |                                                                                                    |  |  |  |  |
| Select All                | Click this link to select all seven days. Link is not available if you select Yes for Always Block?                                                                                      |  |  |  |  |
| Select None               | Click this link to deselect all seven days. Link is not available if you select Yes for Always Block?                                                                                    |  |  |  |  |
| Monday – Sunday           | Check the check boxes that correspond to the days when you want the Gateway to block this device. These checkboxes are not available if you selected <b>Yes</b> for <b>Always Block?</b> |  |  |  |  |

#### **Reports Page**

# Path: Parental Control > Reports

The Reports page displays the information form all logs. It also lets you generate parental control reports that you can print and download as text files.

| SMC                |                                                   | Logout Change Password               |
|--------------------|---------------------------------------------------|--------------------------------------|
| SIVIC              |                                                   | 🥏 Internet 🔮 Wireless 😵 Low Security |
| ▶ Gateway          | Parental Control > Reports                        |                                      |
| Connected Devices  |                                                   |                                      |
| ← Parental Control | Generate reports which you can download or print. |                                      |
| Managed Sites      |                                                   |                                      |
| Managed Services   | Report Filters                                    |                                      |
| Managed Devices    | Report Type Managed Sites 🛛 Time Frame Today      | GENERATE REPORT                      |
| Reports            |                                                   |                                      |
| Advanced           | Managed Sites Logs                                |                                      |
| Troubleshooting    | PRINT DOWNLOAD                                    |                                      |
| , MSO Screen       | PRITE DOTTILION                                   |                                      |
|                    |                                                   |                                      |

Figure 44. Reports Page

#### **Generating Reports**

The Report Filters area on the Reports page lets you generate reports based on:

- The type of report you want to generate
- The timeframe that the report is to cover

To generate a report:

- 1. In the **Report Filters** area on the Report page, use the **Report Type** drop-down list to select the report you want to generate. Choices are:
- All
- Managed Sites
- Managed Services
- Managed Devices
- 2. Use the **Time Frame** drop-down list to select the timeframe that the report is to cover. Choices are:
- Today
- Yesterday
- Last week
- Last month
- Last 90 days
- 3. Click **GENERATE REPORT** to generate the report on the Reports page using the filters you specified. If the report has more than one page, use the **PREV** or **NEXT** button to move to the previous or next page.

#### Printing and Downloading Reports

After you generate a report, you can print it or download it as a text file.

- 1. To print the report, click **PRINT**.
- 2. To download the report, click **DOWNLOAD**.

#### **Advanced Page**

The Advanced page lets you:

- Enable or disable port forwarding and port triggering see pages 74 and 77, respectively.
- Configure the Gateway for remote management see page 80.
- Configure the RIP that the Gateway exchanges with the headend see page 82.
- Configure a computer for unrestricted two-way Internet access by defining it as a virtual DMZ host see page 80.
- Configure QoS see page 85.
- Configure the Gateway to automatically discover Universal Plug and Play (UPnP)-enabled devices on the network – see page 87.
- Configure the Gateway's global VPN settings see page 89.
- Configure the Gateway's IPSec tunnel settings see page 91.

## Port Forwarding Page

#### Path: Advanced > Port Forwarding

The Port Forwarding page lets you configure the Gateway to provide port-forwarding services that allow Internet users access predefined services such as HTTP (80), FTP (20/21), and AIM/ICQ (5190) as well as custom-defined (other) services. You perform port forwarding by redirecting the WAN IP address and the service port to a local IP address and service port.

| SMC                 |                                        |                          | 0        | Internet | Logout<br>Vireless | t Change Password |
|---------------------|----------------------------------------|--------------------------|----------|----------|--------------------|-------------------|
| ▶ Gateway           | Advanced > Port Forwa                  | arding                   |          |          |                    |                   |
| ▶ Connected Devices |                                        |                          |          |          |                    | more              |
| ▶ Parental Control  | Manage external access to specific por | ts on your home network. |          |          |                    |                   |
| + Advanced          |                                        |                          |          |          |                    |                   |
| Port Forwarding     | Port Forwarding                        |                          |          |          |                    |                   |
| Port Triggering     | Enable Port Forwarding: Enabled        | Disabled                 |          |          |                    |                   |
| Remote Management   |                                        |                          |          |          |                    |                   |
| Routing             | Service Name                           | Start Port               | End Port |          | Server IP          |                   |
| DMZ                 |                                        |                          |          |          |                    |                   |
| QoS                 | ADD SERVICES                           |                          |          |          |                    |                   |
| Device Discovery    |                                        |                          |          |          |                    |                   |
| ▶ VPN               |                                        |                          |          |          |                    |                   |
| ▶ Troubleshooting   |                                        |                          |          |          |                    |                   |
| ▶ MSO Screen        |                                        |                          |          |          |                    |                   |
|                     |                                        |                          |          |          |                    |                   |

#### Figure 45. Port Forwarding Page

#### Adding a Port Forwarding

To add a port forwarding service:

- 1. In the Port Forwarding page, next to Enable Port Forwarding, click Enabled.
- 2. Click the **ADD SERVICES** button below the Port Forwarding table. The Add Service page appears (see Figure 46).
- 3. Complete the fields in Add Service page (see Table 21).
- 4. Click **ADD**. The port forwarding service appears in the Port Forwarding table in the Port Forwarding page.
- 5. To edit a blocked service, click the **EDIT** button next to the blocked service you want to modify, edit the settings (see Table 21), and click **ADD**
- 6. To delete a port forwarding rule, click the **X** next to the rule. When a precautionary message appears, click **OK** to delete the port forwarding rule or **CANCEL** to retain it.

| SMC                                    |                                                                | 🥏 Internet | Logou | t Change Passwor<br>Change Passwor |
|----------------------------------------|----------------------------------------------------------------|------------|-------|------------------------------------|
| ▶ Gateway                              | Advanced > Port Forwarding > Add Service                       |            |       |                                    |
| Connected Devices     Parental Control | Manage external access to specific ports on your home network. |            |       | more                               |
| - Advanced                             | Add Service                                                    |            |       |                                    |
| Port Triggering                        | Common Services: AIM                                           |            |       |                                    |
| Remote Management<br>Routing           | Service Type: TCP / UDP 💙                                      |            |       |                                    |
| DMZ                                    | Starting Port: 5190                                            |            |       |                                    |
| QoS<br>Device Discoverv                | Ending Port: 5190                                              |            |       |                                    |
| ▶ VPN                                  | Server IP Address:                                             |            |       |                                    |
| ▶ Troubleshooting                      | ADD CANCEL                                                     |            |       |                                    |

Figure 46. Add Service Page

| Option            | Description                                                                                    |  |  |  |
|-------------------|------------------------------------------------------------------------------------------------|--|--|--|
| Common Services   | Select the service for which the port forwarding rule is being defined. Choices are:           |  |  |  |
|                   | • AIM                                                                                          |  |  |  |
|                   | • FTP                                                                                          |  |  |  |
|                   | • IRC                                                                                          |  |  |  |
|                   | • HTTP                                                                                         |  |  |  |
|                   | • Other – if you select this option, enter the name of the service in the Other Service field. |  |  |  |
| Service Type      | Select the protocol associated with the service. Choices are:                                  |  |  |  |
|                   | • TCP/UDP                                                                                      |  |  |  |
|                   | • TCP                                                                                          |  |  |  |
|                   | • UDP                                                                                          |  |  |  |
| Starting Port     | Enter a starting port on which the service is provided.                                        |  |  |  |
| Ending Port       | Enter an ending port on which the service is provided.                                         |  |  |  |
| Server IP Address | Enter the IP address of the LAN PC or server that is running the service.                      |  |  |  |

# Table 21. Add Service Page Options

#### Port Triggering Page

#### Path: Advanced > Port Triggering

The Port Triggering page lets you manage external access to specific ports on your home network using automatic triggering.

When port triggering is enabled, the Gateway monitors outbound traffic. If the Gateway detects traffic on the specified outbound port, it remembers the IP address of the computer that sent the data, triggers the incoming port, and then forwards the incoming traffic to the triggering computer.

To use port triggering, you specify which service type and port number you want to track, along with other related parameters. This allows the Gateway to pass the special applications to the appropriate ports you specified.

| SMC               |                      |                        |                     | 🔿 Inte         | ernet 🧭 Wirel   | Logout Change Passw<br>Jess 😧 Low Securi |
|-------------------|----------------------|------------------------|---------------------|----------------|-----------------|------------------------------------------|
| ▶ Gateway         | Advanced > P         | ort Trigger            | ing                 |                |                 |                                          |
| Connected Devices | Manage external acce | ss to specific ports o | n your home petwork |                |                 | more                                     |
| Parental Control  | manage enternal see  | an to append parts of  | n you nome national |                |                 |                                          |
| - Advanced        |                      |                        |                     |                |                 |                                          |
| Port Forwarding   | Port Triggering      |                        |                     |                |                 |                                          |
| Port Triggering   | Enable Port Trigger  | ing: Enabled           | Disabled            |                |                 |                                          |
| Remote Management |                      |                        |                     |                |                 |                                          |
| Routing           | Service Servi        | ce Service             | Triggering Start    | Triggering End | Triggered Start | Triggered End                            |
| DMZ               | Name Type            | User                   | Port                | Port           | Port            | Port                                     |
| QoS               | ADD SERVICES         |                        |                     |                |                 |                                          |
| Device Discovery  |                      |                        |                     |                |                 |                                          |
| ▶ VPN             |                      |                        |                     |                |                 |                                          |
| ▶ Troubleshooting |                      |                        |                     |                |                 |                                          |
| MSO Screen        |                      |                        |                     |                |                 |                                          |

Figure 47. Port Triggering Page

#### Adding a Port Triggering

To define a port trigger:

- 1. In the Port Triggering page, next to **Enable Port Triggering**, click **Enabled**.
- 2. Click the **ADD SERVICES** button below the Port Triggering table. The Add Port Trigger page appears (see Figure 48).
- 3. Complete the fields in Add Port Trigger page (see Table 22).
- 4. Click **ADD**. The port trigger appears in the Port Triggering table in the Port Triggering page.
- 5. To edit a port trigger, click the **EDIT** button next to the port trigger you want to modify, edit the settings (see Table 22), and click **ADD**
- To delete a port trigger, click the X next to the trigger. When a precautionary message appears, click
   OK to delete the port triggering rule or CANCEL to retain it.

| SMC                                                             |                                            |             |           | 🤣 Internet | Logout<br>Vireless | Change Password |
|-----------------------------------------------------------------|--------------------------------------------|-------------|-----------|------------|--------------------|-----------------|
| ▶ Gateway                                                       | Advanced > Port Triggerin                  | ng > Add Po | ort Trigg | jer        |                    |                 |
| <ul> <li>Connected Devices</li> <li>Parental Control</li> </ul> | Add a rule for port trigger by user.       |             |           |            |                    | more            |
| - Advanced                                                      | Add Port Trigger                           |             |           |            |                    |                 |
| Port Triggering                                                 | Service Name:                              |             |           |            |                    |                 |
| Routing                                                         | Service User:                              | All Users 💌 |           |            |                    |                 |
| DMZ<br>QoS                                                      | Service Type:<br>Triggering Starting Port: |             |           |            |                    |                 |
| Device Discovery  VPN                                           | Triggering Ending Port:                    |             |           |            |                    |                 |
| ▶ Troubleshooting                                               | Triggered Starting Port:                   |             |           |            |                    |                 |
| ▶ MSO Screen                                                    | Triggered Ending Port:                     | ADD         | CANCEL    |            |                    |                 |

Figure 48. Add Port Trigger Page

| Table 22. Add Port | t Trigger | Page | Options |
|--------------------|-----------|------|---------|
|--------------------|-----------|------|---------|

| Option                    | Description                                                                                                    |
|---------------------------|----------------------------------------------------------------------------------------------------|
| Service Name              | Name for identifying the trigger. The name is for reference purposes only.                                                                                       |
| Service User              | Select a service user from the user list. Choices are:                                                                                                    |
|                           | All Users                                                                                                    |
|                           | Single User                                                                                                    |
| Service Type              | Select the type of protocol you want to use with the trigger. Choices are:                                                                                       |
|                           | • TCP/UDP                                                                                                    |
|                           | • TCP                                                                                                    |
|                           | • UDP                                                                                                    |
|                           | For example, to track the H.323 protocol, the protocol type should be TCP.                                                                                       |
| Triggering Starting Point | Enter a starting port to be used as the trigger for the special application. For example, to track H.323 protocol, the starting and ending ports should be 1720. |
| Triggering Ending Point   | Enter an ending port to be used as the trigger for the special application.                                                                                      |
| Triggered Starting Port   | Enter the starting port to be forwarded.                                                                                                    |
| Triggered Ending Port     | Enter the ending port to be forwarded.                                                                                                    |

#### Remote Management Page

#### Path: Advanced > Remote Management

Using the Remote Management page, you can configure the Gateway to be managed using a variety of remote-management methods. You can also specify IP addresses of trusted computers that are permitted to manage the Gateway remotely. After configuring your settings, click the **SAVE** button to apply them.

| SMC                                                   |                                      |                      | 🤣 Internet       | Logout<br>Vireless | Change Password |
|-------------------------------------------------------|--------------------------------------|----------------------|------------------|--------------------|-----------------|
| ▶ Gateway                                             | Advanced > Remote Manag              | gement               |                  |                    |                 |
| Connected Devices                                     | Configure Remote Management.         |                      |                  |                    |                 |
| <ul> <li>Advanced</li> <li>Troubleshooting</li> </ul> | Remote Management HTTP:              | O Enabled O Disabled |                  |                    |                 |
| ▶ MSO Screen                                          | Port: [                              | 8080                 |                  |                    |                 |
|                                                       | Remote Management HTTPS:<br>Port: [  | C Enabled ③ Disabled |                  |                    |                 |
|                                                       | Remote Management SSH:<br>Port: [    | Enabled Disabled     |                  |                    |                 |
|                                                       | Remote Management TELNET:<br>Port: [ | Enabled Oisabled     |                  |                    |                 |
|                                                       | Remote Management Address:           | http                 | o://10.10.30.221 |                    |                 |

Figure 49. Remote Management Page

| Option                    | Description                                                                                                    |
|---------------------------|----------------------------------------------------------------------------------------------------|
| Remote Management HTTP    | To allow the Gateway to be managed remotely using HTTP, click <b>Enabled</b> and enter the port number on which the Gateway can be accessed. Default port is 8080.                                                                  |
| Remote Management HTTPS   | To allow the Gateway to be managed remotely using HTTPS, click <b>Enabled</b> and enter the port number on which the Gateway can be accessed. Default port is 443.                                                                  |
| Remote Management SSH     | To allow the Gateway to be managed remotely using SSH, click <b>Enabled</b> and enter the port number on which the Gateway can be accessed. Default port is 22.                                                                     |
| Remote Management Telnet  | To allow the Gateway to be managed remotely using Telnet, click <b>Enabled</b> and enter the port number on which the Gateway can be accessed. Default port is 23.                                                                  |
|                           | Remote Access Allowed From                                                                                                    |
| ADD ONE TRUST IP button   | To designate individual IP addresses as trusted and permitted to perform remote management, enter the IP address in the <b>IP Address</b> field and then click this button.                                                         |
| ADD RANGE TRUST IP button | To designate a range of IP addresses as trusted and permitted to perform remote management, enter the starting IP address in the <b>Start IP</b> field and the ending range in the <b>End IP</b> field, and then click this button. |
| Any Computer              | To allow any computer to configure the Gateway remotely, regardless of IP address, click this option.                                                                                                    |

# Routing

# Path: Advanced > Routing

Using the Routing page, you can configure the RIP protocol the Gateway uses to exchange routing information with the headend. After configuring your settings, click the **SAVE** button to apply them.

| SMC                                                     | Logout Change Password<br>Vireless 😯 Low Security                                             |
|---------------------------------------------------------|-----------------------------------------------------------------------------------------------|
| ▶ Gateway                                               | Advanced > Routing                                                                            |
| Connected Devices     Parental Control                  | The RIP protocol is used to exchange the routing information between the gateway and headend. |
| ▶ Advanced                                              | RIP (Routing information Protocol)                                                            |
| <ul> <li>Troubleshooting</li> <li>MSO Screen</li> </ul> | Interface Name: erouter0 💌                                                                    |
|                                                         | RIP Send Version: RIP1 💌                                                                      |
|                                                         | RIP Receive Version: RIP1 V                                                                   |
|                                                         | Update Interval:                                                                              |
|                                                         | Authentication Type: No Authentication                                                        |
|                                                         | Authentication Key & ID: Key.                                                                 |
|                                                         | Neighbor IP:                                                                                  |
|                                                         | SAVE                                                                                          |

Figure 50. Routing Page

| Table 2 | 24. Roi | iting Pa | age Opt | ions |
|---------|---------|----------|---------|------|
|---------|---------|----------|---------|------|

| Option                  | Description                                                                                                    |
|-------------------------|----------------------------------------------------------------------------------------------------|
| Interface Name          | Select the Gateway interface on which routing is to be performed.                                                                                                    |
| RIP Send Version        | <ul> <li>Select the format and the broadcasting method of the RIP packets that the Gateway sends. Choices are:</li> <li>RIP1</li> <li>RIP2</li> <li>RIP1/2</li> <li>Your selection should match the version supported by other routers on your network.</li> </ul>                                                                                                    |
| RIP Receive Version     | <ul> <li>Select the format and the broadcasting method of the RIP packets that the Gateway receives. Choices are:</li> <li>RIP1</li> <li>RIP2</li> <li>RIP1/2</li> <li>Your selection should match the version supported by other routers on your network.</li> </ul>                                                                                                    |
| Update Interval         | Specify how often, in seconds, the Gateway sends routing-update messages.                                                                                                    |
| Default Metric          | Enter a number by which the metric value for the path increases when the Gateway receives a routing update that includes changes to an entry. Choices are $1 - 15$ . Default is 1.                                                                                                    |
| Authentication Type     | <ul> <li>Select the authentication mechanism used, if any. Choices are:</li> <li>No Authentication = no authentication is used. If you keep this default setting, the Authentication Key &amp; ID fields are gray and unavailable.</li> <li>Simple Password = an authentication method where a clear text password is sent to participating neighbors on the network. This selection sends the authenticating password over the network, possible making it available to individuals who can access packets off the network. Do not use this option as part of your security strategy, Rather, use it to avoid accidental changes to the routing infrastructure. If you select this setting, the first field in the Authentication Key &amp; ID option becomes available for entering the password.</li> <li>md5 = an authentication method that works much like Simple Password authentication, except that MD5 does not send the key over the network. Instead, a router uses the MD5 algorithm to produce a message digest of the key (also called a hash). The router sends the message digest instead of the key itself, which ensures that no one can eavesdrop on the network and learn keys during transmission. If you select this setting, the first field in the Authentication Key &amp; ID option becomes available for entering the key and the second field becomes available for entering the ID.</li> </ul> |
| Authentication Key & ID | <ul> <li>Specify the appropriate information based on the Authentication Type selected:</li> <li>No Authentication = no entry required.</li> <li>Simple Password = in the first field, enter the clear-text password to be used for authentication. The second field requires no entry, and is gray and unavailable.</li> <li>md5 = in the first field, enter the MD5-hash password. In the second field, enter the Key Identifier that identifies the key used to create the authentication data for this message.</li> </ul>                                                                                                    |
| Neighbor IP             | Enter the IP address of the Gateway's RIP neighbor router.                                                                                                    |

#### DMZ Page

#### Path: Advanced > DMZ

If you have a local client computer that cannot run an Internet application properly behind the firewall, you can configure the computer for unrestricted two-way Internet access by defining it as a Virtual DMZ host. A DMZ allows a single computer on your LAN to expose its ports to the Internet. When doing this, the exposed computer is no longer "behind" the firewall. Therefore, placing a computer in the DMZ should be considered temporary because the firewall is no longer able to provide any security to it.

| SMC                 | 💌 Int                        | Logour<br>ernet 🧭 Wireless | t Change Password |
|---------------------|------------------------------|----------------------------|-------------------|
| , Gateway           | Advanced > DMZ               |                            |                   |
| ▶ Connected Devices |                              |                            | mole              |
| ▶ Parental Control  | Configure DMZ rules.         |                            |                   |
| - Advanced          |                              |                            | _                 |
| Port Forwarding     | DMZ (Demilitarized Zone)     |                            |                   |
| Port Triggering     | Enable DMZ: Enabled Disabled |                            |                   |
| Remote Management   |                              |                            |                   |
| Routing             | DMZ Host: 192 . 168 . 0 . 2  |                            | _                 |
| DMZ                 | SAVE                         |                            |                   |
| QoS                 |                              |                            |                   |
| Device Discovery    |                              |                            |                   |
| ▶ VPN               |                              |                            |                   |
| ▶ Troubleshooting   |                              |                            |                   |
| ▶ MSO Screen        |                              |                            |                   |

#### Figure 51. DMZ Page

#### Table 25. DMZ Page Options

| Option     | Description                                                                                                    |
|------------|----------------------------------------------------------------------------------------------------|
| Enable DMZ | Enables or disables the Gateway's DMZ setting.                                                                             |
|            | Enabled = Gateway's DMZ feature is enabled.                                                                                |
|            | <ul> <li>Disabled = Gateway's DMZ feature is disabled. This selection makes the SMZ Host field<br/>unavailable.</li> </ul> |
| DMZ Host   | Enter the IP addresses of the computer to be used as the DMZ server.                                                       |

#### **QoS Page**

#### Path: Advanced > QoS

The QoS page lets you configure the Gateway to deliver better resource reservation control. Wireless networks offer an equal opportunity for all devices to transmit data from any type of application. Although this is acceptable for most applications, multimedia audio and video applications are particularly sensitive to the delay and throughput variations that result from this "equal opportunity" wireless access method. For multimedia applications to run well over a wireless network, a Quality of Service (QoS) mechanism is required to prioritize traffic types and provide an "enhanced opportunity" wireless access method.

The QoS page lets you enable or disable QoS settings. After making your selections, click the **SAVE** button to apply them. You can change QoS settings without having to reboot the Gateway.

| SMC                                  |                                                 | 🤣 Internet | Logout<br>💙 Wireless | Change Password |
|--------------------------------------|-------------------------------------------------|------------|----------------------|-----------------|
| ▶ Gateway                            | Advanced > QoS                                  |            |                      |                 |
| Connected Devices                    | Set private wifi and Ian Qos.                   |            |                      | more            |
| Advanced Port Forwarding             | QoS for Wi Fi Multimedia (WMM) Enabled Disabled |            |                      |                 |
| Port Triggering<br>Remote Management | QoS for LAN Enabled Disabled                    |            |                      |                 |
| Routing                              |                                                 |            |                      |                 |
| DMZ<br>QoS                           |                                                 |            |                      |                 |
| Device Discovery                     |                                                 |            |                      |                 |
| Troubleshooting                      |                                                 |            |                      |                 |
| ▶ MSO Screen                         |                                                 |            |                      |                 |

Figure 52. QoS Page

# Table 26. QoS Page Options

| Option                        | Description                                  |  |
|-------------------------------|----------------------------------------------|--|
| QoS for WiFi Multimedia (WMM) | nables or disables QoS for WMM. Choices are: |  |
|                               | • Enabled = QoS is enabled for WMM.          |  |
|                               | • Disabled = QoS is disabled for WMM.        |  |
| QoS for LAN                   | nables or disables QoS for WMM. Choices are: |  |
|                               | • Enabled = QoS is enabled for WMM.          |  |
|                               | • Disabled = QoS is disabled for WMM.        |  |

#### Device Discovery Page

#### Path: Advanced > Device Discovery

Universal Plug and Play (UPnP) is an architecture that allows for dynamic connectivity between devices on a network. The goal of UPnP is to support zero-configuration, "invisible" networking of devices including intelligent appliances, PCs, printers and other smart devices using standard protocols.

Using UPnP, devices can add themselves to a network dynamically, without requiring user intervention or configuration. A UPnP-enabled device can obtain an IP address, advertise its capabilities, learn about other connected UPnP devices, and then communicate directly with those devices. The same device can end its connection cleanly when it wishes to leave the UPnP community.

Using the Device Discovery page, the Gateway can discover all UPnP-enabled devices on the network. After making your selections, click the **SAVE** button to apply them.

| SMC                                    |                                                                 | 🤣 Internet | Logout<br>OWireless | Change Password |
|----------------------------------------|-----------------------------------------------------------------|------------|---------------------|-----------------|
| ▶ Gateway                              | Advanced > Device Discovery                                     |            |                     |                 |
| Connected Devices     Parental Control | UPnP enabled Gateway discovers all UPnP enabled client devices. |            |                     | mote            |
| → Advanced Port Forwarding             | Enable UPnP: Enabled Disabled                                   |            |                     |                 |
| Port Triggering<br>Remote Management   | Advertisement Period: 60 seconds                                |            |                     |                 |
| Routing                                | Time To Live: 4 hops                                            |            |                     |                 |
| DMZ<br>QoS                             | SAVE                                                            |            |                     |                 |
| Device Discovery  VPN                  |                                                                 |            |                     |                 |
| Troubleshooting     MSO Screen         |                                                                 |            |                     |                 |

Figure 53. Device Discovery Page

| Option               | Description                                                                                                    |
|----------------------|----------------------------------------------------------------------------------------------------|
| Enable UPnP          | Determines whether the Gateway's UPnP capabilities are enabled or disabled. Choices are:                                                                                                    |
|                      | • Enabled = enables the Gateway's UPnP capabilities.                                                                                                    |
|                      | • Disabled = disables the Gateway's UPnP capabilities.                                                                                                    |
| Advertisement Period | Specify how often, in seconds, the Gateway broadcasts its UPnP information. This value can range from 1 to 2147483648 seconds. Short durations ensure that control points have current device status at the expense of additional network traffic. Long durations can compromise the freshness of the device status, but can significantly reduce network traffic.                                                                                                    |
| Time To Live         | Configure the number of hops (steps) for the advertisement time to live. The time to live for the advertisement is measured in hops for each UPnP packet sent. The time to live hop count is the number of steps a broadcast packet is allowed to propagate for each UPnP advertisement before it disappears. The number of hops can range from 1 to 255. The default setting should be fine for most home networks. If some of your devices are not being updated or reached correctly, you can increase this value slightly. |

# Table 27. Device Discovery Page Options

#### VPN Global Page

#### Path: Advanced > VPN > Global

A Virtual Private Network (VPN) is a technology designed to increase the security of information transferred over the Internet. A VPN creates a private encrypted tunnel from the user's computer, through the local wireless network, through the Internet, all the way to the corporate servers and database.

The Gateway supports the Internet Protocol Security (IPSec) to secure IP traffic. IPSec builds "virtual tunnels" between a local and remote subnet for secure communication between two networks. This connection is commonly known as a Virtual Private Network (VPN).

Alternatively, tunneling protocols such as Point-to-Point Tunneling Protocol (PPTP) and Layer Two Tunneling Protocol (L2TP) can be used to achieve a secure connection (such as to a corporate LAN) over the Internet. These tunneling protocols can optionally be secured themselves using IPSec.

Using the Global settings page, you can enable or disable the Gateway's VPN settings.

| SMC                                                     |                                | 🤣 Internet | Logout<br>Vireless | Change Password |
|---------------------------------------------------------|--------------------------------|------------|--------------------|-----------------|
| ▶ Gateway                                               | VPN > Global Settings          |            |                    |                 |
| Connected Devices     Parental Control                  | Set VPN global configurations. |            |                    |                 |
| Advanced Port Forwarding                                | PPTP Config                    |            |                    |                 |
| Port Triggering<br>Remote Management                    | Enable PPTP : Enabled Disabled |            |                    |                 |
| Routing                                                 | IPSEC & L2TP Config            |            |                    |                 |
| QoS<br>Device Discovery                                 | Enable IPSEC: Enabled Disabled |            |                    |                 |
| ▼ VPN                                                   | PPTP/L2TP Pre-shared Key       |            |                    |                 |
| IPSEC Tunnel                                            | Pre-shared Key: 0              |            |                    |                 |
| <ul> <li>Troubleshooting</li> <li>MSO Screen</li> </ul> | SAVE                           |            |                    |                 |

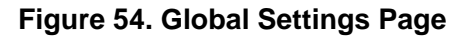

89 SMCD3GNV4 and SMCD3GNV4E Wireless EMTA Gateway Administrator Manual

# Table 28. Global Settings Page Options

| Option         | Description                                                                                                    |
|----------------|----------------------------------------------------------------------------------------------------|
| Enable PPTP    | Lets you enable or disable PPTP tunneling.                                                                                                    |
| Enable IPSEC   | Lets you enable or disable L2TP tunneling.                                                                                                    |
| Pre-shared Key | Enter a "pass code." This pass code must be the same at both the local and the remote side.<br>Both ends of the tunnel must use the same key; otherwise, the VPN tunnel cannot be<br>established. |

# IPSEC Tunnel Table Page

# Path: Advanced > VPN > IPSEC Tunnel

The IPSEC Tunnel page lets you configure tunnels on the Gateway.

| SMC                                    |                   |                    |                     | 🥏 Internet | Logou   | <u>it Cha</u> | inge Passi<br>w Secur |
|----------------------------------------|-------------------|--------------------|---------------------|------------|---------|---------------|-----------------------|
| ▶ Gateway                              | VPN > IPSE        | C Tunnel Table     |                     |            |         |               |                       |
| Connected Devices     Parental Control | view/config ipsec | tunnel entries.    |                     |            |         |               |                       |
| → Advanced                             |                   |                    |                     |            |         |               |                       |
| Port Forwarding<br>Port Triggering     | VPN TUNNEL TAB    | ILE                |                     |            |         |               |                       |
| Remote Management<br>Routing           | Tunnel Name       | Remote Wan Address | Remote Host Address | IPSec      | SA Life |               |                       |
| DMZ                                    | 1                 | 192.168.100.2      | 192.68.10.1         | 3600       |         | EDIT          | X                     |
| Device Discovery                       | ADD SERVICES      |                    |                     |            |         |               |                       |
| ▼ VPN<br>VPN Global                    |                   |                    |                     |            |         |               |                       |
| IPSEC Tunnel                           |                   |                    |                     |            |         |               |                       |
| ▶ MSO Screen                           |                   |                    |                     |            |         |               |                       |

Figure 55. IPSEC Tunnel Table Page

#### Adding IPSec Tunnels

To add IPSec tunnels from the IPSEC Tunnel page:

- 1. Click :the ADD SERVICES button. The Add Service page appears (see Figure 46).
- 2. Complete the fields in the Add Service page (see ).
- 3. Click ADD.
- 4. To edit an IPSec tunnel, click the **EDIT** button next to the tunnel you want to modify, edit the settings (see Table 22), and click **ADD**
- 5. To delete an IPSec tunnel, click the X next to the tunnel. When a precautionary message appears, click **OK** to delete the tunnel or **CANCEL** to retain it.

|                    |                          |            |            | Logout     | Change Password |
|--------------------|--------------------------|------------|------------|------------|-----------------|
| SMC                |                          |            | 🥏 Internet | 🤣 Wireless | 😧 Low Security  |
|                    |                          |            |            |            |                 |
| ▶ Gateway          | Advanced >VPN > Add Sei  | rvice      |            |            |                 |
| Connected Devices  | Add vpn service.         |            |            |            | noe             |
| ▶ Parental Control |                          |            |            |            |                 |
| - Advanced         | Add IDE on Turned        |            |            |            |                 |
| Port Forwarding    | Autifact fuiller         |            |            |            |                 |
| Port Triggering    | IPSec Tunnel Name:       |            |            |            |                 |
| Remote Management  | #Local Setting           |            |            |            |                 |
| Routing            | Local WAN Address:       |            |            |            |                 |
| 0mz                |                          |            |            |            |                 |
| Device Discovery   | Local Host IP:           |            |            |            |                 |
| ▼ VPN              | Local Host Netmask:      |            |            |            |                 |
| VPN Global         | #Remote Gateway          |            |            |            |                 |
| IPSEC Tunnel       | Ramata WAN Address:      |            |            |            |                 |
| ▶ Troubleshooting  | Reinde WAR Address.      |            |            |            |                 |
| MSO Screen         | Remote Host Address:     |            |            |            |                 |
|                    | Remote Host Netmask:     |            |            |            |                 |
|                    | #Key Management/IKE      |            |            |            |                 |
|                    | IKE Negotiation Mode:    | main 💌     |            |            |                 |
|                    | IKE DH Group:            | group 2 💌  |            |            |                 |
|                    | IKE SA Life:             |            |            |            |                 |
|                    | IKE Pre-shared Key:      |            |            |            |                 |
|                    | IKE Hash:                | md5 🛩      |            |            |                 |
|                    | IKE Encryption:          | 3des 🛩     |            |            |                 |
|                    | #IPSec                   |            |            |            |                 |
|                    | IPSec Encryption:        | 3des 🗸     |            |            |                 |
|                    | IPSec Authentication:    | md5 💌      |            |            |                 |
|                    | IPSec SA Life:           |            | Seconds    |            |                 |
|                    | Perfect Forward Secreoy: | enable 🛩   |            |            |                 |
|                    | IPSec DH Group:          | group 2 💌  |            |            |                 |
|                    |                          | ADD CANCEL |            |            |                 |

Figure 56. Add Service Page

92 SMCD3GNV4 and SMCD3GNV4E Wireless EMTA Gateway Administrator Manual

# Table 29. Add Service Page Options

| Option               | Description                                                                                                    |  |  |  |
|----------------------|----------------------------------------------------------------------------------------------------|--|--|--|
| IP Sec Tunnel Name   | Enter a unique name for the IPSec tunnel you are creating.                                                                                                    |  |  |  |
| #Local Setting       |                                                                                                    |  |  |  |
| Local WAN Address    | Enter the WAN IP address of the local host.                                                                                                    |  |  |  |
| Local Host IP        | Enter the IP address of the local host.                                                                                                    |  |  |  |
| Local Host Netmask   | Enter the netmask of the local host.                                                                                                    |  |  |  |
|                      | #Remote Gateway                                                                                                    |  |  |  |
| Remote WAN Address   | Enter the WAN IP address of the remote gateway other end of the VPN tunnel.                                                                                                    |  |  |  |
| Remote Host Address  | Enter the IP address of the remote host at the other end of the VPN tunnel.                                                                                                    |  |  |  |
| Remote Host Netmask  | Enter the netmask of the remote host other end of the VPN tunnel.                                                                                                    |  |  |  |
| -                    | #Key Management                                                                                                    |  |  |  |
| IKE Negotiation Mode | Select the IKE operating mode. Choices are:                                                                                                    |  |  |  |
|                      | Main = creates an encrypted channel before exchanging the identities.                                                                                                    |  |  |  |
|                      | <ul> <li>Aggressive = quicker than Main Mode, exchanges endpoint IDs in "clear text", while performing<br/>Diffie-Hellman (DH) exchange and establishing the secure channel. Aggressive Mode is less secure than<br/>Main Mode.</li> </ul>                                                                                                    |  |  |  |
| IKE DH Group         | Select the DH group that will produce the secret shared value. The strength of the technique is that it allows participants to create the secret value over an unsecured medium without passing the secret value through the wire. You can select from three DH groups. The size of the prime modulus used in each group's calculation differs as follows: |  |  |  |
|                      | <ul> <li>Group 2 = D-H Group 2 algorithm is used for the Diffie-Hellman Key Exchange. DH Group 2 uses a 1024-bit<br/>encryption.</li> </ul>                                                                                                    |  |  |  |
|                      | <ul> <li>Group 5 = D-H Group 5 algorithm is used for the Diffie-Hellman Key Exchange. DH Group 5 uses a 1536-bit<br/>encryption.</li> </ul>                                                                                                    |  |  |  |
|                      | <ul> <li>Group 6 = D-H Group 6 algorithm is used for the Diffie-Hellman Key Exchange. DH Group 6 offers the<br/>highest key size and the highest level of security.</li> </ul>                                                                                                    |  |  |  |
| IKE Pre-shared Key   | Enter a "pass code". The pass code must be the same at both the local and the remote side. Both ends of the tunnel must use the same key; otherwise, the VPN tunnel cannot be established.                                                                                                    |  |  |  |
| IKE Hash             | Checks that the data has not changed in transmission. Both ends of the tunnel must use the same setting; otherwise, the VPN tunnel cannot be established. Choices are:                                                                                                    |  |  |  |
|                      | • md5 = faster than SHA, but less secure.                                                                                                    |  |  |  |
|                      | • SHA1 = a one-way hashing algorithm that produces a 160-bit digest. SHA is more secure than MD5                                                                                                    |  |  |  |
| IKE Encryption       | Encryption algorithm used during the Authentication phase. Choices are                                                                                                    |  |  |  |
|                      | <ul> <li>3des = triple DES is a symmetric strong encryption algorithm that is compliant with the OpenPGP standard.<br/>It is the application of DES standard, where three keys are used in succession to provide additional<br/>security.</li> </ul>                                                                                                    |  |  |  |
|                      | • aes = Advanced Encryption Standard offers the highest standard of security. The effective key lengths that can be used with AES are 128, 192, and 256 bits. The higher the bit rate, the stronger the encryption but the trade-off is lower throughput. More secure than 3DES.                                                                           |  |  |  |
|                      | Both ends of the tunnel must use the same setting; otherwise, the VPN tunnel cannot be established.                                                                                                    |  |  |  |
| #IP Sec              |                                                                                                    |  |  |  |

#### SMCD3GNV4 and SMCD3GNV4E Wireless EMTA Gateway Administrator Manual

| Option                  | Description                                                                                                    |  |  |  |
|-------------------------|----------------------------------------------------------------------------------------------------|--|--|--|
| IPSec Encryption        | Select the authentication algorithm used to encrypt packet data. Choices are                                                                                                    |  |  |  |
|                         | 3des = more secure method than DES, but with lower throughput.                                                                                                    |  |  |  |
|                         | • aes = more secure than 3DES. The higher the bit rate, the stronger the encryption but the trade-off throughput.                                                                                                    |  |  |  |
|                         | null = no authentication used                                                                                                    |  |  |  |
|                         | Both ends of the tunnel must use the same setting; otherwise, the VPN tunnel cannot be established. This field is gray and unavailable if AH is selected for IPSec operation.                                                                                                   |  |  |  |
| IPSec Authentication    | Authentication method used when ESP is selected for IPSec Operation. Both ends of the tunnel must use the same setting; otherwise, the VPN tunnel cannot be established. Choices are:                                                                                           |  |  |  |
|                         | <ul> <li>md5 = a one-way hashing algorithm that produces a 128-bit digest. (default)</li> </ul>                                                                                                    |  |  |  |
|                         | • sha = a one-way hashing algorithm that produces a 160-bit digest. SHA is more secure than MD5.                                                                                                    |  |  |  |
| IPSec SA Life           | Enter the number of seconds for the IPSec lifetime. This is the period of time that can pass before establishing a new IPSec security association (SA) with the remote endpoint.                                                                                                |  |  |  |
| Perfect Forward Secrecy | Ensures that a session key derived from a set of long-term public and private keys will not be compromised<br>one of the (long-term private keys is compromised in the future. Both sides of the VPN must be able to suppor<br>Perfect Forward Secrecy in order for it to work. |  |  |  |
|                         | • enable = ensures the same key will not be generated again, forcing a new D-H key exchange.                                                                                                    |  |  |  |
|                         | • disable = feature is disabled.                                                                                                    |  |  |  |
| IPSec DH Group          | Select the D-H group used during the VPN negotiation stage. Choices are:                                                                                                    |  |  |  |
|                         | <ul> <li>group 2 = provides basic security and good performance.</li> </ul>                                                                                                    |  |  |  |
|                         | • group 5 = like group 2. Actual initialization and rekey speed depend on a number of factors.                                                                                                    |  |  |  |
|                         | <ul> <li>group 6 = offers the fastest performance. If performance times are a problem for your network, change to a<br/>lower DH group.</li> </ul>                                                                                                    |  |  |  |

# **Troubleshooting Page**

The Troubleshooting page lets you:

- Download and print system logs see page 96. •
- Use diagnostic tools to troubleshoot problems see page 98. •
- Restore or reboot the Gateway see page 100. •
- Change the password used to log in to the Web management interface see page 101. •

# Logs Page

# Path: Troubleshooting > Logs

The Logs page lets you view logs related to Gateway's performance and system operation. After you display a log, you can print the log or download it as a text file.

| SMC                 |                                                                                                 | 🥑 Internet | <u>Logout</u><br>♂ Wireless | Change Password |
|---------------------|-------------------------------------------------------------------------------------------------|------------|-----------------------------|-----------------|
|                     |                                                                                                 |            |                             |                 |
| ▶ Gateway           | Troubleshooting > Logs                                                                          |            |                             |                 |
| ▶ Connected Devices |                                                                                                 |            |                             | more            |
| ▶ Parental Control  | Get information on your Wireless Gateway's performance and system operation.                    |            |                             |                 |
| ▶ Advanced          |                                                                                                 |            |                             | _               |
| → Troubleshooting   | Log Filters                                                                                     |            |                             |                 |
| Logs                | Log Type System Logs 💙 Time Frame Today 💙                                                       | SHOW LOGS  |                             |                 |
| Diagnostic Tools    |                                                                                                 |            |                             |                 |
| Restore/Reboot      | Sustem Long                                                                                     |            |                             |                 |
| Change Password     | Joseph Luga<br>Luga Luga Luga<br>Luga Luga Luga Luga<br>Luga Luga Luga Luga Luga Luga Luga Luga |            |                             |                 |
| ▶ MSO Screen        | PRINT DOWNLOAD                                                                                  |            |                             |                 |
|                     |                                                                                                 |            |                             |                 |

Figure 57. Example of Logs Page
# Generating Logs

The Log Filters area on the Logs page lets you generate logs based on:

- The type of log you want to generate
- The timeframe that the log is to cover

To generate a log:

- 1. In the Log Filters area on the Logs page, use the Log Type drop-down list to select the log you want to generate. Choices are:
- System Logs
- Event Logs
- Firewall Logs
- 2. Use the **Time Frame** drop-down list to select the timeframe that the log is to cover. Choices are:
- Today •
- Yesterday •
- Last week
- Last month •
- Last 90 days
- 3. Click SHOW LOGS to generate the log On the Logs page using the filters you specified. If the log consists of more than one page, use the PREV or NEXT button to move to the previous or next page,

# Printing or Downloading the Log

After you generate a log, you can print it or download it as a text file.

- 1. To print the log, click **PRINT**.
- 2. To download the log, click **DOWNLOAD**.

# Network Diagnostic Tools Page

### Path: Troubleshooting > Diagnostic Tools

There may be times when you encounter a problem trying to reach a certain destination. If you examine the Gateway's configuration and operation and everything looks fine, the problem might be with a router up the line from the Gateway or with the line itself.

To help you identify such issues, use the Network Diagnostic Tools page to test connectivity to a destination or IP address.

| SMC                                    |                                              |                    | 🕙 Internet | Logout<br>Vireless | Change Password |
|----------------------------------------|----------------------------------------------|--------------------|------------|--------------------|-----------------|
| ▶ Gateway                              | Troubleshooting > Networ                     | k Diagnostic Tools |            |                    |                 |
| Connected Devices     Parental Control | Troubleshoot your device issues using diagno | stic tools.        |            |                    | more            |
| ▶ Advanced                             | Test Connectivity Results                    |                    |            |                    |                 |
| Logs                                   | Connectivity:                                | Inactive           |            |                    |                 |
| Diagnostic Tools<br>Restore/Reboot     | Packets Sent:<br>Packets Received:           | 0                  |            |                    |                 |
| Change Password                        | Destination Address:                         | www.custome.net    |            |                    |                 |
|                                        | TEST CONNECTIVITY                            |                    |            |                    |                 |

Figure 58. Network Diagnostic Tools Page

### Testing Connectivity to a Destination Address

To test the Gateway's connectivity to a destination address:

1. In the Network Diagnostic Tools page, under **Test Connectivity Results**, enter a destination address in the **Destination Address** field.

Note: This procedure assumes that the destination address you enter is valid and operational.

2. Click the **TEST CONNECTIVITY** button. The **Connectivity** counter shows whether the path is active or inactive. The **Packets Sent** and **Packets Received** counters show the number of packets sent and received during the test.

If the test succeeds, the destination you are having difficulty reaching is alive and physically reachable. If there are routers between the Gateway and the destination and you are having difficulty reaching, the problem might be at one of the routers.

### Restore/Reboot Page

### Path: Troubleshooting > Restore/Reboot

The Restore / Reboot page provides buttons for performing the following activities:

- **RESET** = restarts the Gateway, but keeps overrides made to the factory default settings.
- **RESET WI-FI Router** = resets the Wi-Fi router without affecting the Gateway.
- **RESTORE WIFI SETTINGS** = removes overrides made to the Gateway's wireless settings only and returns the wireless settings to their default values. All other settings remain unchanged.
- RESTORE FACTORY SETTINGS = removes overrides made to all Gateway settings and returns the Gateway to its factory default values.

| SMC                                |                                       | Loa<br>O Internet 🔿 Wireless                                                                                                    | out <u>Change Password</u><br>: Ow Security |
|------------------------------------|---------------------------------------|----------------------------------------------------------------------------------------------------|---------------------------------------------|
| ▶ Gateway                          | Troubleshooting > Restor              | re / Reboot                                                                                                    |                                             |
| Connected Devices                  | Reboot/restore your Wireless Gateway. |                                                                                                    | more                                        |
| Advanced     Troubleshooting       | Restore / Reboot                      |                                                                                                    |                                             |
| Logs                               | REBOOT                                | Press "Reboot" button to restart the gateway                                                                                    |                                             |
| Diagnostic Tools<br>Restore/Reboot | RESET WI-FI ROUTER                    | Press "Reset Wi-Fi Router" to reset the just the Wi-Fi Router.                                                                  |                                             |
| Change Password                    | RESTORE WIFI SETTINGS                 | Press "Restore WiFi Settings" to activate your Gateway Default<br>Settings for WiFi only. Only your WiFi settings will be lost. |                                             |
| MSO Screen                         | RESTORE FACTORY SETTINGS              | Press Restore Factory Settings to activate your Gateway Default Settings.<br>All your previous settings will be lost.           |                                             |
|                                    |                                       |                                                                                                    |                                             |

Figure 59. Restore / Reboot Page

### Change Password Page

Path : **Troubleshooting > Change Password** or click **Change Password** at the top-right of the Web management interface

The Change Password page lets you change the password used to log in to the Gateway's Web interface. For security, we recommend you change the default log in password the first time you log in to the Web management interface to protect the Gateway from being tampered with.

| SMC                                |                                                                             | 🥙 Internet | Logout<br>Vireless | Change Password |
|------------------------------------|-----------------------------------------------------------------------------|------------|--------------------|-----------------|
| ▶ Gateway                          | Troubleshooting > Change Password                                           |            |                    |                 |
| Connected Devices                  | Change the password (adm and tech account) used for accessing your gateway. |            |                    | more            |
| Advanced                           |                                                                             |            |                    | _               |
| + Troubleshooting                  | Password                                                                    |            |                    |                 |
| Logs                               | Current Password:                                                           |            |                    |                 |
| Diagnostic Tools<br>Restore/Reboot | New Password:                                                               |            |                    |                 |
| Change Password                    | Re-enter New Password:                                                      |            |                    |                 |
| ▶ MSO Screen                       | SAVE CANCEL                                                                 |            |                    |                 |

# Figure 60. Change Password Page

### Table 30. Change Password Options

| Option                | Description                                                                                                    |
|-----------------------|----------------------------------------------------------------------------------------------------|
| Current Password      | Enter the current case-sensitive password. For security purposes, every typed character is masked as a dot ( $\bullet$ ). The default password is not shown for security purposes.                                                   |
| New Password          | Enter the new case-sensitive password you want to use. A password can contain up to 32 alphanumeric characters and spaces. Spaces count as password characters. For security purposes, every typed character is masked as a dot (•). |
| Re-enter New Password | Enter the same case-sensitive password you typed in the <b>New Password</b> field. For security purposes, every typed character is masked as a dot $(\bullet)$ .                                                                     |

### **MSO Screens**

The last menu in the right pane is **MSO Screen**. This menu contains configuration pages that administrators will find helpful when managing the Gateway. Most of the pages are read-only, although some let you configure Gateway settings.

The MSO screens are:

- Basic HW Info shows basic hardware information about the cable modem. See page 103.
- Event Log shows the entries in the Gateway's event log. See page 104.
- CM State shows the Gateway's cable modem state and associated information. See page 105.
- Basic Wan Status shows RF downstream, RF upstream, and RF status statistics. See page 106.
- Product Detail shows the Gateway's cable modem and WAN status. See page 107.
- DHCP shows software version/provisioning mode, cable modem DHCP parameters, DHCP cable modem status, and MTA DHCP parameters. See page 108.
- MTA shows error codewords and enterprise Management Information Bases (MIBs), and lets you initiate GR909 tests. See page 109.
- Telnet/SSN enables or disables Telnet and SSH requests and displays Telnet and SSH information. See page 111.
- System Config enables or disables the Gateway's wireless functions. See page 112.

To return to the previous set of menus and submenus, click **Gateway WEB** in the left pane. The right pane also has a **Logout** link that exits you from the Web management interface.

# CM Hardware Page

### Path: MSO Screen > Basic HW Info

The CM Hardware page is a read-only page that shows basic hardware information about the cable modem. .

| → MSO Screen     | CM Hardware       |                          |
|------------------|-------------------|--------------------------|
| Basic HW Info    | HW Version:       | 1.0                      |
| Event Lee        | Vendor:           | SMC NetWorks.            |
| Event Log        | BOOT Version:     | PSPU-Boot(BBU) 1.0.16.22 |
| CM State         | Code Version:     | 3.1.2.4-NCS              |
| Basic Wan Status | Model:            | D3GN4V                   |
| Product Detail   | Product Type:     | D3GN4                    |
| DHCP             | Flash Part:       | 2                        |
|                  | Download Version: | vsdk-3.1.2.31-111128.img |
| MIA              | Serial Number:    | A8120700001C             |
| Telnet/SSH       |                   |                          |
| System Config    |                   |                          |
| ▶ Gateway WEB    |                   |                          |
| ▶ Logout         |                   |                          |

Figure 61. CM Hardware Page

# Event Log Page

Path: MSO Screens > Event Log

The Event Log page is a read-only page that shows the entries in the Gateway's event log.

| → MSO Screen     |          |             |            |             |
|------------------|----------|-------------|------------|-------------|
| Basic HW Info    | Event ID | Event Level | Date/Ti me | Description |
| Event Log        |          |             |            |             |
| CM State         |          |             |            |             |
| Basic Wan Status |          |             |            |             |
| Product Detail   |          |             |            |             |
| DHCP             |          |             |            |             |
| MTA              |          |             |            |             |
| Telnet/SSH       |          |             |            |             |
| System Config    |          |             |            |             |
| ▶ Gateway WEB    |          |             |            |             |
| ▶ Logout         |          |             |            |             |

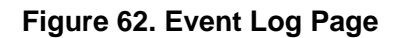

# CM State Page

# Path: MSO Screen > CM State

The CM State page is a read-only page that shows information about the state of the cable modem.

| → MSO Screen     |                             | CM State    |
|------------------|-----------------------------|-------------|
| Basic HW Info    | CM State:                   | operational |
| Event Log        | Bocsis-Downstream Scanning: | Done        |
| Liven Log        | Docsis-Ranging:             | Done        |
| CM State         | Docsis-DHCP:                | Done        |
| Basic Wan Status | Docsis- TFTP:               | Done        |
| Product Detail   | Docsis-Data Reg Complete:   | Done        |
| DHCP             |                             |             |
| MTA              |                             |             |
| Telnet/SSH       |                             |             |
| System Config    |                             |             |
| ▶ Gateway WEB    |                             |             |
| ▶ Logout         |                             |             |

Figure 63. CM State Page

# **RF Parameters Page**

## Path: MSO Screen > Basic Wan Status

The RF Parameters page is a read-only page that is organized into three sections:

- **RF Downstream** shows information abut the radio-frequency downstream connection.
- **RF Upstream** shows information abut the radio-frequency upstream connection.
- **RF Status** shows the Gateway's radio-frequency status.

| → MSO Screen     | RF Parameters:      |              |                |            |              |              |
|------------------|---------------------|--------------|----------------|------------|--------------|--------------|
| Basic HW Info    | RF Downstream       |              |                |            |              |              |
| Event Log        | Channel ID          | 21           | 22             | 23         | 24           |              |
| CM State         | Frequency           | 555.00 MHz   | 563.00 MHz     | 571.00 MHz | 579.00 MHz   |              |
| Basic Wan Status | SNR                 | 39.397dB     | 39.855dB       | 39.855dB   | 39.855dB     |              |
| Product Detail   | Power               | 12.19 dBmV   | 12.23 dBmV     | 12.03 dBmV | 11.35 dBmV   |              |
| DHCP             | Modulation          | qam256       | qam256         | qam256     | qam256       |              |
| MTA              |                     |              |                |            |              |              |
| Telnet/SSH       | RF Upstream         |              |                |            |              |              |
| System Config    | Channel ID          | 2            | 1              |            | 3            | 4            |
| ▶ Gateway WEB    | Frequency           | 12.00 MHz    | 5.             | 00 MHz     | 19.00 MHz    | 26.00 MHz    |
| ▶ Logout         | Symbol Rate         | 5120kSym/sec | 51             | 20kSym/sec | 5120kSym/sec | 5120kSym/sec |
|                  | Power Level         | 41.00dBmv    | 38             | .00dBmv    | 42.50dBmv    | 41.00dBmv    |
|                  | Channel Width       | 6.40 MHz     | 6.             | 40 MHz     | 6.40 MHz     | 6.40 MHz     |
|                  | Slot Size           | 1            | 1              |            | 1            | 1            |
|                  | Range Backoff Start | 3            | 3              |            | 3            | 3            |
|                  | Range Backoff End   | 6            | 6              |            | 6            | 6            |
|                  | Modulation          | 64QAM        | 64             | IQAM       | 640AM        | 64QAM        |
|                  |                     |              |                |            |              |              |
|                  | RF Status           |              |                |            |              |              |
|                  | CM State:           | operational  |                |            |              |              |
|                  | System uptime:      | 155h:17m:20  | Bs             |            |              |              |
|                  | Computers Detected: | 0            |                |            |              |              |
|                  | WAN Isolation:      | Active       |                |            |              |              |
|                  | Time and Date:      | Wed Feb 29   | 20:41:46 UTC 2 | 012        |              |              |
|                  |                     |              |                |            |              |              |

Figure 64. RF Parameters Page

# Status Page

### Path: MSO Screen > Product Detail

The Status page is a read-only page that shows the status of the Gateway's cable modem and WAN isolation.

| → MSO Screen     |                | Status      |
|------------------|----------------|-------------|
| Basic HW Info    | CM Status:     | operational |
| Event Log        | WAN Isolation: | Active      |
| CM State         |                |             |
| Basic Wan Status |                |             |
| Product Detail   |                |             |
| DHCP             |                |             |
| MTA              |                |             |
| Telnet/SSH       |                |             |
| System Config    |                |             |
| ▶ Gateway WEB    |                |             |
| ▶ Logout         |                |             |

Figure 65. Status Page

### DHC Page

### Path: MSO Screen > DHCP

The DHCP page is a read-only page that is organized into four sections:

- **Software Version/Provisioning Mode** shows the Gateway firmware version and software filename.
- **CM DHCP Parameters** shows the DHCP settings for the cable modem.
- DHCP CM Status shows the DHCP status for the cable modem.
- MTA DHCP Parameters shows the DHCP settings for the Message Transfer Agent (MTA).

| + MSO Screen     | Software Version / Provisioning Mode |                          |                |   |
|------------------|--------------------------------------|--------------------------|----------------|---|
| Basic HW Info    | Finnware Version                     | SMCD3GN4V-3.1.2.4-NCS    |                |   |
| Current I and    | Software Filename                    | vsdk-3.1.2.31-111128.img |                |   |
| event Log        |                                      | CM BHCP Parameters       |                |   |
| CM State         | ርጊዝ ፲፬ ቆሳት                           | Cit Differ Falanday      | 10 10 30 221   |   |
| Basic Wan Status | CM ID Subart Mark                    |                          | 2052 255 255 0 |   |
| Product Detail   | CM ID Geterroy                       |                          | 10 10 10 1     |   |
| DHCP             | CM TETD Server                       |                          | 102 168 2 130  |   |
| МТА              | CM Time Serrer                       |                          | 102 168 2 111  |   |
|                  | CM Time Officet                      |                          | -25200         |   |
| Telnet/SSH       | CM Rootfile                          |                          | having 0 cfr   |   |
| System Config    | CM BOOMIE                            |                          | 08405_0.0g     |   |
| ▶ Gateway WEB    |                                      | DHCP - CM Status         |                |   |
| ▶ Logout         | Lease                                | Fri 24-Feb-2012 09:24:16 |                |   |
| - Logour         | Rebind                               | Fri 24-Feb-2012 06:24:16 |                |   |
|                  | Renew                                | Thu 23-Feb-2012 21:24:16 |                |   |
|                  |                                      | MTA DHCP Parameters      |                |   |
|                  | MTA FQDN                             |                          |                | 0 |
|                  | MTA IP Addr                          |                          |                | 0 |
|                  | MTA IP Subnet Mask                   |                          |                | 0 |
|                  | MTA IP Gateway                       |                          |                | 0 |
|                  | MTA Bootfile                         |                          |                |   |
|                  |                                      |                          |                |   |

Figure 66. DHCP Page

### MTA Page

Path: MSO Screen > MTA

The MTA page is organized into three sections:

- Error Codewords unerrored, correctable, and uncorrectable number of codewords.
- Enterprise MIBs shows the Enterprise Management Information Bases used by the Gateway.
- GR909 Test consists of a suite of standards-based electrical tests that can be used to identify several common issues with VoIP connections, such as an off-hook phone or voltage on a VoIP line. Using the GR909 Test area, you can perform a GR909 test. The GR-909 test actually consists of five tests:
  - Hazardous Potential and Foreign Electrical Motive Force tests detect voltages that should not be on the telephone line(s).
  - Resistive Faults Test detects shorts on the telephone lines, including possible shorts to ground and shorts that can result from the two phone line wires coming in contact. This condition can happen from corroded jacks or with inexpensive splitters.
  - Receiver Off Hook test searches for devices on premise that may be keeping the line open, such as a telephone or fax machine.
  - Ringers Test measures the electrical load on the line, typically referred as the REN Ringer
     Equivalency Number. This test can fail if there are too many devices connected to the line or if
     the test does not detect any load, suggesting no operable device connected on the line.

To perform a GR909 test:

- 1. From the Line Number drop-down list, select the line on which you want to perform the test.
- 2. Click the **Start TEST** button to begin the tests. At the end of testing, the results are displayed.

| → MSO Screen     |                                      | Error Codewords                           |  |  |  |  |
|------------------|--------------------------------------|-------------------------------------------|--|--|--|--|
| Basic HW Info    | Unerrored Codewords                  | 20983766 1239638059 1239828093 1239830275 |  |  |  |  |
|                  | Correctable Codewords                | 0000                                      |  |  |  |  |
| Event Log        | Uncorrectable Codewords              | 0000                                      |  |  |  |  |
| CM State         |                                      |                                           |  |  |  |  |
|                  |                                      | Enterprise MIBs                           |  |  |  |  |
| Basic Wan Status | om                                   | Value                                     |  |  |  |  |
| Product Detail   | en «EMTALia» Cheka                   | lin stars Used lin Over Used              |  |  |  |  |
|                  | STICEM I ALINESTATE                  |                                           |  |  |  |  |
| DHCP             | STICEM I ALINELOOD CUITENT           | line1:0 mA line2:0 mA                     |  |  |  |  |
| MTA              | SINCEM I ALINELOOP Voltage           | line1:0 V line2:0 V                       |  |  |  |  |
|                  | smcEMTAPulseDial                     | line1:disable line2:disable               |  |  |  |  |
| Telnet/SSH       | STICEM I AVOITAGELOOPCUITENT         | line1:sinusoidal line2:sinusoidal         |  |  |  |  |
| System Config    | STICEM I ALINEJITERCOMPENSATION SIZE | line1:0 ms line2:0 ms                     |  |  |  |  |
|                  | SINCEM I ALINEJITE PACKETIZATION     | line1:0 ms line2:0 ms                     |  |  |  |  |
| ▶ Gateway WEB    | STICEM FALINEVADE NADIe              | line1:disable line2:disable               |  |  |  |  |
|                  | STICEM LADITITICE AND ADD            | line1:enable line2:enable                 |  |  |  |  |
| ▶ Logout         | SINCEMIALINETUSDSUP                  | line1:tosUU(U) line2:tosUU(U)             |  |  |  |  |
|                  | STICEMIALINEAUdiolevel               | line1:level0(0) line2:level0(0)           |  |  |  |  |
|                  | STICEMIAI elephoneEnable             | line1:talse(U) line2:talse(U)             |  |  |  |  |
|                  | smcEMTAResetDelay                    | disable(U)                                |  |  |  |  |
|                  | smcUsgUsbDisconnect I imeUnBattery   |                                           |  |  |  |  |
|                  | smcPollingMTAProvisionState          | in Progress(2)                            |  |  |  |  |
|                  | SMCEMIARSIPTIMER                     | Umin                                      |  |  |  |  |
|                  | STICEMIASDPodsc                      | enable(U)                                 |  |  |  |  |
|                  | smcEMTASDPopar                       | enable(U)                                 |  |  |  |  |
|                  | smcEMTASDPrtopxr                     | enable(U)                                 |  |  |  |  |
|                  | smcEMTAAdvertise138ToSDP             | disable(U)                                |  |  |  |  |
|                  | smcEMTAChangeDTMFToSDP               | telephone-event1(1U1)                     |  |  |  |  |
|                  | smoEMTAoutUtServiceLine              | line1:talse(U) line2:false(U)             |  |  |  |  |
|                  | GR900 Test                           |                                           |  |  |  |  |
|                  | Line Number: 1 💌                     | Start TEST                                |  |  |  |  |

Figure 67. MTA Page

# Telnet/SSH Page

## Path: MSO Screen > Telnet/SSH

The Telnet/SSH page shows information about the Gateway's Telnet and SSH status. **Enabled** and **Disabled** buttons are provided for enabling or disabling the Gateway's SSH functionality.

| ← MSO Screen     |                  | Tehnet SSH       |
|------------------|------------------|------------------|
| Basic HW Info    | Vendor Password: | passwordl        |
| Event Log        | SSH Status:      | Enabled Disabled |
| CM State         | Telmet Status:   | disable          |
| Basic Wan Status | HTTP LAN Acces:  | advanced         |
| Product Detail   | HTTP WAN Access  | disable          |
| DHCP             |                  |                  |
| MTA              |                  |                  |
| Telnet/SSH       |                  |                  |
| System Config    |                  |                  |
| ▶ Gateway WEB    |                  |                  |
| ▶ Logout         |                  |                  |
|                  |                  |                  |

Figure 68. Telnet/SSH Page

### System Config Page

### Path: MSO Screen > System Config

The System Config page provides **Enabled** and **Disabled** buttons for enabling or disabling the Gateway's wireless functionality.

| → MSO Screen     | Wireless | Enal | bled | Disabled |  |
|------------------|----------|------|------|----------|--|
| Basic HW Info    |          |      |      |          |  |
| Event Log        |          |      |      |          |  |
| CM State         |          |      |      |          |  |
| Basic Wan Status |          |      |      |          |  |
| Product Detail   |          |      |      |          |  |
| DHCP             |          |      |      |          |  |
| MTA              |          |      |      |          |  |
| Telnet/SSH       |          |      |      |          |  |
| System Config    |          |      |      |          |  |
| ▶ Gateway WEB    |          |      |      |          |  |
| ▶ Logout         |          |      |      |          |  |
|                  |          |      |      |          |  |

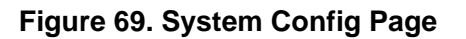

# Appendix A - Wall-Mounting the Gateway

The Gateway can be mounted on a wall. Wall mounting requires hanging the Gateway along its width or length using the three slots on the bottom of the unit and the Gateway mounting template (on the next page) for the screws.

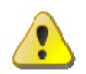

**WARNING:** The Gateway should be wall mounted to concrete or plaster-wall-board. Before drilling holes, check the structure for potential damage to water, gas, or electric lines.

To mount your Gateway on the wall:

 Print the 1:1 wall-mounting template on the next page at 100% scale. Set page scaling to [None] (100%). Do not reduce or enlarge the scale of the template.

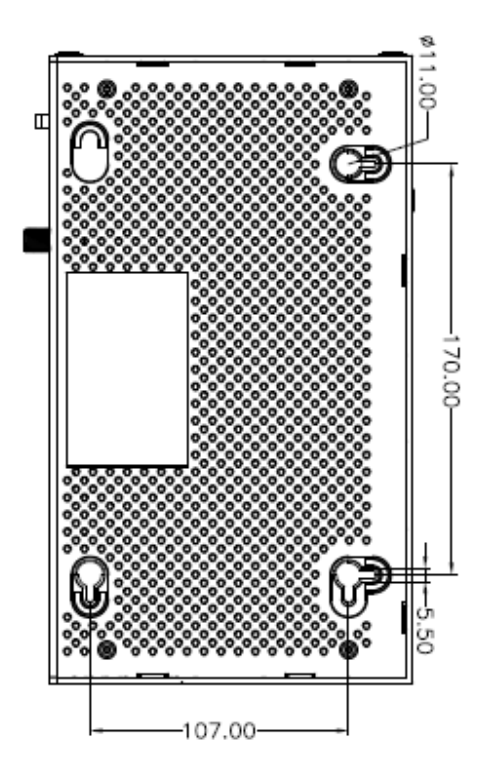

113 SMCD3GNV4 and SMCD3GNV4E Wireless EMTA Gateway Administrator Manual

- 2. Measure the gap between holes with a ruler. Dimensionally confirm the template by measuring each value for accuracy before drilling holes.
- 3. Use a center punch to mark the center of the holes.
- 4. Locate the marks on the wall for the mounting holes.
- 5. Drill holes to a depth and diameter appropriate for the size and type of hardware you have selected.
- 6. If necessary, install an anchor in each hole. Use M3.5 x 40 mm screws with a flat underside and maximum screw head diameter of 6.5 mm (0.25 inches) to mount the Gateway.
- 7. Using a screwdriver, turn each screw until the head protrudes from the wall. The figure below is an example for mounting Gateway on a concrete surface. Leave at least 2.5 mm (0.10 inches) between the wall and the underside of the screw head. The maximum distance from the wall to the top of the screw head is 5.0 mm (0.20 inches).
- 8. Place the Gateway so the keyholes are above the mounting screws.
- 9. Slide the Gateway down so it stops against the top of the keyhole opening.
- 10. Reconnect the coaxial cable and Ethernet cables. Reconnect the power cord to the Gateway and the electrical outlet.

# **Appendix B - Compliances**

# **FCC Interference Statement**

This equipment has been tested and found to comply with the limits for a Class B digital device pursuant to Part 15 of the FCC Rules. These limits are designed to provide reasonable protection against radio interference in a commercial environment. This equipment can generate, use and radiate radio frequency energy and, if not installed and used in accordance with the instructions in this manual, may cause harmful interference to radio communications. Operation of this equipment in a residential area is likely to cause interference, in which case the user, at his own expense, will be required to take whatever measures are necessary to correct the interference. If this equipment does cause harmful interference to radio or television reception, which can be determined by turning the equipment off and on, the user is encouraged to try to correct the interference by one of the following measures:

- Reorient or relocate the receiving antenna.
- Increase the separation between the equipment and receiver.
- Connect the equipment into an outlet on a circuit different from that to which the receiver is connected.
- Consult the dealer or an experienced radio/TV technician for help.

The device complies with Part 15 of the FCC Rules. Operation is subject to the following two conditions: (1) This device may not cause harmful interference, and (2) this device must accept any interference received, including interference that may cause undesired operation.

FCC Caution: Any changes or modifications not expressly approved by the party responsible for compliance could void the user's authority to operate this equipment.

For product available in the USA/Canada market, only channel 1~11 can be operated. Selection of other channels is not possible.

This device is can be operated in 5.15~5.25GHz frequency range, it is restricted in indoor environment only.

# **IMPORTANT NOTE:**

# **FCC** Radiation Exposure Statement

This equipment complies with FCC radiation exposure limits set forth for an uncontrolled environment. This equipment should be installed and operated with minimum distance 20cm between the radiator & your body.

This transmitter must not be co-located or operating in conjunction with any other antenna or transmitter.

The availability of some specific channels and/or operational frequency bands are country dependent and are firmware programmed at the factory to match the intended destination. The firmware setting is not accessible by the end user.

Note to CATV System Installer - This reminder is provided to call the CATV systems installer's attention to Section 820-40 of the National Electric Code (Section 54 of the Canadian Electrical Code, Part 1) which provide guideline for proper grounding and, in particular, specify that the Coaxial cable shield shall be connected to the grounding system of the building, as close to the point of cable entry as practical.

# Index

2

2.4 GHz Wi-Fi network configuration settings, 36, 38

A

Adding blocked sites, 60 Adding computers, 57 Advanced page, 73 Application blocking, 65

At a glance page, 26

B

Blocked sites, 60 Blocking applications and services, 65 devices, 67 keywords, 62 sites, 60

## С

Changing login password, 101 CM Hardware page, 103 CM State page, 105 Computers, adding, 57 Computers, trusted, 63, 66, 68 Configuring WPS, 41 Connected devices, 26 Connected Devices page, 55 Connecting the WAN, 10 to the LAN, 9 Conventions, xii

### D

Destination address, testing connection to, 99 Device blocking, 67 Device Discovery, 87 DHCP page, 108 Diagnostic tools, 98 Disable port forwarding, 75 port triggering, 78 UPnP, 88 Wi-Fi, 35 WPS, 41 Disabling blocked applications and services, 65 blocked devices, 67 blocked keywords, 62 blocked sites, 60 Disabling proxy settings, 17 DMZ, 84 Document conventions, xii organization, xi

### E

Email notifications, 27 Enable port forwarding, 75 port triggering, 78 UPnP, 88 Wi-Fi, 35

117

#### WPS, 41

Enabling blocked applications and services, 65 blocked devices, 67 blocked keywords, 62 blocked sites, 60 Ethernet port information, 49 Event Log page, 104

### F

Factory defaults, restoring, 6, 100 Finding a suitable location, 8

# G

### Gateway

computers connected to, 56 connectivity to destination address, 99 key features, x package contents, 2 powering on, 10 push-uttons, 4 rear panel, 5 rebooting, 6, 100 resetting, 6, 100 restoring factory defaults, 6, 100 suitable location, 8 system hardware information, 48 system requirements, 2 top panel, 3 USB devices connected to, 51 Gateway page, 25 GR909 test, 109

### Η

Home network connection status, 26 Home Network Wizard, 52

### I

Installation connecting the WAN, 10 connecting to the LAN, 9 finding a suitable location, 8 powering on the Gateway, 10 IPSec tunnels, 91

# K

Key features, x Keyword blocking, 62

LAN

# L

connecting to, 9 LAN Ethernet port information, 49 Layer Two Tunneling Protocol, 89 Local IP network status, 29 Login password, changing, 101 Logs, 96

### Μ

MTA page, 109

## Ν

Network diagnostic tools, 98 Network updates, 26

### Р

Package contents, 2 Pair wireless client, 41 Parental Control page, 58 Parental control reports, 71 Password, changing, 101 PIN connection option, 41 Point-to-Point Tunneling Protocol, 89

118

Port information, 49
Port triggering, 77
Powering on the Gateway, 10
Preparing to use the graphical user interface disabling proxy settings, 17
Proxy settings, disabling, 17
Push-button connection option, 41
Push-buttons on Gateway, 4

Q

#### QoS, 85

#### R

Rear panel of Gateway, 5 Rebooting the Gateway, 6, 100 Recent network updates, 26 Remote management, 80 Reports, parental control, 71 Resetting the Gateway, 6, 100 Restoring factory defaults, 6, 100 Wi-Fi defaults, 100 RF Parameters page, 106 Routing, 82

S

Services blocking, 65 Software version, 47 Software versions, 26 SSID network name 2.4 GHz, 36, 38 Status local IP network, 29 WAN IP network, 29 WAN network, 43

Safety instructions, iii

Wi-Fi network, 29, 33, 35 Status page, 107 Suitable location, 8 System Config page, 112 System hardware information, 48 System logs, 96 System requirements, 2 System software version, 47

# Т

Telnet/SSH page, 111 Testing connection to destination address, 99 Tools for network diagnostics, 98 Top panel of Gateway, 3 Troubleshooting logs, 96 network diagnostic tools, 98 Troubleshooting page, 95 Trusted computers, 63, 66, 68

### U

Unpacking, 2 Updates, 26 UPnP, enabling or disabling, 88 USB hardware information, 51

### V

Versions software, 26 VPN global settings, 89

### W

WAN

connecting, 10

119

WAN IP network status, 29 WAN status, 43 Web management interface, 22 Advanced page, 73 Connected Devices page, 55 Gateway page, 25 IPSEC Tunnel page, 91 loggin in, 20 menus and submenus, 23 Parental Control page, 58 screens, 21 Troubleshooting page, 95 Web management interface pages Add Blocked Keywords, 62 Add Blocked Service, 65 Add Blocked Sites, 60 Add Port Trigger, 78 Add Service, 75 At a Glance, 26 Change Password, 101 CM Hardware, 103 CM State, 105 Computers, 56 Device Discovery, 87 DHCP, 108 DMZ, 84 Edit Private WiFi Network (2.4 GHz), 36, 38 Email Notification, 27 Event Log, 104 Gateway Software Version, 47 Global Settings, 89 Home Network Wizard, 52 LAN Ethernet Hardware Info, 49

Local IP Network, 31 Logs, 96 Managed Devices, 67 Managed Services, 64 MTA, 109 Network Diagnostic Tools, 98 Port Triggering, 77 QoS, 85 Remote Management, 80 Reports, 71 RF Parameters, 106 Routing, 82 Status, 107 System Config, 112 System Hardware Info, 48 Telnet/SSH, 111 USB Hardware Info, 51 WAN, 43 WiFi, 33, 35 Wireless Hardware Info, 50 WPS, 41 Wi-Fi 2.4 GHz network, 36, 38 enable or disable, 35 Wi-Fi defaults, restoring, 100 Wi-Fi network status, 29, 33, 35 Wireless hardware information, 50 Wizard for home networks, 52 WPS configuration settings, 41 WPS connection PIN, 41 push-button, 41

20 Mason Irvine, CA. 92618 U.S.A. http://na.smc.com

Document number: 3124NCS03052012